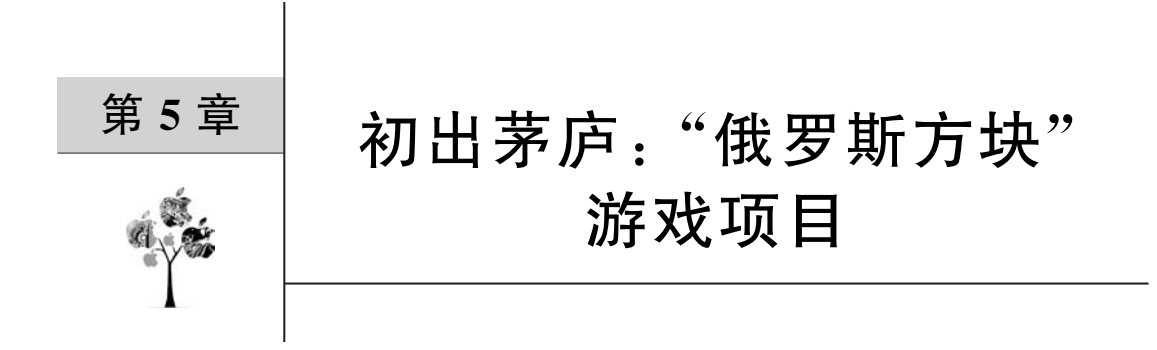

在第4章完成了一个用 JavaScript 开发并且运行在鸿蒙智能手机上的经典游戏 App——"数字华容道",在本章将会讲解如何用 Java 从零开发一个运行在鸿蒙智能手机上 的经典游戏 App——"俄罗斯方块"。

主页面的主体为两个按钮,按钮上显示的文本分别为"开始"和"关于",主页面如图 5-1 所示。

单击"关于"按钮,便会跳转到副页面。副页面用于显示应用的相关信息,包括应用名称、作者和版本号,版本号下方有一个按钮,在按钮上显示的文本为"返回",单击"返回"按钮 便会跳转到主页面,副页面如图 5-2 所示。

| 开始 |   |   |
|----|---|---|
| 开始 |   |   |
| 开始 | _ |   |
| 开始 | _ |   |
| 开始 | _ |   |
| 开始 |   |   |
| 开始 |   |   |
|    |   |   |
|    |   |   |
| 关于 |   |   |
|    |   |   |
|    |   |   |
|    |   |   |
|    |   |   |
|    |   |   |
|    |   |   |
| 0  |   | - |
|    | 0 | 0 |

图 5-1 主页面

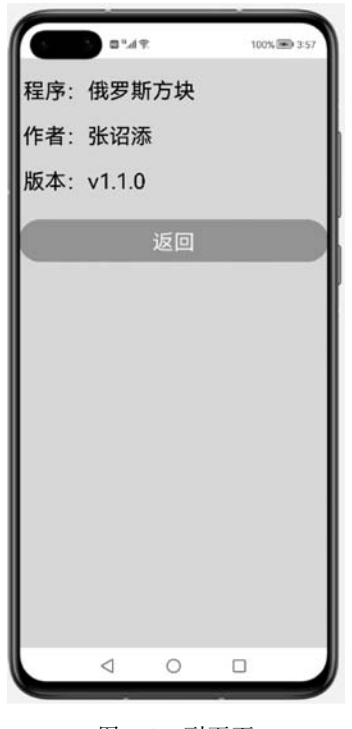

图 5-2 副页面

单击"开始"按钮,便会跳转到游戏页面。游戏页面的主体为一个 15×10 的网格,网格 下方有5个按钮,按钮名称分别为"←""变""→""重新开始""返回",游戏页面如图 5-3 所示。

每次均在网格的顶部中间位置随机生成一个新的方块,每750ms方块会下落一格,直 至下落到网格的底部或者其他方块的顶部为止,这时会重新随机生成一个新的方块。每次 单击"←"按钮时,正在下落的方块会向左移动一格,如果正在下落的方块位于网格的左端或 其左端存在其他方块,则不会再向左移动了;每次单击"→"按钮时,正在下落的方块会向右 移动一格,如果正在下落的方块位于网格的右端或其右端存在其他方块,则不会再向右移动 了。每次单击"变"按钮时,方块便会改变一次形态,但方块的颜色保持不变。

当单击"重新开始"按钮时,网格中的所有方块便会被清空,游戏将会重新开始。当单击 "返回"按钮时,便会跳转到主页面。当网格中存在整行色彩方格时,该行方格将被消除,该 行上方所有方格将会整体向下移动一格。当网格中无法生成新的方块时,将会在网格的上 方显示"游戏结束"的文本,如图 5-4 所示。

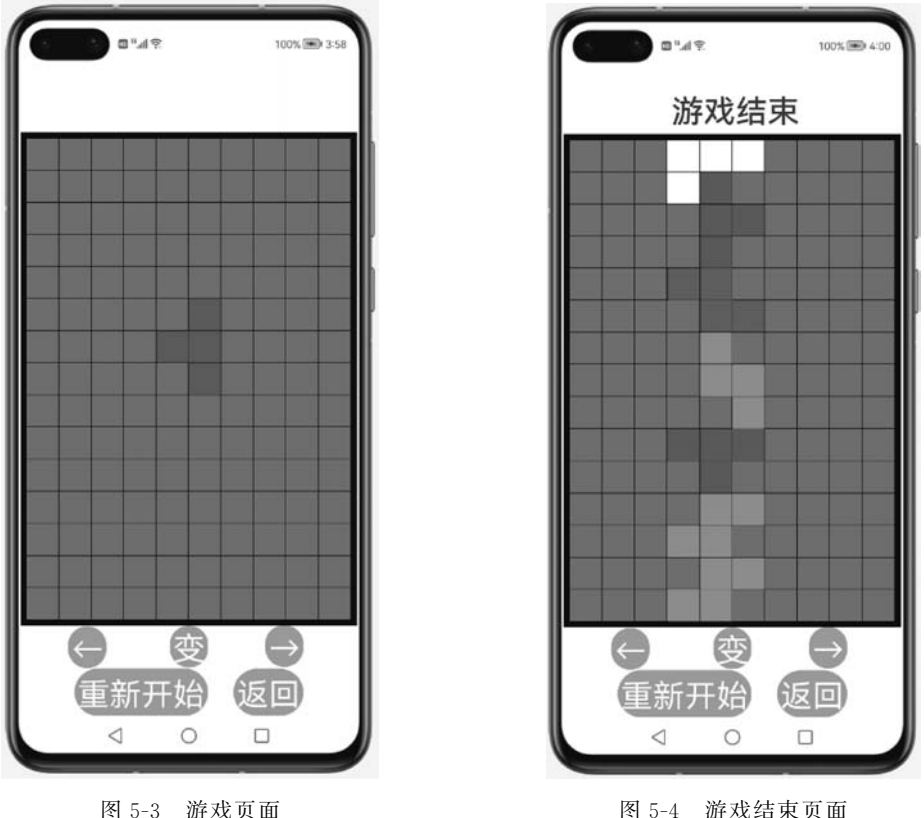

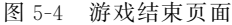

上述功能就是在学习完本章的内容后所完成的 App 的运行效果。

通过本次实战,可以掌握 Java 开发 HarmonyOS 智能手机 App 的众多核心技能,并且

通过实战项目的学习,不仅能降低学习成本,更能快速上手 HarmonyOS应用开发。接下来 正式开启俄罗斯方块项目的实战之旅!

# 5.1 创建 Hello World

在第2章创建了 JavaScript 版的 Hello World 项目进行开发,但是在本章使用 Java 来 开发"俄罗斯方块" App,因此需要先创建 Java 版的 Hello World 项目,并在这个 Hello World 项目的基础上不断地进行修改和完善,最终开发出一个完整的经典游戏 App-----"俄 罗斯方块"。

首先打开集成开发环境 DevEco Studio,默认打开的文件是第4章的实战训练项目"数 字华容道"MyGame,选中菜单栏中的 File,在展开的菜单中选择 New,在展开的子菜单中再 选择 New Project 命令,如图 5-5 所示。

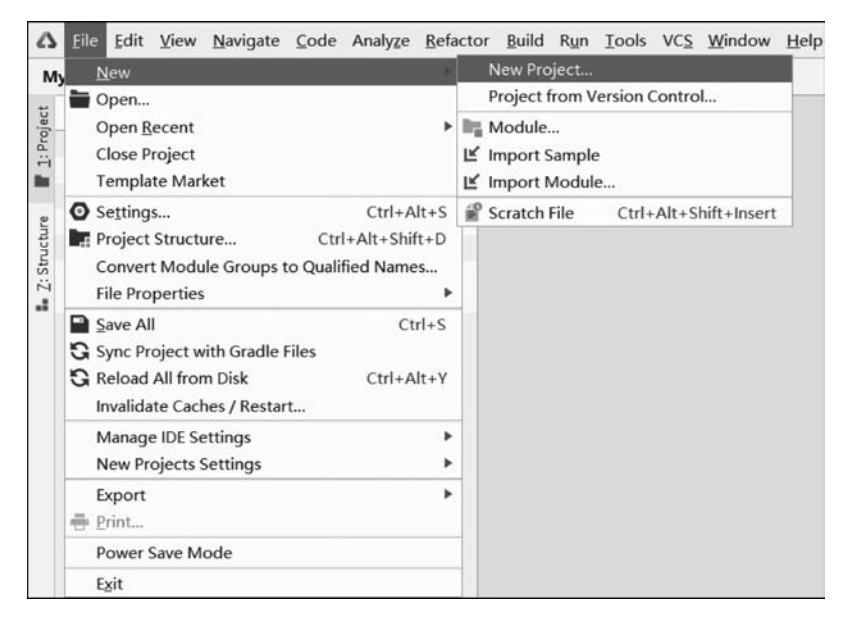

图 5-5 菜单栏中的菜单项 New Project

选中的 Template 是 Empty Ability,单击 Next 按钮,如图 5-6 所示。

在新打开的窗口中配置新建的项目,需要分别配置项目名、项目类型、包名、项目的保存 位置、可兼容的 API 版本和设备类型。将 Project name 修改为 Game, DevEco Studio 会自动 生成一个 Bundle name,其名称为 com. test. game。在 Project type 下选中 Application,在 Language 下勾选 Java,在 Compatible API version 下选择 SDK: API Version 6,在 Device type 下勾选 Phone,如图 5-7 所示。

单击 Finish 按钮后就创建了一个运行在智能手机上的 Java 版 Hello World 项目,如图 5-8 所示。

|               |            |                     | Template Market | Q Search         |
|---------------|------------|---------------------|-----------------|------------------|
|               |            |                     | •               |                  |
| • •           | C++        |                     |                 |                  |
|               | 6          | 63                  | 63              | 63               |
| Empty Ability | Native C++ | [Lite]Empty Ability | About Ability   | Category Ability |
|               | -          | —                   | —               |                  |
|               |            | <u>6</u>            |                 | _                |
| 6             |            |                     | :- @            |                  |

图 5-6 Empty Ability

| Configure Your Project               |   |
|--------------------------------------|---|
| Project name                         |   |
| Game                                 |   |
| Project type ⑦                       |   |
| Atomic Service      Application      |   |
| Bundle name                          |   |
| com.test.game                        |   |
| Save location                        |   |
| D:\Game2                             | 6 |
| Language                             |   |
| ◯ JS ◯ eTS <b>O</b> Java             |   |
| Compatible API version               |   |
| SDK: API Version 6                   | • |
| Device type                          |   |
| Phone 🗌 Tablet 🗌 TV 🗌 Wearable 🗌 Car |   |
| Show in service center ③             |   |
|                                      |   |

图 5-7 配置新建的项目

| a the four ties, Baudess Zoos, sumMe Banci           | for the Loss of Report Reb. man annearthan hand                                                                                                    | 1                                  |   |
|------------------------------------------------------|----------------------------------------------------------------------------------------------------|------------------------------------|---|
| Game ) entry ) src ) main ) java ) com ) test ) game | MainAbility                                                                                                    | mtry * C, HLIAWEI ANA ANDO * F 8 G | C |
| 🛛 🖩 Project • 🛛 🕀 🕂 🗢 —                              | 🗑 MaisAbility java 🖂                                                                                                    |                                    |   |
| Toport +                                             | <pre>@ MakeAblyjee % package con.text.game; import public class fminAblility extends Ablility # public vaid solurt(Intent intent) {     super.setMainBoute(MainAblilitySlice.class.getMame());     } </pre> |                                    | ~ |

图 5-8 新建的 Java 版 Hello World 项目

用本机模拟器来运行代码,在智能手机的主页面显示了文本"你好世界",运行效果如图 5-9 所示。

| 3 0154192         | 100% 🗐 408 |
|-------------------|------------|
| entry_MainAbility |            |
| 你好,†              | 世界         |
| 0 0               |            |

图 5-9 模拟器运行效果

# 5.2 在主页面中删除标题栏和修改其背景颜色

本节实现的运行效果:在主页面中删除 entry\_MainAbility 标题栏,将背景颜色修改为 淡黄色。

本节的实现思路: 在布局文件 ability\_main. xml 的定向布局 DirectionalLayout 中添加 一个背景属性 background\_element,赋值为对应的背景颜色,并且对配置文件 config. json 作隐藏标题栏操作的修改。

打开 entry/src/main/resources/base/layout/ability\_main. xml 文件。

在定向布局 DirectionalLayout 中添加一个背景属性 background\_element(背景图层), 将其属性的值设置为" # EFE5D4",其为一个用 RGB 十六进制表示的颜色代码,以显示其 背景颜色。其中,DirectionalLayout 表示将一组组件 Component 按照水平或者垂直方向排 布。属性 height 和 width 分别表示组件的高度和组件的宽度,match\_parent 表示组件大小 将扩展为父组件允许的最大值,它将占据父组件方向上的剩余大小。属性 alignment(对齐 方式)的值被设置为 center(居中对齐),属性 orientation(子布局排列方向)的值被设置为 vertical(垂直方向布局),代码如下:

```
<?xml version = "1.0" encoding = "utf - 8"?>
<!-- 第5章 ability main.xml -->
<!-- DirectionalLayout 表示定向布局 -->
< DirectionalLayout
    xmlns:ohos = "http://schemas.huawei.com/res/ohos"
    ohos:height = "match parent"
    ohos:width = "match parent"
    ohos:alignment = "center"
    ohos: orientation = "vertical"
    ohos:background_element = " # EFE5D3">
    < Text
        ohos:id = " $ + id:text helloworld"
        ohos:height = "match content"
        ohos:width = "match content"
        ohos:background element = " $graphic:background ability main"
        ohos:layout alignment = "horizontal center"
        ohos:text = " $string:mainability HelloWorld"
        ohos:text size = "40vp"
        />
```

</DirectionalLayout>

打开 entry/src/main/config.json 文件。

在文件 config. json 的最下方的"launchType": "standard"的后面添加一个",",并添加 如下代码:

修改背景颜色后的主页面的运行效果,如图 5-10 所示。

| 你好,世界 | ₹ <b>₩</b> " |           | 100% 📾 4:21 |
|-------|--------------|-----------|-------------|
|       | 你好           | <b>,世</b> | ₽           |

图 5-10 修改背景颜色后的主页面

# 5.3 在主页面中添加两个按钮并响应其单击事件

本节实现的运行效果:在主页面显示两个按钮,在按钮上显示的文本分别为"开始"和 "关于"。分别单击这两个按钮后,在 Log 窗口中打印一条文本"开始被单击了"和"关于被 单击了"。

本节的实现思路:使用 Button 组件显示按钮,并设置好相关的属性值,通过 Button 组件的 id 属性指定唯一的标识。这样就能获取唯一的标识,以便设置单击事件,当单击按钮 时就会触发按钮的单击事件,从而自动调用单击事件的自定义函数。

打开 ability\_main. xml 文件。

删除原有的 Text 组件。添加一个 Button 组件,将属性 id 的值设置为\$+id: button\_ game,以通过 MainAbilitySlice. java 文件根据唯一标识设置单击事件。将组件的 width (宽)和组件的 height(高)属性的值分别设置为 50vp 和 match\_parent(组件大小将扩展为父 组件允许的最大值)。将属性 text(文本)的值设置为"开始",以显示按钮上的文本。将属性 text\_size(文本大小)的值设置为 25vp,将属性 text\_color(文本颜色)的值设置为 # FFFFFF (白色),将属性 text\_alignment(文本的对齐方式)的值设置为 center(居中对齐),属性 background\_element(背景图层)用于引用文件 background\_ability\_main. xml 的布局,代码 如下:

```
<?xml version = "1.0" encoding = "utf - 8"?>
<!-- 第5章 ability main.xml -->
<!-- DirectionalLayout 表示定向布局 -->
< DirectionalLayout
    xmlns:ohos = "http://schemas.huawei.com/res/ohos"
    ohos:height = "match parent"
    ohos:width = "match parent"
    ohos:alignment = "center"
    ohos:orientation = "vertical"
    ohos:background element = " # EFE5D3">
    < Text
        ohos:id = " $ + id:text helloworld"
        ohos:height = "match content"
        ohos:width = "match content"
        ohos:background element = " $graphic:background ability main"
        ohos:layout alignment = "horizontal center"
        ohos:text = " $string:mainability HelloWorld"
        ohos:text size = "40vp"
        \Rightarrow
    <!-- 将文本设置为"开始"的按钮样式 -->
    < Button
```

```
ohos:id = "$ + id:button_game"
ohos:height = "50vp"
ohos:width = "match_parent"
ohos:text = "开始"
ohos:text_size = "25vp"
ohos:text_color = " # FFFFFF"
ohos:text_alignment = "center"
ohos:background_element = " $graphic:background_ability_main"/>
```

```
</DirectionalLayout >
```

再添加一个 Button 组件,将属性 id 的值设置为 \$ +id:button\_author。将属性 text(文本)的值设置为"关于",将属性 top\_margin(上外边距)的值设置为 25vp,其余属性值与上一个 Button 组件的属性值一致,代码如下:

```
<?xml version = "1.0" encoding = "utf - 8"?>
<!-- 第5章 ability main.xml -->
<!-- DirectionalLayout 表示定向布局 -->
< DirectionalLayout
    xmlns:ohos = "http://schemas.huawei.com/res/ohos"
    ohos:height = "match_parent"
    ohos:width = "match_parent"
    ohos:alignment = "center"
    ohos: orientation = "vertical"
    ohos:background element = " # EFE5D3">
    <!-- 将文本设置为"开始"的按钮样式 -->
    < Button
        ohos:id = " $ + id:button game"
        ohos:height = "50vp"
        ohos:width = "match parent"
        ohos:text="开始"
        ohos:text size = "25vp"
        ohos:text color = " # FFFFFF"
        ohos:text alignment = "center"
        ohos:background_element = " $graphic:background_ability_main"/>
    <!-- 将文本设置为"关于"的按钮样式 -->
    < Button
        ohos:id = " $ + id:button author"
        ohos:height = "50vp"
        ohos:width = "match_parent"
        ohos:top_margin = "40vp"
        ohos:text = "关于"
        ohos:text_size = "25vp"
```

```
ohos:text_color = " # FFFFFF"
ohos:text_alignment = "center"
ohos:background_element = " $graphic:background_ability_main"/>
```

```
</DirectionalLayout>
```

打开 entry/src/main/resources/base/graphic/background\_ability\_main. xml 文件。 配置该文件以显示按钮组件的布局。将属性 color(颜色)的值设置为 # 78C6C5,将属 性 radius(半径)的值并设置为 100,代码如下:

```
<?xml version = "1.0" encoding = "UTF - 8" ?>
<!-- 第5章 background_ability_main.xml -->
< shape xmlns:ohos = "http://schemas.huawei.com/res/ohos"
ohos:shape = "rectangle">
< corners
ohos:radius = "100"/>
< solid
ohos:color = " # 78C6C5"/>
</shape >
```

主页面显示了两个按钮的运行效果,如图 5-11 所示。

| B 14            | 92 | 100% | B 434 |
|-----------------|----|------|-------|
|                 |    |      |       |
|                 |    |      |       |
|                 |    |      |       |
|                 |    |      |       |
|                 |    |      |       |
|                 |    |      |       |
|                 |    |      |       |
|                 | 开始 |      |       |
|                 |    |      |       |
|                 | 关于 |      |       |
|                 |    |      |       |
|                 |    |      |       |
|                 |    |      |       |
|                 |    |      |       |
|                 |    |      |       |
|                 |    |      |       |
|                 |    |      |       |
| $\triangleleft$ | 0  |      |       |

图 5-11 主页面显示了两个按钮

接下来要实现的运行效果:分别单击两个按钮后各打印一条文本。

打开 MainAbilitySlice. java 文件。

初始化一个控制台输出窗口 HiLogLabel。分别定义两个按钮 button\_game 和 button\_ author,通过唯一标识 ID 为刚才布局中的两个按钮赋值,并为这两个按钮添加一个单击事件,在单击事件的函数体内通过 HiLog.info()函数分别打印一条文本"开始被单击了"和 "关于被单击了"。这样,当单击按钮时就会触发按钮的单击事件了,从而在 Log 窗口中相 应地打印一条文本"开始被单击了"和"关于被单击了",代码如下:

```
//第5章 MainAbilitySlice.java
package com.test.game.slice;
import com.test.game.ResourceTable;
import ohos.aafwk.ability.AbilitySlice;
import ohos.aafwk.content.Intent;
import ohos.agp.components.Button;
import ohos.hiviewdfx.HiLog;
import ohos.hiviewdfx.HiLogLabel;
public class MainAbilitySlice extends AbilitySlice {
    //初始化控制台输出窗口
   private static final HiLogLabel Information = new HiLogLabel
           (HiLog.LOG APP, 0x00101,"控制台");
    @ Override
    public void onStart(Intent intent) {
        super.onStart(intent);
        super.setUIContent(ResourceTable.Layout ability main);
       //获取按钮组件对象
        Button button game = (Button) findComponentById
                (ResourceTable.Id button game);
        //设置单击监听器
       button game.setClickedListener(listener -> {
           //控制台输出语句
           HiLog.info(Information,"开始被单击了");
       });
       //获取按钮组件对象
        Button button author = (Button) findComponentById
                (ResourceTable.Id button author);
        //设置单击监听器
        button author.setClickedListener(listener -> {
           //控制台输出语句
           HiLog.info(Information,"关于被单击了");
```

```
});
}
@ Override
public void onActive() {
    super.onActive();
}
@ Override
public void onForeground(Intent intent) {
    super.onForeground(intent);
}
```

找到 Log 窗口,在打开的窗口中,在第 3 个框中选择 com. test. game,在第 5 个框中输入"控制台",如图 5-12 所示。

| Log: B Hilog III Fault Log                      |                                               |                 | ¢ -         |
|-------------------------------------------------|-----------------------------------------------|-----------------|-------------|
| 📋 HUAWEI ANA-ANOO 👻 Show only                   | / selected application + com.test.game (5677) | ▼ Info ▼ Q- 控制的 | × 🖪 Regex   |
| Real content                                    |                                               |                 | -           |
|                                                 |                                               |                 |             |
| * •                                             |                                               |                 |             |
|                                                 |                                               |                 |             |
|                                                 |                                               |                 |             |
|                                                 |                                               |                 |             |
| • n                                             |                                               |                 |             |
| P. & Run O & Problems III Terminal /Di Profiler | Diag State 1000                               |                 | G Event Log |

#### 图 5-12 配置 Log 工具窗口

这样,单击主页面中的按钮后,在 Log 窗口中就会打印出对应的两条文本"开始被单击 了"和"关于被单击了",运行效果如图 5-13 所示。

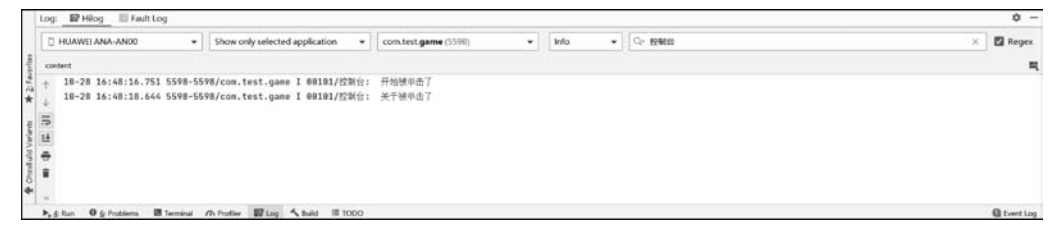

图 5-13 打印文本的 Log 工具窗口

# 5.4 添加副页面并实现主页面向其跳转

本节实现的运行效果:单击主页面中的"关于"按钮,跳转到副页面。副页面的顶端会显示一条文本"副页面"。

本节的实现思路:新建一个布局,把此布局应用于新的 AbilitySlice 中,这样就可以实现副页面了。调用 present()语句实现页面间的跳转,在调用该语句时,通过指定 AbilitySlice 名称

到达指定跳转目标的页面。

右击项目的 layout 子目录,在弹出的菜单中选择 New,再在弹出的子菜单中选择 Layout Resource File,以新建一个 layout.xml 文件,如图 5-14 所示。

| 🔲 Project 🔻       | © ÷ ≉ −                          |                |                                    |
|-------------------|----------------------------------|----------------|------------------------------------|
| ✓ ■Game D:\Game   |                                  |                |                                    |
| > 🔚 .gradle       |                                  |                |                                    |
| > 🖿 .idea         |                                  |                |                                    |
| > 🖿 build         |                                  |                |                                    |
| ✓ Im entry        |                                  |                |                                    |
| > 🖿 build         |                                  |                |                                    |
| libs              |                                  |                |                                    |
| 🗸 🖿 src           |                                  |                |                                    |
| 🗸 🖿 main          |                                  |                |                                    |
| 🗸 🖿 java          | New                              |                | 🎼 Kotlin Class/File                |
| ✓ Im com.test.gar | X Cut                            | Ctrl+X         | 😸 Layout Resource File             |
| > Du slice        | Сору                             |                | 🗑 File                             |
| C MainAbili       | fl Paste                         | Ctrl+V         | Scratch File Ctrl+Alt+Shift+Insert |
| MyApplic          | E Loste                          | Cu117          | Directory                          |
| × resources       | Find Usages                      | AIT+F7         | Svg To Xml                         |
| × hase            | Find in Path                     | Ctrl+Shift+F   | C++ Class                          |
| > element         | Replace in Path                  | Ctrl+Shift+R   | C/C++ Source File                  |
|                   | Analy <u>z</u> e                 | •              | a c/c++ Source File                |
| > graphic         | <u>R</u> efactor                 | •              |                                    |
| > media           | Add to Favorites                 | •              | HTML File                          |
| profile           | Reformat Code                    | Ctrl+Alt+1     | Kotlin Worksheet                   |
| > = on element    | <u>Netomiat code</u>             | Ctrl+Alt+C     | 🌣 EditorConfig File                |
|                   | Optimi <u>z</u> e imports        | Ctri+Alt+O     | 👬 Resource Bundle                  |
|                   | Delete                           | Delete         | inu Idl File                       |
| Zn.element        | Run 'Tests in 'base.layout''     | Ctrl+Shift+F10 | service Widget                     |
| Config.json       | 😫 Debug 'Tests in 'base.layout'' |                | Ability                            |

图 5-14 新建一个 layout. xml 文件

在打开的窗口中,将布局文件的名称设置为 ability\_second,然后单击 OK 按钮,如图 5-15 所示。

| 🛆 New Layout | Resource File     | ×  |
|--------------|-------------------|----|
| File name    | ability_second    |    |
| Root element | DirectionalLayout |    |
|              |                   |    |
| Help         | Cancel            | ок |

图 5-15 配置布局文件的名称

这样,在 layout 的目录下就自动创建了一个名为 ability\_second. xml 的布局文件。

打开 ability\_second. xml 文件。

添加一个 Text 组件,将组件的 width(宽)和组件的 height(高)属性的值都设置为

match\_content(组件大小与它的内容占据的大小范围相适应),将属性 layout\_alignment(对 齐方式)的值设置为 horizontal\_center(水平居中对齐),将属性 text(文本)的值设置为"副页 面",最后将属性 text\_size(文本大小)的值设置为 40vp,代码如下:

```
<?rml version = "1.0" encoding = "utf - 8"?>
<!-- 第5章 ability_second.xml -->
<!-- DirectionalLayout 表示定向布局 -->
< DirectionalLayout
xmlns:ohos = "http://schemas.huawei.com/res/ohos"
ohos:height = "match_parent"
ohos:width = "match_parent"
ohos:orientation = "vertical">
<!-- 文本为"副页面"的文本组件 -->
<Text
ohos:height = "match_content"
ohos:width = "match_content"
ohos:width = "match_content"
ohos:layout_alignment = "horizontal_center"
ohos:text = "副页面"
ohos:text_size = "40vp"/>
```

</DirectionalLayout >

打开 Previewer, 在副页面的顶端显示了一条文本"副页面", 运行效果如图 5-16 所示。

| $\left[ \right]$ | 副页面 | ٦ |
|------------------|-----|---|
|                  |     |   |
|                  |     | ľ |
|                  |     |   |
|                  |     |   |

图 5-16 Previewer 运行效果

接下来要实现的运行效果:单击主页面中的"关于"按钮跳转到副页面。

右击项目的 slice 子目录,在弹出的菜单中选择 New,再在弹出的子菜单中选择 Java Class,以新建一个 Java 页面,如图 5-17 所示。

| > 🖿 slice                                                                                                    | New                                                                                                    |                                                                 | G Java Class                                                                                                    |
|----------------------------------------------------------------------------------------------------|----------------------------------------------------------------------------------------------------|-----------------------------------------------------------------|----------------------------------------------------------------------------------------------------|
| <ul> <li>MainAbility</li> <li>MyApplication</li> <li>resources</li> <li>base</li> <li>element</li> <li>graphic</li> <li>layout</li> <li>ability_mat</li> <li>ability_sec</li> <li>media</li> </ul> | New         Cut         Copy         Paste         Find Usages         Find in Path         Replace in Path         Analyze         Refactor                                                                   | Ctrl+X<br>Ctrl+V<br>Alt+F7<br>Ctrl+Shift+F<br>Ctrl+Shift+R<br>F | <ul> <li>Kotin Class/File</li> <li>Resource File</li> <li>Resource Directory</li> <li>File</li> <li>Scratch File Ctrl+Alt+Shift+Insert</li> <li>Package</li> <li>Svg To Xml</li> <li>C++ Class</li> <li>C/C++ Source File</li> </ul> |
| <pre>profile &gt; men.element mrawfile &gt; mit.element @ config.json &gt; mohosTest &gt; mit.est</pre>                                                                                            | Add to Favorites <u>Reformat Code</u> Optimize Imports <u>Delete</u> Run 'Tests in 'com.test.game.slice'' <u>Debug</u> 'Tests in 'com.test.game.slice'' <b>G</b> . Run 'Tests in 'com.test.game.slice'' with ( | Ctrl+Alt+L<br>Ctrl+Alt+O<br>Delete<br>Ctrl+Shift+F10            | C/C++ Header File     package-info.java     HTML File     Kotlin Worksheet     Coffig File     Resource Bundle     Idl File                                                                                                    |
| i gitignore                                                                                                    | Create 'Tests in 'com.test.game.slice''<br>Show in Explorer                                                                                                    |                                                                 | Service Widget                                                                                                    |

图 5-17 新建一个 Java 页面

将 Java 页面的名称设置为 SecondAbilitySlice,将其类型选择为 Class,然后按 Enter 键,如图 5-18 所示。

| New Java Class       |  |
|----------------------|--|
| C SecondAbilitySlice |  |
| Class                |  |
| <li>Interface</li>   |  |
| Enum                 |  |
| Annotation           |  |

图 5-18 配置 Java 页面的名称

这样,在 slice 的目录下就自动创建了一个名为 SecondAbilitySlice. java 的文件。

打开 SecondAbilitySlice. java 文件。

将 SecondAbilitySlice 类继承自 AbilitySlice 类,添加一个名为 onStart()的函数,这是 应用运行时会自动调用的函数,这在 5.6 节会详细讲述。并在 onStart()函数体内通过设置 UI 布局引用布局文件 ability\_second.xml,代码如下:

```
//第5章 MainAbilitySlice.java
package com.test.game.slice;
import com.test.game.ResourceTable;
import ohos.aafwk.ability.AbilitySlice;
import ohos.aafwk.content.Intent;
public class SecondAbilitySlice extends AbilitySlice {
    @Override
    protected void onStart(Intent intent) {
        super.onStart(intent);
        super.setUIContent(ResourceTable.Layout_ability_second);
    }
}
```

```
打开 MainAbilitySlice. java 文件。
```

在"关于"按钮的单击事件中通过 present()语句跳转到 SecondAbilitySlice,当单击按钮时就会触发按钮的单击事件,从而跳转到副页面,代码如下:

```
//第5章 MainAbilitySlice.java
package com.test.game.slice;
import com.test.game.ResourceTable;
import ohos.aafwk.ability.AbilitySlice;
import ohos.aafwk.content.Intent;
import ohos.agp.components.Button;
import ohos.hiviewdfx.HiLog;
import ohos.hiviewdfx.HiLogLabel;
public class MainAbilitySlice extends AbilitySlice {
    //初始化控制台输出窗口
    private static final HiLogLabel Information = new HiLogLabel
            (HiLog.LOG APP, 0x00101, "控制台");
    @Override
    public void onStart(Intent intent) {
        super.onStart(intent);
        super.setUIContent(ResourceTable.Layout ability main);
        //获取按钮组件对象
        Button button_game = (Button) findComponentById
                (ResourceTable.Id button game);
        //设置单击监听器
        button game.setClickedListener(listener -> {
            //控制台输出语句
            HiLog. info(Information, "开始被单击了");
        });
```

```
//获取按钮组件对象
   Button button_author = (Button) findComponentById
            (ResourceTable.Id_button_author);
   //设置单击监听器
   button_author.setClickedListener(listener -> {
       //控制台输出语句
       HiLog. info(Information, "关于被单击了");
       //跳转到 SecondAbilitySlice()语句
       present(new SecondAbilitySlice(), intent);
   });
}
@Override
public void onActive() {
   super.onActive();
}
@ Override
public void onForeground(Intent intent) {
   super.onForeground(intent);
}
```

单击主页面中的"关于"按钮,即可跳转到副页面,运行效果如图 5-19 和图 5-20 所示。

| 0°.41     | G.        | 100 | r%, <b>● 434</b> |  |
|-----------|-----------|-----|------------------|--|
|           | 开始        | _   |                  |  |
| 1         | 关于        | 1   |                  |  |
| 1         | 0         |     |                  |  |
| ×<br>图 5- | U<br>19 ‡ | 可而  |                  |  |

}

| <b>B</b> 1947 | £0  | 10 | 0% 🗩 5:10 |
|---------------|-----|----|-----------|
|               | 间页面 | 5  |           |
|               |     |    |           |
|               |     |    |           |
|               |     |    |           |
|               |     |    |           |
|               |     |    |           |
|               |     |    |           |
|               |     |    |           |

# 5.5 完善副页面的信息并实现其向主页面跳转

本节实现的运行效果:副页面显示应用的相关信息,包括应用名称、作者和版本号,版 本号下方有一个按钮,按钮上显示的文本为"返回",单击"返回"按钮便会跳转到主页面。

本节的实现思路: 在布局文件中添加相应的组件,通过 Button 组件的 ID 属性指定唯一的标识。这样就能获取唯一的标识,以便设置单击事件,当单击按钮时就会触发按钮的单击事件,调用 present()语句实现页面间的跳转,从而跳转到主页面。

打开 ability\_second. xml 文件。

在定向布局 DirectionalLayout 中添加一个背景属性 background\_element,将其属性的 值设置为 # EFE5D4,以显示其背景颜色。删除原有的 Text 组件。添加 Text 组件,将组件 的 width(宽)和组件的 height(高)属性的值都设置为 match\_content(组件大小与它的内容 占据的大小范围相适应),将属性 text(文本)的值设置为"程序:俄罗斯方块",将属性 text\_ size(文本大小)的值设置为 25vp,将属性 text\_color(文本颜色)的值设置为 # 000000(黑 色)。将属性 top\_margin(上外边距)的值设置为 20vp,将属性 left\_margin(左外边距)的值 设置为 5vp。

再添加两个 Text 组件,将属性 text(文本)的值分别设置为"作者:张诏添"和"版本: v1.1.0",其余属性值与上一个 Text 组件的属性值完全一致。

添加一个 Button 组件,将属性 id 的值设置为\$+ id: button\_back,以通过 SecondAbilitySlice.java文件根据唯一标识设置单击事件。将组件的 width(宽)和组件的 height(高)属性的值分别设置为 50vp 和 match\_parent(组件大小将扩展为父组件允许的最大 值)。将属性 top\_margin(上外边距)的值设置为 30vp,将属性 text(文本)的值设置为返回。将 属性 text\_size(文本大小)的值设置为 25vp,将属性 text\_color(文本颜色)的值设置为 #FFFFFF(白色)。将属性 text\_alignment(对齐方式)的值设置为 center(居中对齐),属性 background\_element(背景图层)用于引用文件 background\_ability\_main.xml 的布局,代码如下:

```
<?rml version = "1.0" encoding = "utf - 8"?>
<!-- 第5章 ability_second.xml -->
<!-- DirectionalLayout 表示定向布局 -->
< DirectionalLayout
xmlns:ohos = "http://schemas.huawei.com/res/ohos"
ohos:height = "match_parent"
ohos:width = "match_parent"
ohos:orientation = "vertical"
ohos:background_element = " # EFE5D3">
<!-- 文本为"副页面"的文本组件-->
<Text
ohos:height = "match_content"
ohos:height = "match_content"
ohos:width = "match_content"
ohos:layout_alignment = "horizontal_center"
```

```
<del>ohos:text = "副页面"</del>
    ohos:text size = "40vp"/>
<!-- 文本为"程序:俄罗斯方块"的文本组件 -->
< Text
    ohos:height = "match content"
    ohos:width = "match content"
    ohos:text="程序:俄罗斯方块"
    ohos:text size = "25vp"
    ohos:text_color = " # 000000"
    ohos:top margin = "20vp"
    ohos:left margin = "5vp"/>
<!-- 文本为"作者:张诏添"的文本组件 -->
< Text
    ohos:height = "match content"
    ohos:width = "match content"
    ohos:text="作者:张诏添"
    ohos:text size = "25vp"
    ohos:text color = " # 000000"
    ohos:top_margin = "20vp"
    ohos:left_margin = "5vp"/>
<!-- 文本为"版本:v1.1.0"的文本组件 -->
< Text
    ohos:height = "match_content"
    ohos:width = "match_content"
    ohos:text = "版本:v1.1.0"
    ohos:text size = "25vp"
    ohos:text color = " # 000000"
    ohos:top margin = "20vp"
    ohos:left_margin = "5vp"/>
<!-- 将文本设置为"返回"的按钮样式 -->
< Button
    ohos:id = " $ + id:button back"
    ohos:height = "50vp"
    ohos:width = "match parent"
    ohos:top margin = "30vp"
    ohos:text = "返回"
    ohos:text size = "25vp"
    ohos:text color = " # FFFFFF"
    ohos:text_alignment = "center"
    ohos:background_element = " $graphic:background_ability_main"/>
```

</DirectionalLayout>

打开 SecondAbilitySlice. java 文件。

定义按钮 button\_back,通过唯一标识 ID 赋值为刚才布局中的按钮。并为其添加一个单击事件,在单击事件的函数体内通过 present()语句跳转到 MainAbilitySlice,当单击按钮时就会触发按钮的单击事件,从而跳转到主页面,代码如下:

```
//第5章 MainAbilitySlice.java
package com.test.game.slice;
import com.test.game.ResourceTable;
import ohos.aafwk.ability.AbilitySlice;
import ohos.aafwk.content.Intent;
import ohos.agp.components.Button;
public class SecondAbilitySlice extends AbilitySlice {
    @Override
    protected void onStart(Intent intent) {
        super.onStart(intent);
        super.setUIContent(ResourceTable.Layout_ability_second);
        //获取按钮组件对象
        Button button_back = (Button) findComponentById
                (ResourceTable.Id_button_back);
        //设置单击监听器
        button_back.setClickedListener(listener -> {
            //跳转到 MainAbilitySlice()语句
            present(new MainAbilitySlice(), intent);
        });
    }
}
```

单击副页面中的"返回"按钮,即可跳转到主页面,运行效果如图 5-21 和图 5-22 所示。

|     | 0'4'%B | 100% | ED 5-26 |
|-----|--------|------|---------|
| 程序: | 俄罗斯方均  | £    |         |
| 作者: | 张诏添    |      |         |
| 版本: | v1.1.0 |      |         |
|     | 返回     | 3    |         |
|     |        |      |         |
|     |        |      |         |
|     |        |      |         |
|     |        |      |         |
|     |        |      |         |
|     |        |      |         |
|     |        |      |         |
|     |        |      |         |
|     | 4 0    |      |         |
|     | 2      |      |         |
|     |        |      |         |

图 5-21 副页面

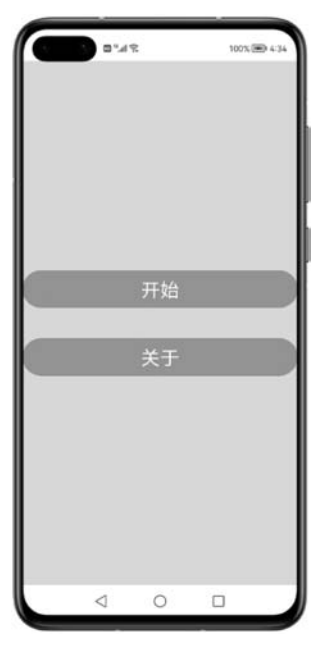

图 5-22 主页面

#### 5.6 验证应用和每个页面的生命周期事件

本节实现的运行效果:主页面显示后,在Log窗口中依次打印文本"主页面 onStart() 函数正在被调用"和"主页面 onActive()函数正在被调用"。

从主页面返回手机主页面后,在Log窗口中依次打印文本"主页面 onInactive()函数正 在被调用"和"主页面 onBackground()函数正在被调用"。

从手机主界面返回主页面继续运行应用后,在Log窗口中依次打印文本"主页面 onForeground()函数正在被调用"和"主页面 onActive()函数正在被调用"。

退出应用后,在Log窗口中依次打印文本"主页面 onInactive()函数正在被调用""主页面 onBackground()函数正在被调用"和"主页面 onStop()函数正在被调用"。

本节的实现思路:对于鸿蒙智能手机的应用中的每个页面 Page Ability,在其应用开始运行到应用结束的整个过程,会在不同的阶段自动触发相应的生命周期事件。

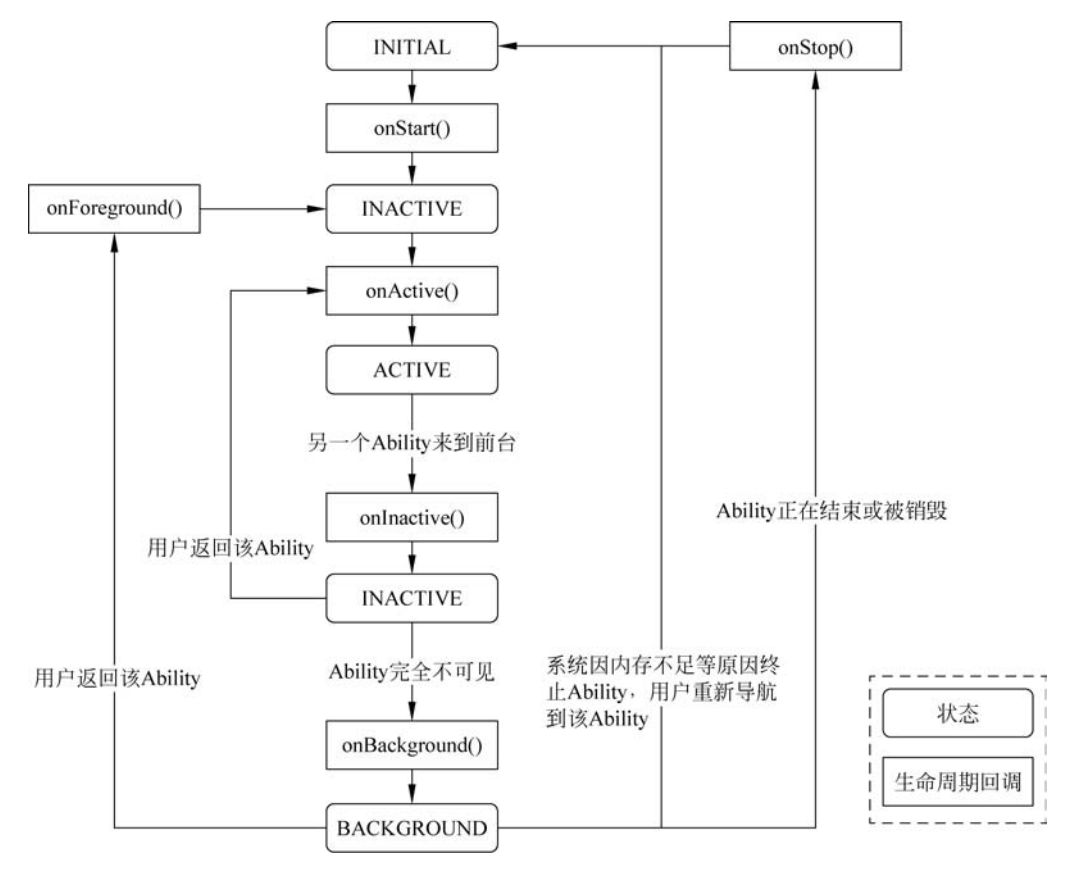

Page Ability 的生命周期事件如图 5-23 所示。

图 5-23 Page Ability 的生命周期事件

页面的生命周期事件主要有 6 个,分别是 onStart、onActive、onInactive、onBackground、 onForeground 和 onStop。

(1) onStart 为当系统首次创建 Page 实例时触发。应用需重写该方法,并在此初始化, 以便配置为展示 AbilitySlice。Page 在此后进入 INACTIVE 状态,用户不可交互。

(2) onActive 为当 Page 从 INACTIVE 状态切换到前台时触发。Page 在此之后进入 ACTIVE 状态,在该状态下,应用与用户处于可交互的状态。

(3) onInactive 为当 Page 即将进入不可交互状态时会被触发, Page 在此之后进入 INACTIVE 状态,应用与用户不可交互。

(4) onBackground 为当 Page 不再对用户可见时触发。Page 在此之后进入 BACKGROUND 状态。

(5) onForeground 为当 Page 从 BACKGROUND 状态重新回到前台时触发。Page 在 此之后回到 INACTIVE 状态。

(6) onStop 为当系统将要销毁 Page 时触发。

打开 MainAbilitySlice. java 文件。

分别实现主页面的 6 个生命周期事件函数: onStart(Intent intent)、onActive()、onInactive()、onBackground()、onForeground(Intent intent)和 onStop(),在函数体中分别 实现打印文本"主页面 onStart()函数正在被调用""主页面 onActive()函数正在被调用""主页面 onInactive()函数正在被调用""主页面 onBackground()函数正在被调用""主页面 onForeground()函数正在被调用"和"主页面 onStop()函数正在被调用",代码如下:

```
//第5章 MainAbilitySlice.java
package com. test. game. slice;
import com.test.game.ResourceTable;
import ohos.aafwk.ability.AbilitySlice;
import ohos.aafwk.content.Intent;
import ohos.agp.components.Button;
import ohos.hiviewdfx.HiLog;
import ohos.hiviewdfx.HiLogLabel;
public class MainAbilitySlice extends AbilitySlice {
    //初始化控制台输出窗口
    private static final HiLogLabel Information = new HiLogLabel
            (HiLog.LOG APP, 0x00101, "控制台");
    @Override
    public void onStart(Intent intent) {
        super.onStart(intent);
        super.setUIContent(ResourceTable.Layout_ability_main);
        //控制台输出语句"主页面的 onStart()函数正在被调用"
```

```
HiLog.info(Information,"主页面的 onStart()函数正在被调用");
   //获取按钮组件对象
   Button button game = (Button) findComponentById
           (ResourceTable.Id button game);
   //设置单击监听器
   button_game.setClickedListener(listener -> {
       //控制台输出语句
       HiLog. info(Information, "开始被单击了");
   });
   //获取按钮组件对象
   Button button_author = (Button) findComponentById
           (ResourceTable.Id button author);
   //设置单击监听器 i
   button author.setClickedListener(listener -> {
       //控制台输出语句
       HiLog. info(Information, "关于被单击了");
       //跳转到 SecondAbilitySlice()语句
       present(new SecondAbilitySlice(), intent);
   });
}
@Override
public void onActive() {
   super.onActive();
   //控制台输出语句"主页面的 onActive()函数正在被调用"
   HiLog.info(Information,"主页面的 onActive()函数正在被调用");
ļ
@Override
protected void onInactive() {
   super.onInactive();
   //控制台输出语句"主页面的 on Inactive()函数正在被调用"
   HiLog.info(Information,"主页面的 onInactive()函数正在被调用");
}
@Override
protected void onBackground() {
   super.onBackground();
   //控制台输出语句"主页面的 onBackground()函数正在被调用"
   HiLog.info(Information,"主页面的 onBackground()函数正在被调用");
}
@ Override
public void onForeground(Intent intent) {
```

```
super.onForeground(intent);
    //控制台输出语句"主页面的 onForeground()函数正在被调用"
    HiLog.info(Information,"主页面的 onForeground()函数正在被调用");
}
@Override
protected void onStop() {
    super.onStop();
    //控制台输出语句"主页面的 onStop()函数正在被调用"
    HiLog.info(Information,"主页面的 onStop()函数正在被调用");
}
```

找到 Log 窗口,在打开的窗口中,在第 3 个框中选择 com. test. game,在第 5 个框中输入"控制台",使用模拟器运行。在 Log 窗口中首先打印文本"主页面 onStart()函数正在被调用",然后打印文本"主页面 onActive()函数正在被调用",运行效果如图 5-24 所示。

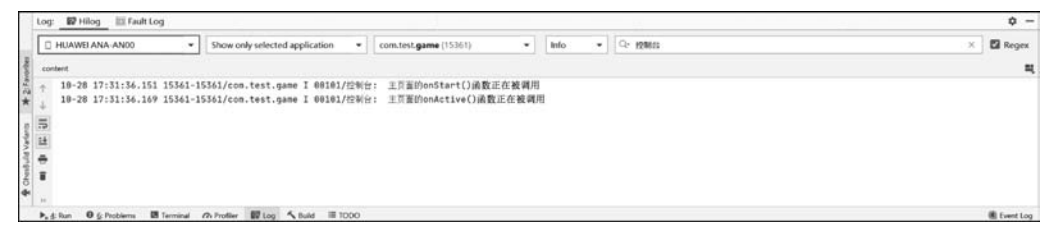

图 5-24 主页面显示后打印的文本

单击手机页面下方的圆形图标,即第2个按钮。在Log窗口中首先打印文本"主页面 onInactive()函数正在被调用",然后打印文本"主页面 onBackground()函数正在被调用",运行效果如图 5-25 所示。

| Log: 🗗 Hilog 🔟 Fault Log                                                                                                    | ۵ –       |
|----------------------------------------------------------------------------------------------------|-----------|
| HUAWEI ANA ANDO     Show only selected application     constest game (15361)     Info     Ce      HMB:                                                                                                    | × 🖬 Regex |
| content                                                                                                    | -         |
| Comparison (1) 10-28 17:33:14:351 1553:1553/12:00m.test.game I 00101/21916:: 三丁菜用/nof3art()過数正在被调用     10-28 17:31:45.169 1553:1553/12:00m.test.game I 00101/21916:: 三丁菜用/nof3art()過数正在被调用     10-28 17:34:05.167 15361-15561/com.test.game I 00101/21916:: 王丁葉H/onflactground()過数正在被调用     10-28 17:34:05.167 15361-15561/com.test.game I 00101/21916:: 王丁葉H/onflactground()過数正在被调用     10-28 17:34:05.167 15361-15561/com.test.game I 00101/21916:: 王丁葉H/onflactground()過数正在被调用     10-28 17:34:05.167 15361-15561/com.test.game I 00101/21916:: 王丁葉H/onflactground()過数正在被调用     10-28 17:34:05.167 15361-15561/com.test.game I 00101/21916:: 王丁葉H/onflactground()過数正在被调用     10-28 17:34:05.167 15361-15561/com.test.game I 00101/21916:: 王丁葉H/onflactground()過数正在被调用     10-28 17:34:05.167 15361-15561/com.test.game I 00101/21916:: 王丁葉H/onflactground()過数正在被调用     10-28 17:34:05.167 15361-15561/com.test.game I 00101/21916:: 王丁葉H/onflactground()過数正在被调用     10-28 17:34:05.167 15361-15561/com.test.game I 00101/21916:: 王丁葉H/onflactground()過数正在被调用     10-28 17:34:05.167 15361-15561/com.test.game I 00101/21916:: 王丁葉H/onflactground()過数正在被调用     10-28 17:34:05.167 15361-15561/com.test.game I 00101/21916:: 王丁葉H/onflactground()過数正在被调用     10-28 17:34:05.167 15361/com.test.game I 00101/21916:: 王丁葉H/onflactground()過数正在被调用     10-28 17:34:05.167 15361/com.test.game I 00101/21916:: 王丁葉H/onflactground()過数正在被调用     10-28 17:34:05.167 15361/com.test.game I 00101/21916:: 王丁葉H/onflactground()過数正在被调用     10-28 17:34:05.167 15361/com.test.game I 00101/21916:: 王丁葉H/onflactground()過数正在被调用     10-28 17:34:05.167 15361/com.test.game I 00101/21916:: 王丁葉H/onflactground()通数正在被调用     10-28 17:34:05.167 15361/com.test.game I 00101/21916:: IIIIIIIIIIIIIIIIIIIIIIIIIIIIIIIIIII |           |
| ▶ ± Run Ø § Problems III Terminal Ø Problem III Log S Buld                                                                                                    | Event Log |

图 5-25 从主页面返回手机主页面后打印的文本

单击手机页面下方的正方形图标,即第3个按钮,选择该应用页面继续运行。在Log 窗口中首先打印文本"主页面 onForeground()函数正在被调用",然后打印文本"主页面 onActive()函数正在被调用",运行效果如图 5-26 所示。

| Log: 🙀 Hilog 🖾 Fault Log                                                                                                    |                                                                                                    | ¢ -        |
|----------------------------------------------------------------------------------------------------|----------------------------------------------------------------------------------------------------|------------|
| HUAWEI ANA-ANOO +                                                                                                    | Show only selected application  v com.test.game (15361)  v Info  v Q: EME                                                                                                    | 🔀 Regex    |
| content                                                                                                    |                                                                                                    |            |
| <ul> <li>↑ 19-20 17:31:36.101 15361-15</li> <li>19-20 17:31:36.104 15361-15</li> <li>19-20 17:34:56.105 15361-15</li> <li>19-20 17:34:56.135 15361-15</li> <li>19-20 17:34:58.351 15361-15</li> <li>19-20 17:34:58.341 15361-15</li> </ul> | 53/2GD.test.game 1 時間3/2次期日: 土井田2005147(19)(前数正任教育用<br>53/2GD.test.game 1 時間3/2次期日: 土井田2005147(19)(前数正在教育用<br>53/2GD.test.game 1 時間38/2%期日: 土井田2005148(20000df))満定正在教育用<br>53/2GD.test.game 1 時間38/2%期日: 土井田20047Greground()満数正在教育用<br>53/2GD.test.game I 時間38/2%前日: 土井田20047Creground()満数正在教育用<br>53/2GD.test.game I 時間38/2%前日: 土井田20047Creground()満数正在教育用 |            |
| ▶, g: Run O g: Problems 团 Terminal                                                                                                    | h Profiler 🔛 Log 🔨 Build 🖩 1000                                                                                                    | 🏽 Evert Lo |

图 5-26 从手机主页面返回主页面继续运行应用后打印的文本

单击手机页面下方的斜三角形图标,即第1个按钮。在Log窗口中首先打印文本"主页面 onInactive()函数正在被调用",然后依次打印文本"主页面 onBackground()函数正在被调用"和"主页面 onStop()函数正在被调用",运行效果如图 5-27 所示。

| 1   | a month of the second                                    |                                                                    |                                                                           |            |          |   |           |
|-----|----------------------------------------------------------|--------------------------------------------------------------------|---------------------------------------------------------------------------|------------|----------|---|-----------|
|     | HUAWEIANA ANOO *                                         | Show only selected application *                                   | com.test.game (15361) 👻                                                   | Info 💌     | Q- 19110 | × | 🖬 Regex   |
|     | ontent                                                   |                                                                    |                                                                           |            |          |   | =         |
| ÷.  | 10-28 17:31:36.151 15361-<br>10-28 17:31:36.169 15361-   | 15361/com.test.game I 00101/控制台<br>15361/com.test.game I 00101/控制台 | : 王页面的onStart()函数正在被调用<br>: 王页面的onActive()函数正在被调用                         |            |          |   |           |
| 10  | 18-28 17:34:03.857 15361-1<br>18-28 17:34:05.167 15361-1 | 15361/com.test.game I 00101/控制台<br>15361/com.test.game I 00101/控制台 | : 主页面的onInactive() 過数正在被<br>: 主页面的onBackground() 過数正在                     | 利用<br>皮利用  |          |   |           |
| 12  | 18-28 17:34:58.335 15361-1<br>18-28 17:34:58.341 15361-1 | 15361/com.test.game I 00101/控制台<br>15361/com.test.game I 00101/控制台 | : 主页面的onForeground() 過数正在<br>: 主页面的onActive() 函数正在被调/                     | 岐 刘 用<br>日 |          |   |           |
|     | 10-28 17:35:50.761 15361-1<br>18-28 17:35:51.569 15361-1 | 15361/com.test.game I 00101/控制台<br>15361/com.test.game I 00101/控制台 | <ul> <li>主页面的onInactive()函数正在被</li> <li>主页面的onBackground()函数正在</li> </ul> | 间用<br>使强用  |          |   |           |
| ter | 10-28 17:35:51.571 15361-1                               | 15361/com.test.game I 80101/控制台                                    | : 主页面的onStop()函数正在被调用                                                     |            |          |   |           |
|     | 4 Run O & Problems III Terminal                          | Profiler 10 Log 5 Bull 11 1000                                     |                                                                           |            |          |   | Event Log |

图 5-27 退出应用后打印的文本

# 5.7 在游戏页面绘制网格并实现从主页面向其跳转

本节实现的运行效果:单击主页面中的"开始"按钮,跳转到游戏页面。在游戏页面中显示一个 15×10 的网格。

本节的实现思路: 在单击事件内调用 present()语句实现页面间的跳转,在调用该语句时通过指定 AbilitySlice 的名称达到指定跳转目标的页面。在游戏页面中直接用代码创建 布局,先初始化定向布局,然后通过 Component, DrawTask 中的函数体 onDraw 绘制网格。

右击项目的 slice 子目录,在弹出的菜单中选择 New,再在弹出的子菜单中选择 Java Class,以新建一个 Java 页面,如图 5-28 所示。

将 Java 页面的名称设置为 ThirdAbilitySlice,将其类型选择为 Class,然后按 Enter 键, 如图 5-29 所示。

这样,在 slice 的目录下就自动创建了一个名为 ThirdAbilitySlice. java 的文件。

打开 MainAbilitySlice. java 文件。

在"开始"按钮的单击事件上通过 present()语句跳转到 ThirdAbilitySlice,当单击按钮 时就会触发按钮的单击事件,从而跳转到副页面,代码如下:

| Project 👻                                                                                                    | ⊕ ÷ ¢ −                                                                                                    |                                                 |                                                                         |
|----------------------------------------------------------------------------------------------------|----------------------------------------------------------------------------------------------------|-------------------------------------------------|-------------------------------------------------------------------------|
| > 🖿 build                                                                                                    |                                                                                                    |                                                 |                                                                         |
| ✓ III entry                                                                                                    |                                                                                                    |                                                 |                                                                         |
| > 🖿 build                                                                                                    |                                                                                                    |                                                 |                                                                         |
| libs                                                                                                    |                                                                                                    |                                                 |                                                                         |
| ✓ IIII src                                                                                                    |                                                                                                    |                                                 |                                                                         |
| 🗸 🖿 main                                                                                                    |                                                                                                    |                                                 |                                                                         |
| ✓ IIII java                                                                                                    |                                                                                                    |                                                 |                                                                         |
| ✓ I com.test.game                                                                                                    |                                                                                                    |                                                 |                                                                         |
| > 🛅 slice                                                                                                    | New                                                                                                    |                                                 | Java Class                                                              |
| © MainAbility<br>© MyApplication                                                                                                    | X Cut                                                                                                    | Ctrl+X                                          | Kotlin Class/File                                                       |
| <ul> <li>resources</li> <li>base</li> <li>resources</li> <li>graphic</li> <li>background</li> <li>layout</li> </ul>                                                   | D Paste                                                                                                    | Ctrl+V                                          | Resource Directory                                                      |
|                                                                                                    | Find <u>U</u> sages<br>Find in <u>Path</u><br>- Replace in Path<br>Analy <u>z</u> e                                                                    | Alt+F7<br>Ctrl+Shift+F<br>Ctrl+Shift+R<br>►     | File     Scratch File     Ctrl+Alt+Shift+Ins     Package     Svg To Xml |
| ability_main.                                                                                                    | <u>R</u> efactor                                                                                                    | •                                               | C++ Class                                                               |
| <ul> <li>ability_secon</li> <li>media</li> <li>profile</li> <li>men.element</li> <li>rawfile</li> <li>m.el.element</li> <li>config.json</li> <li>mohosTest</li> </ul> | Add to F <u>a</u> vorites                                                                                                    | •                                               | C/C++ Source File                                                       |
|                                                                                                    | <u>R</u> eformat Code<br>Optimize Imports<br><u>D</u> elete                                                                                            | Ctrl+Alt+L<br>Ctrl+Alt+O<br>Delete              | package-info.java     HTML File     Kotlin Worksheet                    |
|                                                                                                    | <ul> <li>Run 'Tests in 'com.test.game.slice''</li> <li>Debug 'Tests in 'com.test.game.slice''</li> <li>Run 'Tests in 'com.test.game.slice''</li> </ul> | Ctrl+Shift+F10<br>e''<br>with Co <u>v</u> erage | EditorConfig File     Resource Bundle     Idl File                      |
| gitignore     build gradle                                                                                                    | <ul> <li>Create 'Tests in 'com.test.game.slic<br/>Show in Explorer</li> </ul>                                                                          | e"                                              | <ul> <li>Service Widget</li> <li>Ability</li> </ul>                     |

图 5-28 新建一个 Java 页面

| New Java Class      |  |  |
|---------------------|--|--|
| C ThirdAbilitySlice |  |  |
| C Class             |  |  |
| Interface           |  |  |
| Enum                |  |  |
| Annotation          |  |  |

图 5-29 配置 Java 页面的名称

//第 5 章 MainAbilitySlice.java
package com.test.game.slice;

import com.test.game.ResourceTable; import ohos.aafwk.ability.AbilitySlice; import ohos.aafwk.content.Intent; import ohos.agp.components.Button; import ohos.hiviewdfx.HiLog; import ohos.hiviewdfx.HiLogLabel;

public class MainAbilitySlice extends AbilitySlice {

```
//初始化控制台输出窗口
private static final HiLogLabel Information = new HiLogLabel
       (HiLog.LOG APP, 0x00101, "控制台");
@Override
public void onStart(Intent intent) {
   super.onStart(intent);
   super.setUIContent(ResourceTable.Layout ability main);
   //控制台输出语句"主页面的 onStart()函数正在被调用"
   HiLog. info(Information,"主页面的 onStart()函数正在被调用");
   //获取按钮组件对象
   Button button game = (Button) findComponentById
           (ResourceTable.Id_button_game);
   //设置单击监听器
   button_game.setClickedListener(listener -> {
       //控制台输出语句
       HiLog. info(Information, "开始被单击了");
       //跳转到 ThirdAbilitySlice()语句
       present(new ThirdAbilitySlice(), intent);
   });
   //获取按钮组件对象
   Button button_author = (Button) findComponentById
           (ResourceTable.Id button author);
   //设置单击监听器 i
   button author.setClickedListener(listener -> {
       //控制台输出语句
       HiLog. info(Information, "关于被单击了");
       //跳转到 SecondAbilitySlice()语句
       present(new SecondAbilitySlice(), intent);
   });
}
@Override
public void onActive() {
   super.onActive();
   //控制台输出语句"主页面的 onActive()函数正在被调用"
   HiLog.info(Information,"主页面的 onActive()函数正在被调用");
}
@Override
protected void onInactive() {
   super.onInactive();
   //控制台输出语句"主页面的 on Inactive()函数正在被调用"
```

```
HiLog. info(Information, "主页面的 onInactive()函数正在被调用");
   @Override
   protected void onBackground() {
       super.onBackground();
       //控制台输出语句"主页面的 onBackground()函数正在被调用"
       HiLog.info(Information,"主页面的 onBackground()函数正在被调用");
   ļ
   @ Override
   public void onForeground(Intent intent) {
       super.onForeground(intent);
       //控制台输出语句"主页面的 onForeground()函数正在被调用"
       HiLog. info(Information,"主页面的 onForeground()函数正在被调用");
   @Override
   protected void onStop() {
       super.onStop();
       //控制台输出语句"主页面的 onStop()函数正在被调用"
       HiLog. info(Information, "主页面的 onStop()函数正在被调用");
   }
}
```

打开 ThirdAbilitySlice. java 文件。

将 ThirdAbilitySlice 类继承自 AbilitySlice 类,将网格中方格的边长 length 设置为 100,将网格中方格的间距 interval 设置为 2,将网格中竖列方格的数量设置为 15,将网格中 横列方格的数量设置为 10,将网格的左端距手机边界的距离设置为 30,将网格的顶端距手 机边界的距离设置为 250,将网格的外围距离设置为 20,因为上述这些数值都是恒定不变 的,所以都设置为常量。再定义一个定向布局 layout,用于创建游戏页面的布局,代码如下:

```
//第 5 章 ThirdAbilitySlice.java
package com.test.game.slice;
import ohos.aafwk.ability.AbilitySlice;
import ohos.agp.components.DirectionalLayout;
public class ThirdAbilitySlice extends AbilitySlice {
    private DirectionalLayout layout; //自定义定向布局
    private static final int length = 100; //网格中方格的边长
    private static final int nterval = 2; //网格中方格的间距
    private static final int height = 15; //网格中竖列方格的数量
```

| <pre>private static final int width = 10;</pre>  | //网格中横列方格的数量    |
|--------------------------------------------------|-----------------|
| <pre>private static final int left = 30;</pre>   | //网格的左端距手机边界的距离 |
| private static final int top = 250;              | //网格的顶端距手机边界的距离 |
| <pre>private static final int margin = 20;</pre> | //网格的外围距离       |
| }                                                |                 |

添加一个名为 initialize()的函数,对定向布局 layout 初始化。添加一个名为 drawGrids()的函数,将布局 layout 的宽和高设置为占满整个界面 MATCH\_PARENT。添加一个自定 义绘制任务 task,声明 画笔 paint 并将颜色设置为 Color. BLACK (黑色),利用语句 RectFloat()绘制背景大矩形,RectFloat()语句含有 4 个参数,第 1 个参数用于指定矩形左 上角的横坐标,第 2 个参数用于指定矩形左上角的纵坐标,第 3 个参数用于指定矩形右下角的横坐标,第 4 个参数用于指定矩形右下角的纵坐标。最后将画笔设置为灰色 GRAY,用于绘制小矩形,将绘制任务添加到布局中。

在 initialize()函数体内调用函数 drawGrids(),添加一个生命周期事件 onStart(),调用 函数 initialize(),代码如下:

```
//第5章 ThirdAbilitySlice.java
package com.test.game.slice;
import ohos.aafwk.ability.AbilitySlice;
import ohos.aqp.components.DirectionalLayout;
import ohos.aafwk.content.Intent;
import ohos.agp.components.Component;
import ohos.agp.components.ComponentContainer;
import ohos.agp.render.Canvas;
import ohos.agp.render.Paint;
import ohos.agp.utils.Color;
import ohos.agp.utils.RectFloat;
public class ThirdAbilitySlice extends AbilitySlice {
    private DirectionalLayout layout;
                                            //自定义定向布局
   private static final int length = 100;
                                            //网格中方格的边长
    private static final int interval = 2;
                                            //网格中方格的间距
                                            //网格中竖列方格的数量
   private static final int height = 15;
    private static final int width = 10;
                                            //网格中横列方格的数量
    private static final int left = 30;
                                            //网格的左端距手机边界的距离
    private static final int top = 250;
                                            //网格的顶端距手机边界的距离
                                            //网格的外围距离
    private static final int margin = 20;
    @Override
    public void onStart(Intent intent) {
        super.onStart(intent);
        initialize();
   }
```

}

```
//初始化数据的函数
public void initialize() {
    layout = new DirectionalLayout(this); //对定向布局 layout 初始化
    drawGrids();
}
//绘制网格的函数
public void drawGrids() {
    //将定向布局 layout 的宽和高设置为占满整个界面
    layout.setLayoutConfig((new ComponentContainer.LayoutConfig
            (ComponentContainer.LayoutConfig.MATCH_PARENT,
            ComponentContainer.LayoutConfig.MATCH PARENT)));
    //绘制任务
    Component.DrawTask task = new Component.DrawTask() {
        @Override
        public void onDraw(Component component, Canvas canvas) {
            Paint paint = new Paint();
                                           //初始化画笔
                                           //将画笔的颜色设置为黑色
            paint.setColor(Color.BLACK);
            //绘制矩形
            RectFloat rect = new RectFloat(left - margin, top - margin,
                    length * width + interval * (width - 1) + left + margin,
                    length * height + interval * (height - 1) + top + margin);
            canvas.drawRect(rect, paint);
            for (int row = 0; row < height; row ++ ) {</pre>
                for (int column = 0; column < width; column ++ ) {</pre>
                    paint.setColor(Color.GRAY);
                                                  //将画笔的颜色设置为灰色
                    RectFloat rectFloat = new RectFloat
                            (left + column * (length + interval),
                            top + row * (length + interval),
                            left + length + column * (length + interval),
                            top + length + row * (length + interval));
                    canvas.drawRect(rectFloat, paint);
               }
            }
        }
    };
    layout.addDrawTask(task);
    setUIContent(layout);
}
```

单击主页面中的"开始"按钮,即可跳转到游戏页面,运行效果如图 5-30 和图 5-31 所示。

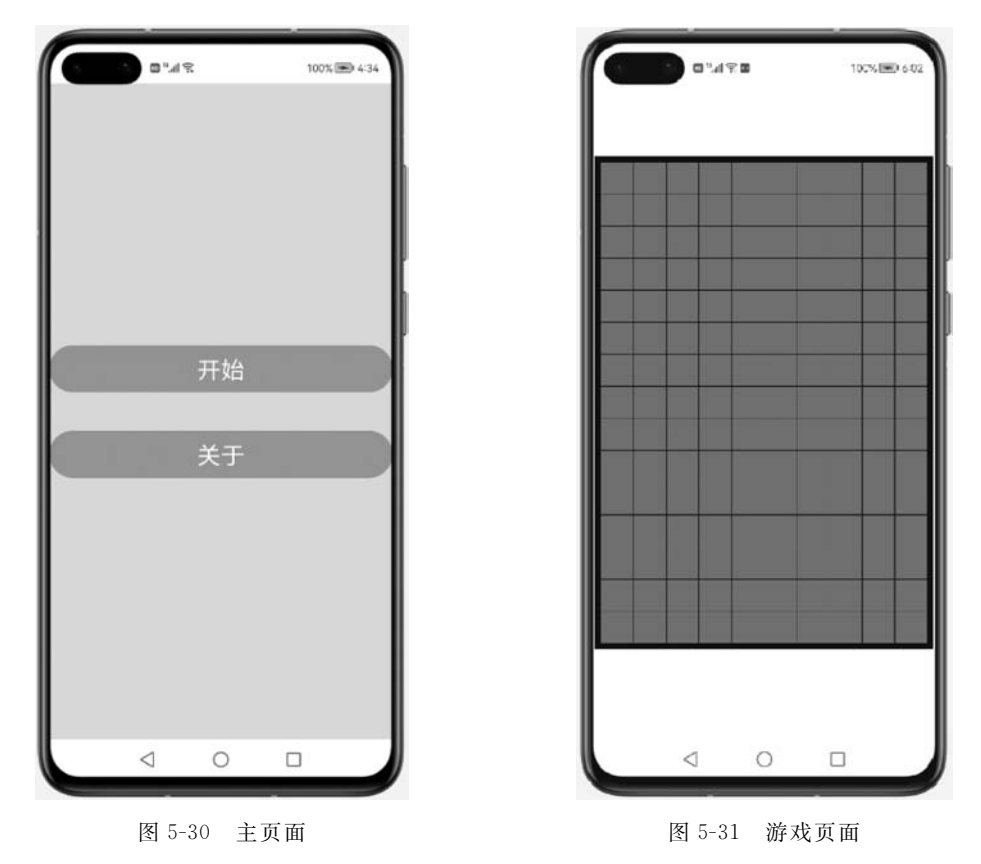

5.8 在游戏页面网格中随机生成方块

本节实现的运行效果:在游戏页面网格的顶部中间位置随机生成一个新的方块,每次 运行时生成的方块都不一样。

本节的实现思路:用不同的数字表示方块的颜色,每种方块采用一个单独的二维数组 存储方块所占网格的位置所对应的数组下标,当每次随机生成方块时均将该单独的二维数 组加到网格中对应的位置,以此实现绘制不同的方块。

打开 ThirdAbilitySlice. java 文件。

定义网格的二维数组 grids,定义当前方块形态的二维数组 NowGrids,定义当前方块的 总行数 row\_number,定义当前方块的总列数 column\_number,因为方块的行数和列数都只 能为 1、2、3 或 4,所以 row\_number 和 column\_number 的取值只能为 1、2、3 或 4 中的任意 一个数值。定义方块的第 1 个方格所在二维数组的列数 column\_start,定义方块的颜色 GridsColor,其中,用 0 表示灰色,1 代表红色,2 代表绿色,3 代表蓝绿色,4 代表品红色,5 代 表蓝色,6 代表白色,7 代表黄色。因为上述这些数值都是根据当前方块的信息而发生变化 的,所以都定义为变量。

分别用一个单独的二维数组存储 19 种方块所占网格的位置所对应的数组下标,这其中 一共包括 7 种颜色的方块。例如 GreenGrids1 = {{0,5}, {0,4}, {1,4}, {1,3}}所表示 的方块如图 5-32 所示,RedGrids1 = {{0,3}, {0,4}, {1,4}, {1,5}}所表示的方块如 图 5-33 所示。

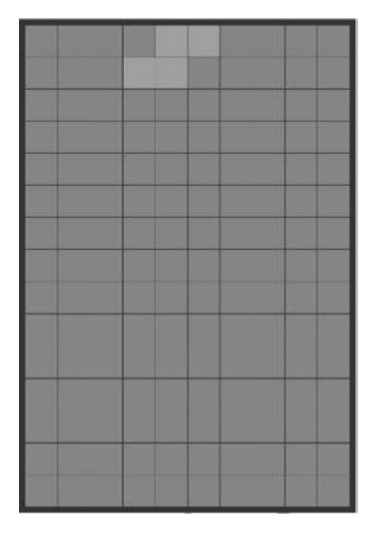

图 5-32 GreenGrids1

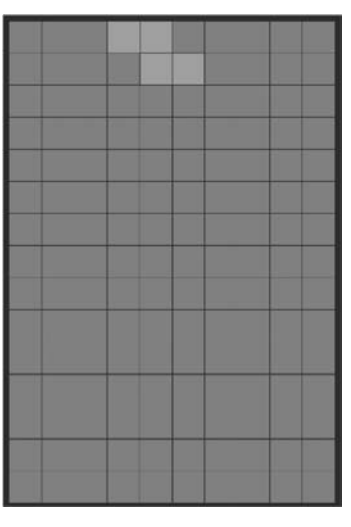

图 5-33 RedGrids1

将方块的方格数量 grids\_number 定义为 4。因为上述这些数值都表示方块的信息恒 定不变,所以都被定义为常量,代码如下:

```
//第 5 章 ThirdAbilitySlice.java
package com.test.game.slice;
import ohos.aafwk.ability.AbilitySlice;
import ohos.agp.components.DirectionalLayout;
import ohos.agp.components.Component;
import ohos.agp.components.ComponentContainer;
import ohos.agp.render.Canvas;
import ohos.agp.render.Paint;
import ohos.agp.utils.Color;
import ohos.agp.utils.RectFloat;
public class ThirdAbilitySlice extends AbilitySlice {
    private DirectionalLayout layout; //自定义定向布局
    private static final int length = 100; //网格中方格的边长
```

```
//网格中方格的间距
private static final int interval = 2;
private static final int height = 15;
                                               //网格中竖列方格的数量
private static final int width = 10;
                                               //网格中横列方格的数量
private static final int left = 30;
                                               //网格的左端距手机边界的距离
private static final int top = 250;
                                               //网格的顶端距手机边界的距离
                                               //网格的外围距离
private static final int margin = 20;
                                               //15×10 网格的二维数组
private int[][] grids;
private int[][] NowGrids;
                                               //当前方块形态的二维数组
                                               //当前方块的总行数
private int row number;
private int column number;
                                               //当前方块的总列数
private int column start;
                                               //当前方块所在 grids 的列数
//当前方块的颜色,0表示灰色,1代表红色,2代表绿色,3代表蓝绿色
//4 代表品红色,5 代表蓝色,6 代表白色,7 代表黄色
private int GridsColor;
//19 种方块所占网格的位置所对应的数值
private static final int[][] RedGrids1 = {{0, 3}, {0, 4}, {1, 4}, {1, 5}};
private static final int[][] RedGrids2 = {{0, 5}, {1, 5}, {1, 4}, {2, 4}};
private static final int[][] RedGrids1 = {{0, 3}, {0, 4}, {1, 4}, {1, 5}};
private static final int[][] RedGrids2 = {{0, 5}, {1, 5}, {1, 4}, {2, 4}};
private static final int[][] RedGrids1 = {{0, 3}, {0, 4}, {1, 4}, {1, 5}};
private static final int[][] RedGrids2 = {{0, 5}, {1, 5}, {1, 4}, {2, 4}};
private static final int[][] GreenGrids1 = {{0, 5}, {0, 4}, {1, 4}, {1, 3}};
private static final int[][] GreenGrids2 = {{0, 4}, {1, 4}, {1, 5}, {2, 5}};
private static final int[][] CyanGrids1 = {{0, 4}, {1, 4}, {2, 4}, {3, 4}};
private static final int[][] CyanGrids2 = {{0, 3}, {0, 4}, {0, 5}, {0, 6}};
private static final int[][] MagentaGrids1 = {{0,4}, {1, 3}, {1, 4}, {1, 5}};
private static final int[][] MagentaGrids2 = {{0,4}, {1, 4}, {1, 5}, {2, 4}};
private static final int[][] MagentaGrids3 = {{0,3}, {0, 4}, {0, 5}, {1, 4}};
private static final int[][] MagentaGrids4 = {{0,5},{1, 5},{1, 4},{2, 5}};
private static final int[][] BlueGrids1 = \{\{0, 3\}, \{1, 3\}, \{1, 4\}, \{1, 5\}\};
private static final int[][] BlueGrids2 = {{0, 5}, {0, 4}, {1, 4}, {2, 4}};
private static final int[][] BlueGrids3 = {{0, 3}, {0, 4}, {0, 5}, {1, 5}};
private static final int[][] BlueGrids4 = {{0, 5}, {1, 5}, {2, 5}, {2, 4}};
private static final int[][] WhiteGrids1 = {{0, 5}, {1, 5}, {1, 4}, {1, 3}};
private static final int[][] WhiteGrids2 = {{0, 4}, {1, 4}, {2, 4}, {2, 5}};
private static final int[][] WhiteGrids3 = {{0, 5}, {0, 4}, {0, 3}, {1, 3}};
private static final int[][] WhiteGrids4 = {{0, 4}, {0, 5}, {1, 5}, {2, 5}};
private static final int[][] YellowGrids = {{0, 4}, {0, 5}, {1, 5}, {1, 4}};
private static final int grids number = 4;
                                              //方块的方格数量
@Override
public void onStart(Intent intent) {
    super.onStart(intent);
    initialize();
}
```

}

#### 164 HarmonyOS App开发从0到1

添加一个名为 createRedGrids1()的函数,对红色方块的形态 1 赋予 NowGrids 为 RedGrids1,row\_number 为 2,column\_number 为 3,GridsColor 为 1,column\_start 为 2; 添 加一个名为 createRedGrids2()的函数,对红色方块的形态 2 赋予 NowGrids 为 RedGrids2, row\_number 为 3,column\_number 为 2,GridsColor 为 1,column\_start 为 4; 同理,分别添 加名为 createGreenGrids1()、createGreenGrids2()、createCyanGrids1()、createCyanGrids2()、 createMagentaGrids1()、createMagentaGrids2()、createMagentaGrids3()、createMagentaGrids4()、 createBlueGrids1()、createBlueGrids2()、createBlueGrids3()、createBlueGrids4()、 createWhiteGrids2()、createWhiteGrids3()、createWhiteGrids4()和 createYellowGrids1()的 函数,对对应颜色方块的不同形态赋予 NowGrids、row\_number、column\_number、Grids、 column\_start 的值,代码如下:

```
//第5章 ThirdAbilitySlice.java
package com.test.game.slice;
import ohos.aafwk.ability.AbilitySlice;
import ohos.aqp.components.DirectionalLayout;
import ohos.aafwk.content.Intent;
import ohos.aqp.components.Component;
import ohos.agp.components.ComponentContainer;
import ohos.aqp.render.Canvas;
import ohos.agp.render.Paint;
import ohos.aqp.utils.Color;
import ohos.aqp.utils.RectFloat;
public class ThirdAbilitySlice extends AbilitySlice {
    //绘制网格的函数
    public void drawGrids() {
        //将定向布局 layout 的宽和高设置为占满整个界面
        layout.setLayoutConfig((new ComponentContainer.LayoutConfig(
                ComponentContainer.LayoutConfig.MATCH PARENT,
                ComponentContainer.LayoutConfig.MATCH PARENT)));
        //绘制任务
        Component.DrawTask task = new Component.DrawTask() {
            @Override
            public void onDraw(Component component, Canvas canvas) {
                                            //初始化画笔
               Paint paint = new Paint();
                paint.setColor(Color.BLACK);
                                               //将画笔的颜色设置为黑色
                //绘制矩形
                RectFloat rect = new RectFloat(left - margin, top - margin,
                        length * width + interval * (width - 1) + left + margin
```

```
length * height + interval * (height - 1) + top + margin);
            canvas.drawRect(rect, paint);
            for (int row = 0; row < height; row ++ ) {</pre>
                for (int column = 0; column < width; column ++ ) {</pre>
                     paint.setColor(Color.GRAY); //将画笔的颜色设置为灰色
                    RectFloat rectFloat = new RectFloat(
                             left + column * (length + interval),
                             top + row * (length + interval),
                             left + length + column * (length + interval),
                             top + length + row * (length + interval));
                    canvas.drawRect(rectFloat, paint);
                }
            }
        }
    };
    layout.addDrawTask(task);
    setUIContent(layout);
}
//对对应颜色方块的不同形态赋予 NowGrids、row_number、column_number
//GridsColor、column_start 的值
public void createRedGrids1() {
    NowGrids = RedGrids1;
    row number = 2;
    column number = 3;
    GridsColor = 1;
    column_start = 3;
}
public void createRedGrids2() {
    NowGrids = RedGrids2;
    row_number = 3;
    column number = 2;
    GridsColor = 1;
    column start = 4;
}
public void createGreenGrids1() {
    NowGrids = GreenGrids1;
    row_number = 2;
    column number = 3;
    GridsColor = 2;
    column start = 3;
}
```

```
public void createGreenGrids2() {
    NowGrids = GreenGrids2;
    row_number = 3;
    column_number = 2;
    GridsColor = 2;
    column start = 4;
}
public void createCyanGrids1() {
    NowGrids = CyanGrids1;
    row number = 4;
    column number = 1;
    GridsColor = 3;
    column start = 4;
}
public void createCyanGrids2() {
    NowGrids = CyanGrids2;
    row number = 1;
    column number = 4;
    GridsColor = 3;
    column_start = 3;
}
public void createMagentaGrids1() {
    NowGrids = MagentaGrids1;
    row number = 2;
    column_number = 3;
    GridsColor = 4;
    column start = 3;
}
public void createMagentaGrids2() {
    NowGrids = MagentaGrids2;
    row_number = 3;
    column number = 2;
    GridsColor = 4;
    column_start = 4;
}
public void createMagentaGrids3() {
    NowGrids = MagentaGrids3;
    row_number = 2;
    column number = 3;
    GridsColor = 4;
    column_start = 3;
}
```
```
public void createMagentaGrids4() {
    NowGrids = MagentaGrids4;
    row number = 3;
    column number = 2;
    GridsColor = 4;
    column_start = 4;
}
public void createBlueGrids1() {
    NowGrids = BlueGrids1;
    row_number = 2;
    column_number = 3;
    GridsColor = 5;
    column start = 3;
}
public void createBlueGrids2() {
    NowGrids = BlueGrids2;
    row_number = 3;
    column number = 2;
    GridsColor = 5;
    column_start = 4;
}
public void createBlueGrids3() {
    NowGrids = BlueGrids3;
    row number = 2;
    column_number = 3;
    GridsColor = 5;
    column_start = 3;
}
public void createBlueGrids4() {
    NowGrids = BlueGrids4;
    row number = 3;
    column_number = 2;
    GridsColor = 5;
    column_start = 4;
}
public void createWhiteGrids1() {
    NowGrids = WhiteGrids1;
    row number = 2;
    column_number = 3;
    GridsColor = 6;
```

```
column_start = 3;
    }
    public void createWhiteGrids2() {
        NowGrids = WhiteGrids2;
        row number = 3;
        column_number = 2;
        GridsColor = 6;
        column_start = 4;
    }
    public void createWhiteGrids3() {
        NowGrids = WhiteGrids3;
        row number = 2;
        column number = 3;
        GridsColor = 6;
        column_start = 3;
    }
    public void createWhiteGrids4() {
        NowGrids = WhiteGrids4;
        row number = 3;
        column number = 2;
        GridsColor = 6;
        column start = 4;
    }
    public void createYellowGrids() {
        NowGrids = YellowGrids;
        row_number = 2;
        column number = 2;
        GridsColor = 7;
        column_start = 4;
    }
}
```

在 initialize()函数体内将 grids 初始化为 15×10 的二维数组,数组中的值全部为 0。在 drawGrids()函数体内的绘制任务 task 中绘制小方格时,先对 grids 中的数值进行颜色判断,如果颜色为 0,则绘制灰色方格;如果颜色为 1,则绘制红色方格;如果颜色为 2,则绘制 绿色方格;如果颜色为 3,则绘制蓝绿色方格;如果颜色为 4,则绘制品红色方格;如果颜色 为 5,则绘制蓝色方格;如果颜色为 6,则绘制白色方格;如果颜色为 7,则绘制黄色方格;代码如下:

```
//第5章 ThirdAbilitySlice.java
package com.test.game.slice;
import ohos.aafwk.ability.AbilitySlice;
import ohos.agp.components.DirectionalLayout;
import ohos.aafwk.content.Intent;
import ohos.agp.components.Component;
import ohos.agp.components.ComponentContainer;
import ohos.aqp.render.Canvas;
import ohos.agp.render.Paint;
import ohos.aqp.utils.Color;
import ohos.agp.utils.RectFloat;
public class ThirdAbilitySlice extends AbilitySlice {
    private DirectionalLayout layout;
                                            //自定义定向布局
    private static final int length = 100;
                                            //网格中方格的边长
   private static final int interval = 2;
                                            //网格中方格的间距
    private static final int height = 15;
                                            //网格中竖列方格的数量
                                            //网格中横列方格的数量
    private static final int width = 10;
    private static final int left = 30;
                                            //网格的左端距手机边界的距离
    private static final int top = 250;
                                            //网格的顶端距手机边界的距离
    private static final int margin = 20;
                                            //网格的外围距离
    private int[][] grids;
                                            //15×10 网格的二维数组
                                            //当前方块形态的二维数组
   private int[][] NowGrids;
                                            //当前方块的总行数
    private int row number;
                                            //当前方块的总列数
   private int column number;
    private int column start;
                                            //当前方块所在 grids 的列数
    //当前方块的颜色,0表示灰色,1代表红色,2代表绿色,3代表蓝绿色
    //4 代表品红色,5 代表蓝色,6 代表白色,7 代表黄色
    private int GridsColor;
    //19 种方块所占网格的位置所对应的数值
    private static final int[][] RedGrids1 = {{0, 3}, {0, 4}, {1, 4}, {1, 5}};
    private static final int[][] RedGrids2 = {{0, 5}, {1, 5}, {1, 4}, {2, 4}};
   private static final int[][] RedGrids1 = {{0, 3}, {0, 4}, {1, 4}, {1, 5}};
    private static final int[][] RedGrids2 = {{0, 5}, {1, 5}, {1, 4}, {2, 4}};
    private static final int[][] RedGrids1 = {{0, 3}, {0, 4}, {1, 4}, {1, 5}};
    private static final int[][] RedGrids2 = {{0, 5}, {1, 5}, {1, 4}, {2, 4}};
    private static final int[][] GreenGrids1 = {{0, 5}, {0, 4}, {1, 4}, {1, 3}};
    private static final int[][] GreenGrids2 = {{0, 4}, {1, 4}, {1, 5}, {2, 5}};
    private static final int[][] CyanGrids1 = {{0, 4}, {1, 4}, {2, 4}, {3, 4}};
    private static final int[][] CyanGrids2 = {{0, 3}, {0, 4}, {0, 5}, {0, 6}};
    private static final int[][] MagentaGrids1 = {{0,4},{1,3},{1,4},{1,5}};
    private static final int[][] MagentaGrids2 = {{0,4},{1,4},{1,5},{2,4}};
    private static final int[][] MagentaGrids3 = {{0,3}, {0, 4}, {0, 5}, {1, 4}};
    private static final int[][] MagentaGrids4 = {{0,5},{1, 5},{1, 4},{2, 5}};
    private static final int[][] BlueGrids1 = {{0, 3}, {1, 3}, {1, 4}, {1, 5}};
```

```
private static final int[][] BlueGrids2 = {{0, 5}, {0, 4}, {1, 4}, {2, 4}};
private static final int[][] BlueGrids3 = {{0, 3}, {0, 4}, {0, 5}, {1, 5}};
private static final int[][] BlueGrids4 = {{0, 5}, {1, 5}, {2, 5}, {2, 4}};
private static final int[][] WhiteGrids1 = {{0, 5}, {1, 5}, {1, 4}, {1, 3}};
private static final int[][] WhiteGrids2 = {{0, 4}, {1, 4}, {2, 4}, {2, 5}};
private static final int[][] WhiteGrids3 = {{0, 5}, {0, 4}, {0, 3}, {1, 3}};
private static final int[][] WhiteGrids4 = {{0, 4}, {0, 5}, {1, 5}, {2, 5}};
private static final int[][] YellowGrids = {{0, 4}, {0, 5}, {1, 5}, {1, 4}};
private static final int grids_number = 4; //方块的方格数量
@Override
public void onStart(Intent intent) {
    super.onStart(intent);
   initialize();
}
//初始化数据的函数
public void initialize() {
    layout = new DirectionalLayout(this); //对定向布局 layout 初始化
   //将二维数组 grids 初始化为 0
   grids = new int[height][width];
   for (int row = 0; row < height; row ++ )</pre>
        for (int column = 0; column < width; column ++ )</pre>
            grids[row][column] = 0;
   drawGrids();
//绘制网格的函数
public void drawGrids() {
    //将定向布局 layout 的宽和高设置为占满整个界面
    layout.setLayoutConfig((new ComponentContainer.LayoutConfig
            (ComponentContainer.LayoutConfig.MATCH PARENT,
            ComponentContainer.LayoutConfig.MATCH PARENT)));
    //绘制任务
    Component.DrawTask task = new Component.DrawTask() {
        @Override
        public void onDraw(Component component, Canvas canvas) {
            Paint paint = new Paint(); //初始化画笔
            paint.setColor(Color.BLACK); //将画笔的颜色设置为黑色
            //绘制矩形
            RectFloat rect = new RectFloat(left - margin, top - margin,
                    length * width + interval * (width - 1) + left + margin,
```

```
length * height + interval * (height - 1) + top + margin);
                canvas.drawRect(rect, paint);
                for (int row = 0; row < height; row ++ ) {</pre>
                     for (int column = 0; column < width; column ++ ) {</pre>
                         paint.setColor(Color.GRAY);
                         //对数值进行判断,并将画笔设置为相应的颜色
                         if (grids[row][column] == 0)
                             paint.setColor(Color.GRAY);
                         else if (grids[row][column] == 1)
                             paint.setColor(Color.RED);
                         else if (grids[row][column] == 2)
                             paint.setColor(Color.GREEN);
                         else if (grids[row][column] == 3)
                             paint.setColor(Color.CYAN);
                         else if (grids[row][column] == 4)
                             paint.setColor(Color.MAGENTA);
                         else if (grids[row][column] == 5)
                             paint.setColor(Color.BLUE);
                         else if (grids[row][column] == 6)
                             paint.setColor(Color.WHITE);
                         else if (grids[row][column] == 7)
                             paint.setColor(Color.YELLOW);
                         RectFloat rectFloat = new RectFloat
                                 (left + column * (length + interval),
                                 top + row * (length + interval),
                                 left + length + column * (length + interval),
                                 top + length + row * (length + interval));
                        canvas.drawRect(rectFloat, paint);
                     }
                }
            }
        };
        layout.addDrawTask(task);
        setUIContent(layout);
    }
    //对对应颜色方块的不同形态赋予 NowGrids、row number、column number
    //GridsColor、column_start 的值
    public void createRedGrids1() {
        NowGrids = RedGrids1;
        row number = 2;
        column number = 3;
        GridsColor = 1;
        column_start = 3;
    }
}
```

#### 172 HarmonyOS App开发从0到1

添加一个名为 createGrids()的函数,在函数体内通过 random()方法生成一个 0~1 的随机数 random。根据随机数 random 的值,调用赋予不同颜色方块的不同形态的 NowGrids、row\_number、column\_number、Grids、column\_start 的函数。再将 grids 对应位置的数值修改为方块的颜色数值,最后在 initialize()函数体内调用 createGrids()函数,代码如下:

```
//第5章 ThirdAbilitySlice.java
package com.test.game.slice;
import ohos.aafwk.ability.AbilitySlice;
import ohos.agp.components.DirectionalLayout;
import ohos.aafwk.content.Intent;
import ohos.aqp.components.Component;
import ohos.aqp.components.ComponentContainer;
import ohos.agp.render.Canvas;
import ohos.agp.render.Paint;
import ohos.aqp.utils.Color;
import ohos.aqp.utils.RectFloat;
public class ThirdAbilitySlice extends AbilitySlice {
    private DirectionalLayout layout;
                                              //自定义定向布局
    private static final int length = 100;
                                              //网格中方格的边长
    private static final int interval = 2;
                                              //网格中方格的间距
    private static final int height = 15;
                                              //网格中竖列方格的数量
    private static final int width = 10;
                                              //网格中横列方格的数量
    private static final int left = 30;
                                              //网格的左端距手机边界的距离
                                              //网格的顶端距手机边界的距离
   private static final int top = 250;
    private static final int margin = 20;
                                              //网格的外围距离
                                              //15 × 10 网格的二维数组
    private int[][] grids;
    private int[][] NowGrids;
                                              //当前方块形态的二维数组
    private int row number;
                                              //当前方块的总行数
    private int column number;
                                              //当前方块的总列数
    private int column start;
                                              //当前方块所在 grids 的列数
    //当前方块的颜色,0表示灰色,1代表红色,2代表绿色,3代表蓝绿色
    //4 代表品红色,5 代表蓝色,6 代表白色,7 代表黄色
    private int GridsColor;
    //19 种方块所占网格的位置所对应的数值
    private static final int[][] RedGrids1 = {{0, 3}, {0, 4}, {1, 4}, {1, 5}};
    private static final int[][] RedGrids2 = {{0, 5}, {1, 5}, {1, 4}, {2, 4}};
    private static final int[][] RedGrids1 = {{0, 3}, {0, 4}, {1, 4}, {1, 5}};
    private static final int[][] RedGrids2 = {{0, 5}, {1, 5}, {1, 4}, {2, 4}};
    private static final int[][] RedGrids1 = {{0, 3}, {0, 4}, {1, 4}, {1, 5}};
    private static final int[][] RedGrids2 = {{0, 5}, {1, 5}, {1, 4}, {2, 4}};
    private static final int[][] GreenGrids1 = {{0, 5}, {0, 4}, {1, 4}, {1, 3}};
    private static final int[][] GreenGrids2 = {{0, 4}, {1, 4}, {1, 5}, {2, 5}};
```

```
private static final int[][] CyanGrids1 = {{0, 4}, {1, 4}, {2, 4}, {3, 4}};
private static final int[][] CyanGrids2 = {{0, 3}, {0, 4}, {0, 5}, {0, 6}};
private static final int[][] MagentaGrids1 = {{0,4},{1, 3},{1, 4},{1, 5}};
private static final int[][] MagentaGrids2 = {{0,4},{1,4},{1,5},{2,4}};
private static final int[][] MagentaGrids3 = {{0,3},{0, 4},{0, 5},{1, 4}};
private static final int[][] MagentaGrids4 = {{0,5},{1, 5},{1, 4},{2, 5}};
private static final int[][] BlueGrids1 = {{0, 3}, {1, 3}, {1, 4}, {1, 5}};
private static final int[][] BlueGrids2 = {{0, 5}, {0, 4}, {1, 4}, {2, 4}};
private static final int[][] BlueGrids3 = {{0, 3}, {0, 4}, {0, 5}, {1, 5}};
private static final int[][] BlueGrids4 = {{0, 5}, {1, 5}, {2, 5}, {2, 4}};
private static final int[][] WhiteGrids1 = {{0, 5}, {1, 5}, {1, 4}, {1, 3}};
private static final int[][] WhiteGrids2 = {{0, 4}, {1, 4}, {2, 4}, {2, 5}};
private static final int[][] WhiteGrids3 = {{0, 5}, {0, 4}, {0, 3}, {1, 3}};
private static final int[][] WhiteGrids4 = {{0, 4}, {0, 5}, {1, 5}, {2, 5}};
private static final int[][] YellowGrids = {{0, 4}, {0, 5}, {1, 5}, {1, 4}};
private static final int grids_number = 4; //方块的方格数量
@Override
public void onStart(Intent intent) {
    super.onStart(intent);
    initialize();
}
//初始化数据的函数
public void initialize() {
    layout = new DirectionalLayout(this); //对定向布局 layout 初始化
    //将二维数组 grids 初始化为 0
    grids = new int[height][width];
    for (int row = 0; row < height; row ++ )</pre>
        for (int column = 0; column < width; column ++ )</pre>
            grids[row][column] = 0;
    createGrids();
    drawGrids();
}
//随机重新生成一种颜色方块的函数
public void createGrids() {
    double random = Math.random(); //生成[0,1)的随机数
    //根据随机数的大小,调用相关的函数
    if (random > = 0 \&\& random < 0.2) {
        if (random > = 0 \&\& random < 0.1)
            createRedGrids1();
        else
            createRedGrids2();
```

```
} else if (random > = 0.2 && random < 0.4) {</pre>
         if (random > = 0.2 \&\& random < 0.3)
             createGreenGrids1();
         else
             createGreenGrids2();
    } else if (random > = 0.4 && random < 0.45) {</pre>
         if (random > = 0.4 \&\& random < 0.43)
             createCyanGrids1();
        else
             createCyanGrids2();
    } else if (random > = 0.45 && random < 0.6) {</pre>
        if (random > = 0.45 && random < 0.48)
             createMagentaGrids1();
        else if (random > = 0.48 && random < 0.52)
             createMagentaGrids2();
        else if (random > = 0.52 && random < 0.56)
             createMagentaGrids3();
        else
             createMagentaGrids4();
    } else if (random > = 0.6 && random < 0.75) {</pre>
         if (random > = 0.6 \&\& random < 0.63)
             createBlueGrids1();
        else if (random > = 0.63 && random < 0.67)
             createBlueGrids2();
        else if (random > = 0.67 \& random < 0.71)
             createBlueGrids3();
        else
             createBlueGrids4();
    } else if (random > = 0.75 && random < 0.9) {</pre>
        if (random > = 0.75 && random < 0.78)
             createWhiteGrids1();
        else if (random > = 0.78 && random < 0.82)
             createWhiteGrids2();
        else if (random > = 0.82 \&\& random < 0.86)
             createWhiteGrids3();
        else
             createWhiteGrids4();
    } else {
        createYellowGrids();
    }
    //将颜色方块添加到 15 × 10 网格的二维数组 grids 中
    for (int row = 0; row < grids number; row ++ ) {</pre>
        grids[NowGrids[row][0]][NowGrids[row][1]] = GridsColor;
    }
}
```

```
//绘制网格的函数
public void drawGrids() {
    ...
}
...
}
```

单击主页面中的"开始"按钮,即可跳转到游戏页面,在游戏页面网格的顶部中间位置会显示一个方块。需要注意,每次运行时显示的方块可能不一致,运行效果如图 5-34 和图 5-35 所示。

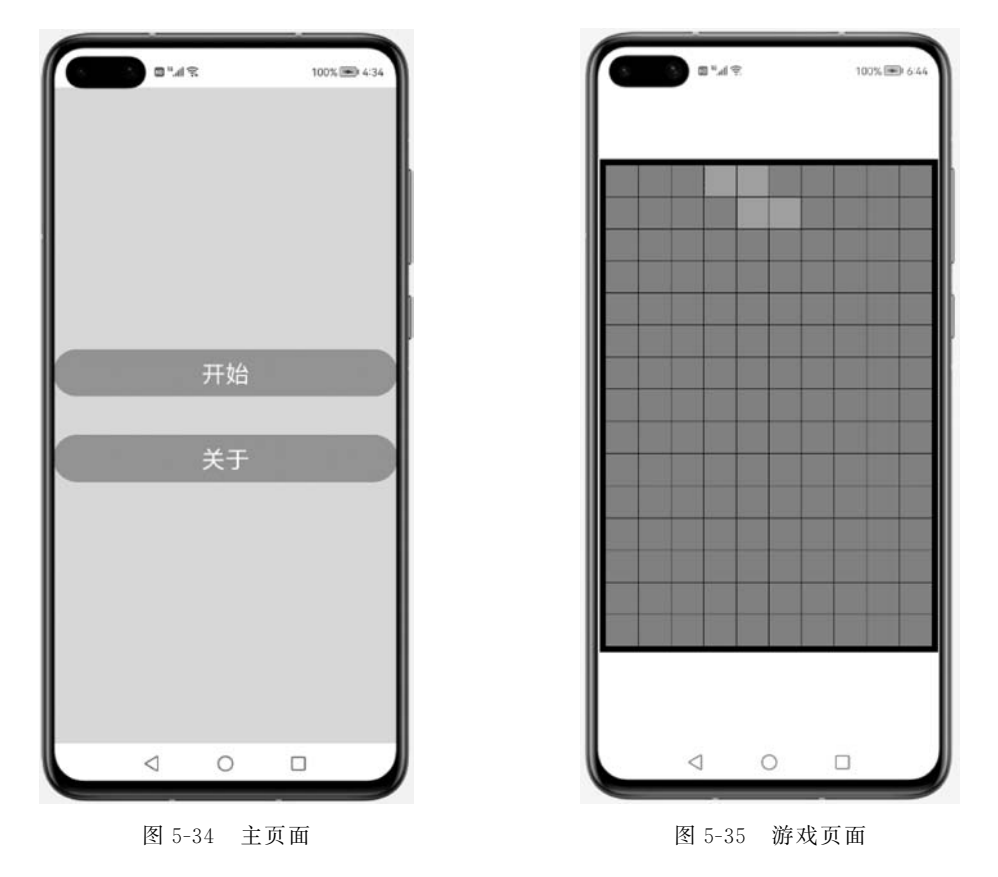

# 5.9 在游戏页面实现方块的下落

本节实现的运行效果:每750ms方块下落一格,直至下落到网格的底部或者其他方块的顶部为止,这时会重新随机生成一个新的方块。

本节的实现思路:通过 Timer 添加一个时间变量实现时间的流逝。先判断方块是否能

够下落,再实现将方块对应的二维数组整体向下移动一行,实现方块下落一格。

打开 ThirdAbilitySlice. java 文件。

定义变量方块下落时移动的行数 Nowrow,定义一个时间变量 timer。在 createGrids() 函数体内将 Nowrow 赋值为 0,因为每次生成方块时,方块均还没开始下落,所以将 Nowrow 赋值为 0。

添加一个名为 down()的函数,以判断方块能否下落。当 Nowrow+row\_number 为 15 时,即方块下落的行数与方块的行数之和为网格的竖列方格的数量,则表示方块已经下落到 网格的底部,因此返回值为 false。当方块下方的方格的数值不为 0 时,即方块下方存在其 他方块,则表示方块已经下落到其他方块的顶部,因此返回值为 false。如果不满足上述情况,则表示方块可以继续下落,因此返回值为 true,代码如下:

```
//第5章 ThirdAbilitySlice.java
package com.test.game.slice;
import ohos.aafwk.ability.AbilitySlice;
import ohos.aqp.components.DirectionalLayout;
import ohos.aafwk.content.Intent;
import ohos.agp.components.Component;
import ohos.aqp.components.ComponentContainer;
import ohos.aqp.render.Canvas;
import ohos.agp.render.Paint;
import ohos.aqp.utils.Color;
import ohos.aqp.utils.RectFloat;
import ohos.agp.utils.TextAlignment;
import java.util.Timer;
public class ThirdAbilitySlice extends AbilitySlice {
                                         //自定义定向布局
   private DirectionalLayout layout;
   private static final int length = 100;
                                        //网格中方格的边长
   private static final int interval = 2;
                                        //网格中方格的间距
   private static final int height = 15;
                                         //网格中竖列方格的数量
   private static final int width = 10;
                                         //网格中横列方格的数量
   private static final int left = 30;
                                         //网格的左端距手机边界的距离
                                         //网格的顶端距手机边界的距离
   private static final int top = 250;
   private static final int margin = 20;
                                         //网格的外围距离
                                         //15 × 10 网格的二维数组
   private int[][] grids;
   private int[][] NowGrids;
                                         //当前方块形态的二维数组
   private int row number;
                                         //当前方块的总行数
   private int column number;
                                         //当前方块的总列数
   private int column start;
                                        //当前方块所在 grids 的列数
   //当前方块的颜色,0表示灰色,1代表红色,2代表绿色,3代表蓝绿色
   //4 代表品红色,5 代表蓝色,6 代表白色,7 代表黄色
```

```
private int GridsColor;
//19 种方块所占网格的位置所对应的数值
private static final int[][] RedGrids1 = {{0, 3}, {0, 4}, {1, 4}, {1, 5}};
private static final int[][] RedGrids2 = {{0, 5}, {1, 5}, {1, 4}, {2, 4}};
private static final int[][] GreenGrids1 = {{0, 5}, {0, 4}, {1, 4}, {1, 3}};
private static final int[][] GreenGrids2 = {{0, 4}, {1, 4}, {1, 5}, {2, 5}};
private static final int[][] CyanGrids1 = {{0, 4}, {1, 4}, {2, 4}, {3, 4}};
private static final int[][] CyanGrids2 = {{0, 3}, {0, 4}, {0, 5}, {0, 6}};
private static final int[][] MagentaGrids1 = {{0,4}, {1, 3}, {1, 4}, {1, 5}};
private static final int[][] MagentaGrids2 = {{0,4}, {1, 4}, {1, 5}, {2, 4}};
private static final int[][] MagentaGrids3 = {{0,3}, {0, 4}, {0, 5}, {1, 4}};
private static final int[][] MagentaGrids4 = {{0,5}, {1, 5}, {1, 4}, {2, 5}};
private static final int[][] BlueGrids1 = {{0, 3}, {1, 3}, {1, 4}, {1, 5}};
private static final int[][] BlueGrids2 = {{0, 5}, {0, 4}, {1, 4}, {2, 4}};
private static final int[][] BlueGrids3 = {{0, 3}, {0, 4}, {0, 5}, {1, 5}};
private static final int[][] BlueGrids4 = {{0, 5}, {1, 5}, {2, 5}, {2, 4}};
private static final int[][] WhiteGrids1 = {{0, 5}, {1, 5}, {1, 4}, {1, 3}};
private static final int[][] WhiteGrids2 = {{0, 4}, {1, 4}, {2, 4}, {2, 5}};
private static final int[][] WhiteGrids3 = {{0, 5}, {0, 4}, {0, 3}, {1, 3}};
private static final int[][] WhiteGrids4 = {{0, 4}, {0, 5}, {1, 5}, {2, 5}};
private static final int[][] YellowGrids = {{0, 4}, {0, 5}, {1, 5}, {1, 4}};
private static final int grids_number = 4;
                                                //方块的方格数量
                                                 //方块下落移动的行数
private int Nowrow;
private Timer timer;
                                                 //时间变量
@Override
public void onStart(Intent intent) {
    super.onStart(intent);
    initialize();
}
//初始化数据的函数
public void initialize() {
    layout = new DirectionalLayout(this); //对定向布局 layout 初始化
    Gameover = true;
    //将二维数组 grids 初始化为 0
    grids = new int[height][width];
    for (int row = 0; row < height; row ++ )</pre>
        for (int column = 0; column < width; column ++ )</pre>
            grids[row][column] = 0;
    createGrids();
    drawGrids();
}
```

```
//随机重新生成一种颜色方块的函数
public void createGrids() {
    Nowrow = 0;
    double random = Math.random();
                                         //牛成[0,1)的随机数
    //根据随机数的大小,调用相关的函数
    if (random > = 0 \& random < 0.2) {
        if (random > = 0 \& random < 0.1)
            createRedGrids1();
        else
            createRedGrids2();
    } else if (random > = 0.2 & random < 0.4) {
        if (random > = 0.2 \& random < 0.3)
            createGreenGrids1();
        else
            createGreenGrids2();
    } else if (random > = 0.4 && random < 0.45) {
        if (random > = 0.4 \& random < 0.43)
            createCyanGrids1();
        else
            createCyanGrids2();
    } else if (random > = 0.45 && random < 0.6) {
        if (random > = 0.45 \& random < 0.48)
            createMagentaGrids1();
        else if (random > = 0.48 \& random < 0.52)
            createMagentaGrids2();
        else if (random > = 0.52 && random < 0.56)
            createMagentaGrids3();
        else
            createMagentaGrids4();
    } else if (random > = 0.6 && random < 0.75) {
        if (random > = 0.6 \& random < 0.63)
            createBlueGrids1();
        else if (random > = 0.63 && random < 0.67)
            createBlueGrids2();
        else if (random > = 0.67 && random < 0.71)
            createBlueGrids3();
        else
            createBlueGrids4();
    } else if (random > = 0.75 && random < 0.9) {
        if (random > = 0.75 && random < 0.78)
            createWhiteGrids1();
        else if (random > = 0.78 && random < 0.82)
            createWhiteGrids2();
        else if (random > = 0.82 && random < 0.86)
            createWhiteGrids3();
```

```
else
               createWhiteGrids4();
        } else {
           createYellowGrids();
        }
       //将颜色方块添加到 15 × 10 网格的二维数组 grids 中
       for (int row = 0; row < grids number; row ++ ) {</pre>
           grids[NowGrids[row][0]][NowGrids[row][1]] = GridsColor;
        }
    }
   //绘制网格的函数
   public void drawGrids() {
    }
    //判断方块能否下落的函数
   public boolean down() {
       boolean k;
       //表示方块已经接触到网格的底端
       if (Nowrow + row_number == height) {
           return false;
       }
       //判断方块的下一行是否存在其他方块
       for (int row = 0; row < grids number; row ++ ) {</pre>
           k = true;
           for (int i = 0; i < grids number; i++ ) {</pre>
                if (NowGrids[row][0] + 1 == NowGrids[i][0] && NowGrids[row][1] ==
NowGrids[i][1]) {
                   k = false;
               }
           }
           if (k) {
               if (grids[NowGrids[row][0] + Nowrow + 1][NowGrids[row][1]] != 0)
                   return false;
           }
       }
       return true;
   }
   //对对应颜色方块的不同形态赋予 NowGrids、row_number、column_number
    //GridsColor、column start 的值
   public void createRedGrids1() {
```

```
NowGrids = RedGrids1;
row_number = 2;
column_number = 3;
GridsColor = 1;
column_start = 3;
}
...
```

添加一个名为 run()的函数,以实现方块随着时间流逝逐渐下落。对时间变量 timer 初始化,添加时间任务,延迟为 0,间隔为 750ms。在时间任务中,判断 down()函数的返回值, 当返回值为 true 时,实现方块下落一行,并且 Nowrow 加 1。当返回值为 false 时,调用函数 createGrids(),重新随机生成一个新方块。在生命周期事件 onStart()中,调用函数 run(), 代码如下:

```
//第5章 ThirdAbilitySlice.java
package com.test.game.slice;
import ohos.aafwk.ability.AbilitySlice;
import ohos.agp.components.DirectionalLayout;
import ohos.aafwk.content.Intent;
import ohos.aqp.components.Component;
import ohos.aqp.components.ComponentContainer;
import ohos.agp.render.Canvas;
import ohos.agp.render.Paint;
import ohos.agp.utils.Color;
import ohos.agp.utils.RectFloat;
import ohos.agp.utils.TextAlignment;
import java.util.Timer;
import java.util.TimerTask;
public class ThirdAbilitySlice extends AbilitySlice {
    public class ThirdAbilitySlice extends AbilitySlice {
                                            //自定义定向布局
    private DirectionalLayout layout;
    private static final int length = 100;
                                            //网格中方格的边长
    private static final int interval = 2;
                                            //网格中方格的间距
    private static final int height = 15;
                                            //网格中竖列方格的数量
    private static final int width = 10;
                                            //网格中横列方格的数量
   private static final int left = 30;
                                            //网格的左端距手机边界的距离
   private static final int top = 250;
                                            //网格的顶端距手机边界的距离
   private static final int margin = 20;
                                            //网格的外围距离
                                            //15×10 网格的二维数组
   private int[][] grids;
    private int[][] NowGrids;
                                            //当前方块形态的二维数组
```

```
//当前方块的总行数
private int row number;
                                           //当前方块的总列数
private int column number;
private int column start;
                                           //当前方块所在 grids 的列数
//当前方块的颜色,0表示灰色,1代表红色,2代表绿色,3代表蓝绿色
//4 代表品红色,5 代表蓝色,6 代表白色,7 代表黄色
private int GridsColor;
//19 种方块所占网格的位置对应的数值
private static final int[][] RedGrids1 = {{0, 3}, {0, 4}, {1, 4}, {1, 5}};
private static final int[][] RedGrids2 = {{0, 5}, {1, 5}, {1, 4}, {2, 4}};
private static final int[][] GreenGrids1 = {{0, 5}, {0, 4}, {1, 4}, {1, 3}};
private static final int[][] GreenGrids2 = {{0, 4}, {1, 4}, {1, 5}, {2, 5}};
private static final int[][] CyanGrids1 = {{0, 4}, {1, 4}, {2, 4}, {3, 4}};
private static final int[][] CyanGrids2 = {{0, 3}, {0, 4}, {0, 5}, {0, 6}};
private static final int[][] MagentaGrids1 = {{0,4}, {1, 3}, {1, 4}, {1, 5}};
private static final int[][] MagentaGrids2 = {{0,4},{1,4},{1,5},{2,4}};
private static final int[][] MagentaGrids3 = {{0,3}, {0, 4}, {0, 5}, {1, 4}};
private static final int[][] MagentaGrids4 = {{0,5}, {1, 5}, {1, 4}, {2, 5}};
private static final int[][] BlueGrids1 = {{0, 3}, {1, 3}, {1, 4}, {1, 5}};
private static final int[][] BlueGrids2 = {{0, 5}, {0, 4}, {1, 4}, {2, 4}};
private static final int[][] BlueGrids3 = {{0, 3}, {0, 4}, {0, 5}, {1, 5}};
private static final int[][] BlueGrids4 = {{0, 5}, {1, 5}, {2, 5}, {2, 4}};
private static final int[][] WhiteGrids1 = {{0, 5}, {1, 5}, {1, 4}, {1, 3}};
private static final int[][] WhiteGrids2 = {{0, 4}, {1, 4}, {2, 4}, {2, 5}};
private static final int[][] WhiteGrids3 = {{0, 5}, {0, 4}, {0, 3}, {1, 3}};
private static final int[][] WhiteGrids4 = {{0, 4}, {0, 5}, {1, 5}, {2, 5}};
private static final int[][] YellowGrids = {{0, 4}, {0, 5}, {1, 5}, {1, 4}};
private static final int grids number = 4; //方块的方格数量
                                           //方块下落移动的行数
private int Nowrow;
private Timer timer;
                                           //时间变量
@Override
public void onStart(Intent intent) {
    super.onStart(intent);
    initialize();
    run();
}
//初始化数据的函数
public void initialize() {
}
//随机重新生成一种颜色方块的函数
public void createGrids() {
}
```

```
//绘制网格的函数
   public void drawGrids() {
   }
   //方块自动下落的函数
   public void run() {
       timer = new Timer(); //初始化时间变量
       //设置时间任务,延迟为 0,间隔为 750ms
       timer.schedule(new TimerTask() {
           @Override
           public void run() {
               getUITaskDispatcher().asyncDispatch(() -> {
                   //如果能够下落,则下落一行
                   if (down()) {
                      //将原来方块的颜色清除
                      for (int row = 0; row < grids number; row ++ ) {</pre>
                          grids[NowGrids[row][0] + Nowrow][NowGrids[row][1]] = 0;
                      }
                      Nowrow ++ ;
                      //将颜色方块添加到 15×10 网格的二维数组 grids 中
                      for (int row = 0; row < grids_number; row ++ ) {</pre>
                          grids[NowGrids[row][0] + Nowrow][NowGrids[row][1]] =
GridsColor;
                      }
                  } else {
                      //如果不能下落,则重新随机生成一种颜色方块
                      createGrids();
                   }
                   //重新绘制网格
                  drawGrids();
              });
           }
       }, 0, 750);
   }
   //判断方块能否下落的函数
   public boolean down() {
       boolean k;
       //表示方块已经接触到网格的底端
       if (Nowrow + row_number == height) {
           return false;
       }
       //判断方块的下一行是否存在其他方块
       for (int row = 0; row < grids_number; row ++ ) {</pre>
           k = true;
           for (int i = 0; i < grids_number; i++ ) {</pre>
```

单击主页面中的"开始"按钮,即可跳转到游戏页面,每750ms方块下落一格,直至下落 到网格的底部或者其他方块的顶部为止,这时会重新随机生成一个新的方块。需要注意,因 为每次生成的方块都是随机的,所以每次的运行效果都可能不一致,运行效果如图 5-36 和 图 5-37 所示。

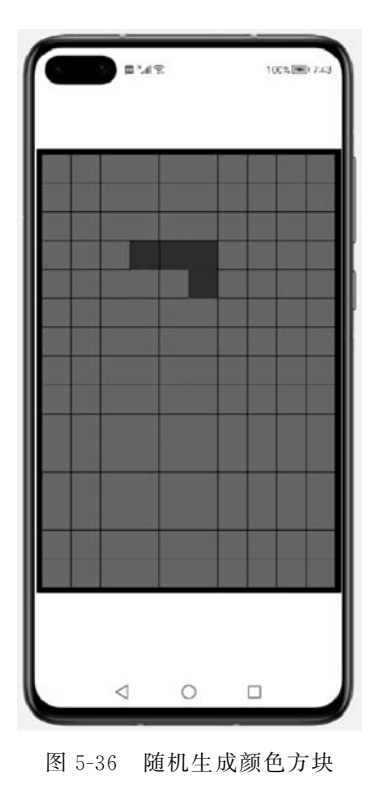

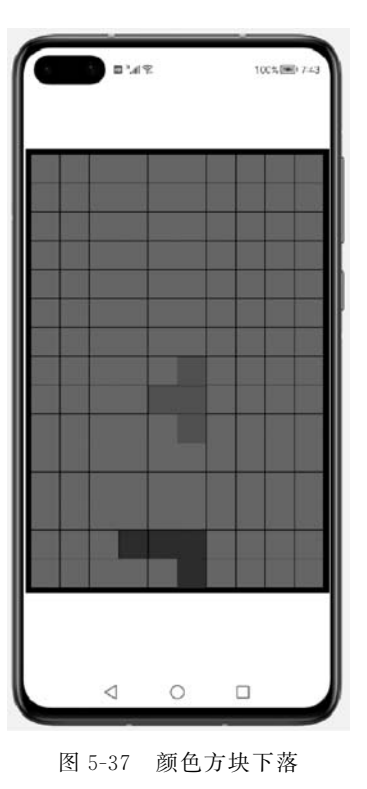

## 5.10 在游戏页面添加5个按钮并向主页面跳转

本节实现的运行效果:在游戏页面网格的下方显示 5 个按钮,在按钮上显示的文本分 别为"←""变""→""重新开始""返回"。单击游戏页面中的"返回"按钮,跳转到主页面。

本节的实现思路:通过 ShapeElement 设置按钮的背景样式,配置按钮的属性。通过在单击事件中调用 present()语句实现页面间的跳转,在调用该语句时通过指定 AbilitySlice 名称达到指定跳转目标的页面。

打开 ThirdAbilitySlice. java 文件。

添加一个名为 drawButton()的函数,以实现绘制 5 个按钮。在函数体内定义并初始化 按钮的背景样式 background,将 RGB 颜色 setRgbColor 设置为(120,198,197),将圆角半径 setCornerRadius 设置为 100。

添加一个按钮 button\_left,将文本 setText 设置为"←",将文本的对齐方式 setTextAlignment 设置为 TextAlignment. CENTER(居中),将文本的颜色 setTextColor 设置为 Color. WHITE(白色),将文本的大小 setTextSize 设置为 100。将按钮的上边距 setMarginTop 设置为 1800,将按钮的左边距 setMarginLef 设置为 160,将按钮的内边距 setPadding 设置为 (10,0,10,0),将按钮的背景样式 setBackground 设置为 background。最后将设置好样式的 按钮添加到布局 layout 中。

添加一个按钮 button\_change,将文本设置为"变",将文本的对齐方式 setTextAlignment 设置为 TextAlignment. CENTER(居中),将文本的颜色 setTextColor 设置为 Color. WHITE (白色),将文本的大小 setTextSize 设置为 100。将按钮的上边距 setMarginTop 设置为 -135,将按钮的左边距 setMarginLef 设置为 480,将按钮的内边距 setPadding 设置为(10, 0,10,0),将按钮的背景样式 setBackground 设置为 background。最后将设置好样式的按钮 添加到布局 layout 中。

添加一个按钮 button\_right,将文本设置为"→",将文本的对齐方式 setTextAlignment 设置为 TextAlignment. CENTER(居中),将文本的颜色 setTextColor 设置为 Color. WHITE(白色),将文本的大小 setTextSize 设置为 100。将按钮的上边距 setMarginTop 设 置为一135,将按钮的左边距 setMarginLef 设置为 780,将按钮的内边距 setPadding 设置为 (10,0,10,0),将按钮的背景样式 setBackground 设置为 background。最后将设置好样式的 按钮添加到布局 layout 中。

在函数 initialize()中调用函数 drawButton(),实现所添加按钮的绘制,代码如下:

//第 5 章 ThirdAbilitySlice.java package com.test.game.slice;

import ohos.aafwk.ability.AbilitySlice; import ohos.agp.components.DirectionalLayout;

```
import ohos.aafwk.content.Intent;
import ohos.agp.components.Component;
import ohos.agp.components.ComponentContainer;
import ohos.agp.render.Canvas;
import ohos.agp.render.Paint;
import ohos.agp.utils.Color;
import ohos.agp.utils.RectFloat;
import ohos.agp.utils.TextAlignment;
import ohos.agp.components.Button;
import ohos.agp.components.element.ShapeElement;
import ohos.agp.colors.RgbColor;
import java.util.Timer;
import java.util.TimerTask;
public class ThirdAbilitySlice extends AbilitySlice {
    @Override
    public void onStart(Intent intent) {
    }
    //初始化数据的函数
    public void initialize() {
        layout = new DirectionalLayout(this); //对定向布局 layout 初始化
        Gameover = true;
        //将二维数组 grids 初始化为 0
        grids = new int[height][width];
        for (int row = 0; row < height; row ++ )</pre>
            for (int column = 0; column < width; column ++ )</pre>
                grids[row][column] = 0;
        createGrids();
        drawButton();
        drawGrids();
    }
    //随机重新生成一种颜色方块的函数
    public void createGrids() {
    }
    //绘制按钮的函数
    public void drawButton() {
       //设置背景图层
```

}

```
ShapeElement background = new ShapeElement();
    background.setRgbColor(new RgbColor(120, 198, 197));
    background.setCornerRadius(100);
   Button button left = new Button(this);
                                                   //初始化按钮
    button left.setText("←");
                                                   //设置按钮的文本
    //设置按钮文本的对齐方式
    button left.setTextAlignment(TextAlignment.CENTER);
    button left.setTextColor(Color.WHITE);
                                                   //设置文本的颜色
    button left.setTextSize(100);
                                                   //设置按钮文本的大小
                                                   //设置按钮的上外边距
    button left.setMarginTop(1800);
    button_left.setMarginLeft(160);
                                                   //设置按钮的左外边距
    button left.setPadding(10, 0, 10, 0);
                                                   //设置按钮的内边距
    button left.setBackground(background);
                                                   //设置按钮的背景图层
    layout.addComponent(button left);
   Button button change = new Button(this);
   button_change.setText("变");
   button_change.setTextAlignment(TextAlignment.CENTER);
    button change.setTextColor(Color.WHITE);
   button change.setTextSize(100);
   button_change.setMarginLeft(480);
   button_change.setMarginTop( - 135);
   button change.setPadding(10, 0, 10, 0);
   button change.setBackground(background);
    layout.addComponent(button change);
   Button button right = new Button(this);
    button right.setText("\rightarrow");
    button right.setTextAlignment(TextAlignment.CENTER);
    button right.setTextColor(Color.WHITE);
    button right.setTextSize(100);
    button right.setMarginLeft(780);
    button right.setMarginTop( - 135);
    button right.setPadding(10, 0, 10, 0);
    button right.setBackground(background);
    layout.addComponent(button right);
}
//绘制网格的函数
public void drawGrids() {
```

添加一个按钮 button\_start,将文本 setText 设置为"重新开始",将文本的对齐方式 setTextAlignment 设置为 TextAlignment. CENTER(居中),将文本的颜色 setTextColor 设置为 Color. WHITE(白色),将文本的大小 setTextSize 设置为 100。将按钮的上边距 setMarginTop 设置为 5,将按钮的左边距 setMarginLef 设置为 180,将按钮的内边距 setPadding 设置为(10,10,10,10),将按钮的背景样式 setBackground 设置为 background。 最后将设置好样式的按钮添加到布局 layout 中。

添加一个按钮 button\_back,将文本 setText 设置为"返回",将文本的对齐方式 setTextAlignment 设置为 TextAlignment. CENTER(居中),将文本的颜色 setTextColor 设置为 Color. WHITE(白色),将文本的大小 setTextSize 设置为 100。将按钮的上边距 setMarginTop 设置为-150,将按钮的左边距 setMarginLef 设置为 680,将按钮的内边距 setPadding 设置为(10,10,10,10),将按钮的背景样式 setBackground 设置为 background。 增加单击事件,通过 present()语句跳转到 MainAbilitySlice,当单击按钮时就会触发按钮的 单击事件,从而跳转到主页面。最后将设置好样式的按钮添加到布局 layout 中,代码如下:

//第 5 章 ThirdAbilitySlice.java
package com.test.game.slice;

```
import ohos.aafwk.ability.AbilitySlice;
import ohos.agp.components.DirectionalLayout;
import ohos.agp.components.Component;
import ohos.agp.components.ComponentContainer;
import ohos.agp.render.Canvas;
import ohos.agp.render.Paint;
import ohos.agp.utils.Color;
import ohos.agp.utils.RectFloat;
import ohos.agp.utils.TextAlignment;
import ohos.agp.components.Button;
import ohos.agp.components.element.ShapeElement;
import ohos.agp.colors.RgbColor;
```

```
import java.util.Timer;
import java.util.TimerTask;
```

public class ThirdAbilitySlice extends AbilitySlice {

```
...
@Override
public void onStart(Intent intent) {
    ...
}
```

//初始化数据的函数

```
public void initialize() {
}
//随机重新生成一种颜色方块的函数
public void createGrids() {
}
//绘制按钮的函数
public void drawButton() {
   //设置背景图层
   ShapeElement background = new ShapeElement();
   background.setRgbColor(new RgbColor(120, 198, 197));
   background.setCornerRadius(100);
   Button button left = new Button(this);
                                                 //初始化按钮
   button_left.setText("
"");
                                                  //设置按钮的文本
   //设置按钮文本的对齐方式
   button left.setTextAlignment(TextAlignment.CENTER);
   button left.setTextColor(Color.WHITE);
                                                 //设置文本的颜色
   button left.setTextSize(100);
                                                 //设置按钮文本的大小
   button left.setMarginTop(1800);
                                                 //设置按钮的上外边距
   button left.setMarginLeft(160);
                                                 //设置按钮的左外边距
   button left.setPadding(10, 0, 10, 0);
                                                 //设置按钮的内边距
   button left.setBackground(background);
                                                 //设置按钮的背景图层
   layout.addComponent(button left);
   Button button change = new Button(this);
   button_change.setText("变");
   button change.setTextAlignment(TextAlignment.CENTER);
   button change.setTextColor(Color.WHITE);
   button change.setTextSize(100);
   button_change.setMarginLeft(480);
   button change.setMarginTop(-135);
   button_change.setPadding(10, 0, 10, 0);
   button change.setBackground(background);
   layout.addComponent(button_change);
   Button button_right = new Button(this);
   button_right.setText("\rightarrow");
   button_right.setTextAlignment(TextAlignment.CENTER);
   button right.setTextColor(Color.WHITE);
   button_right.setTextSize(100);
   button right.setMarginLeft(780);
   button right.setMarginTop(-135);
```

```
button right.setPadding(10, 0, 10, 0);
    button right.setBackground(background);
    layout.addComponent(button right);
    Button button start = new Button(this);
    button start.setText("重新开始");
    button start.setTextSize(100);
    button start.setTextAlignment(TextAlignment.CENTER);
    button start.setTextColor(Color.WHITE);
    button start.setMarginTop(5);
    button start.setMarginLeft(180);
    button_start.setPadding(10, 10, 10, 10);
    button start.setBackground(background);
    layout.addComponent(button start);
    Button button back = new Button(this);
    button back.setText("返回");
    button_back.setTextSize(100);
    button back.setTextAlignment(TextAlignment.CENTER);
    button back.setTextColor(Color.WHITE);
    button back.setMarginTop( - 150);
    button back.setMarginLeft(680);
    button back.setPadding(10, 10, 10, 10);
    button back.setBackground(background);
    //设置按钮的单击事件
    button back.setClickedListener(new Component.ClickedListener() {
        @Override
        public void onClick(Component component) {
            //跳转到 MainAbilitySlice()语句
            present(new MainAbilitySlice(),new Intent());
        }
    });
    layout.addComponent(button back);
}
//绘制网格的函数
public void drawGrids() {
}
```

单击主页面中的"开始"按钮,即可跳转到游戏页面,在游戏页面网格的下方会显示 5 个 按钮,按钮上显示的文本分别为"←""变""→""重新开始""返回"。单击游戏页面中的"返 回"按钮,跳转到主页面,运行效果如图 5-38 和图 5-39 所示。

}

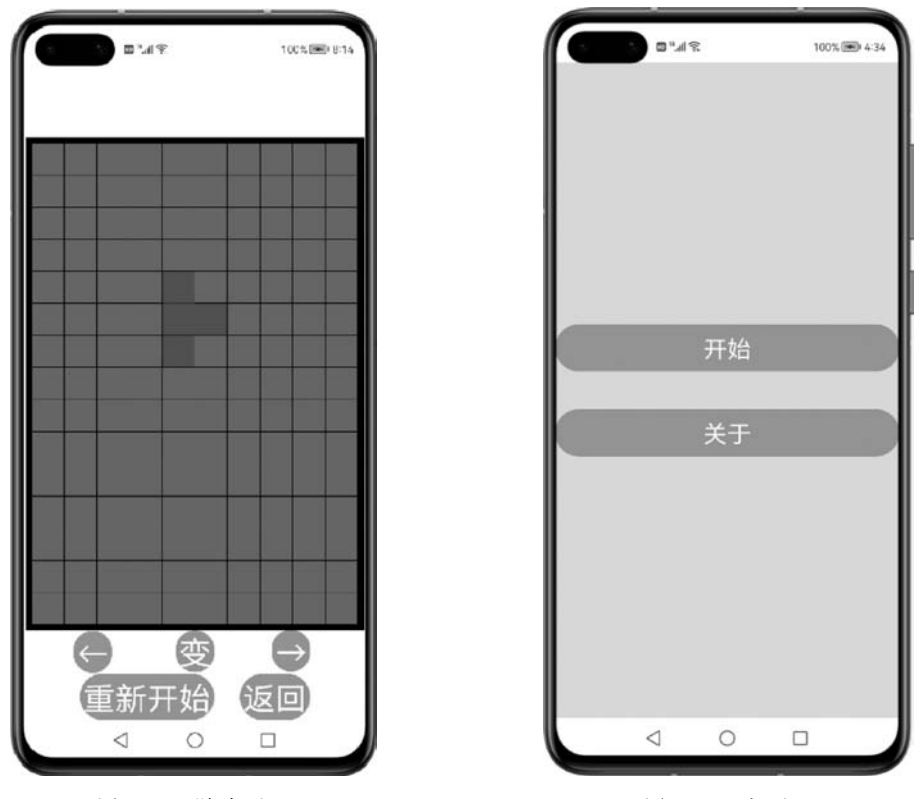

图 5-38 游戏页面

图 5-39 主页面

#### 5.11 在游戏页面实现方块向左移动

本节实现的运行效果:当单击"←"按钮时,正在下落的方块会向左移动一格,如果正在 下落的方块位于网格的左端或其左端存在其他方块,则不会再向左移动了。

本节的实现思路:先判断方块是否能够向左移动,再实现将方块对应的二维数组整体向左移动一列,实现方块向左移动一格。

打开 ThirdAbilitySlice. java 文件。

定义变量方块的左右移动的列数 Nowcolumn。在 createGrids()函数体内将 Nowcolumn 赋值为0,因为每次生成方块时,方块均没开始向左移动或向右移动,所以将 Nowcolumn 赋值为0。特别需要注意的是,这里向左移动一格表示减1,向右移动一格表示 加1。

添加一个名为 left()的函数,以判断方块能否向左移动。当 Nowcolumn+column\_ start 为 0 时,即方块向左移动的列数与方块的列数之和为 0,则表示方块已经向左移动到网 格的左端,因此返回值为 false。当方块左端的方格的数值不为 0 时,即方块左端存在其他 方块,则表示方块已经向左移动到其他方块的右端,因此返回值为 false。如果不满足上述 情况,则表示方块可以继续向左移动,因此返回值为 true,代码如下:

```
//第5章 ThirdAbilitySlice.java
package com.test.game.slice;
import ohos.aafwk.ability.AbilitySlice;
import ohos.agp.components.DirectionalLayout;
import ohos.aafwk.content.Intent;
import ohos.agp.components.Component;
import ohos.agp.components.ComponentContainer;
import ohos.agp.render.Canvas;
import ohos.agp.render.Paint;
import ohos.aqp.utils.Color;
import ohos.aqp.utils.RectFloat;
import ohos.aqp.utils.TextAlignment;
import ohos.aqp.components.Button;
import ohos.aqp.components.element.ShapeElement;
import ohos.aqp.colors.RgbColor;
import java.util.Timer;
import java.util.TimerTask;
public class ThirdAbilitySlice extends AbilitySlice {
    private DirectionalLayout layout;
                                           //自定义定向布局
    private static final int length = 100;
                                           //网格中方格的边长
   private static final int interval = 2;
                                          //网格中方格的间距
    private static final int height = 15;
                                           //网格中竖列方格的数量
    private static final int width = 10;
                                           //网格中横列方格的数量
    private static final int left = 30;
                                           //网格的左端距手机边界的距离
   private static final int top = 250;
                                           //网格的顶端距手机边界的距离
                                          //网格的外围距离
    private static final int margin = 20;
    private int[][] grids;
                                           //15×10 网格的二维数组
   private int[][] NowGrids;
                                           //当前方块形态的二维数组
    private int row number;
                                           //当前方块的总行数
   private int column number;
                                           //当前方块的总列数
   private int column start;
                                           //当前方块所在 grids 的列数
    //当前方块的颜色,0表示灰色,1代表红色,2代表绿色,3代表蓝绿色
   //4 代表品红色,5 代表蓝色,6 代表白色,7 代表黄色
   private int GridsColor;
   //19 种方块所占网格的位置所对应的数值
    private static final int[][] RedGrids1 = {{0, 3}, {0, 4}, {1, 4}, {1, 5}};
    private static final int[][] RedGrids2 = {{0, 5}, {1, 5}, {1, 4}, {2, 4}};
   private static final int[][] GreenGrids1 = {{0, 5}, {0, 4}, {1, 4}, {1, 3}};
    private static final int[][] GreenGrids2 = {{0, 4}, {1, 4}, {1, 5}, {2, 5}};
```

```
private static final int[][] CyanGrids1 = {{0, 4}, {1, 4}, {2, 4}, {3, 4}};
private static final int[][] CyanGrids2 = {{0, 3}, {0, 4}, {0, 5}, {0, 6}};
private static final int[][] MagentaGrids1 = {{0,4},{1, 3},{1, 4},{1, 5}};
private static final int[][] MagentaGrids2 = {{0,4},{1,4},{1,5},{2,4}};
private static final int[][] MagentaGrids3 = {{0,3}, {0, 4}, {0, 5}, {1, 4}};
private static final int[][] MagentaGrids4 = {{0,5},{1, 5},{1, 4},{2, 5}};
private static final int[][] BlueGrids1 = {{0, 3}, {1, 3}, {1, 4}, {1, 5}};
private static final int[][] BlueGrids2 = \{\{0, 5\}, \{0, 4\}, \{1, 4\}, \{2, 4\}\};
private static final int[][] BlueGrids3 = {{0, 3}, {0, 4}, {0, 5}, {1, 5}};
private static final int[][] BlueGrids4 = {{0, 5}, {1, 5}, {2, 5}, {2, 4}};
private static final int[][] WhiteGrids1 = {{0, 5}, {1, 5}, {1, 4}, {1, 3}};
private static final int[][] WhiteGrids2 = {{0, 4}, {1, 4}, {2, 4}, {2, 5}};
private static final int[][] WhiteGrids3 = {{0, 5}, {0, 4}, {0, 3}, {1, 3}};
private static final int[][] WhiteGrids4 = {{0, 4}, {0, 5}, {1, 5}, {2, 5}};
private static final int[][] YellowGrids = {{0, 4}, {0, 5}, {1, 5}, {1, 4}};
private static final int grids number = 4;
                                                         //方块的方格数量
private int Nowrow;
                                                         //方块下落移动的行数
private int Nowcolumn;
                                                         //方块左右移动的列数
                                                         //时间变量
private Timer timer;
private boolean Gameover;
@Override
public void onStart(Intent intent) {
//初始化数据的函数
public void initialize() {
}
//随机重新生成一种颜色方块的函数
public void createGrids() {
    Nowrow = 0;
    Nowcolumn = 0;
     double random = Math.random();
                                                         //生成[0,1)的随机数
    //根据随机数的大小,调用相关的函数
    if (random > = 0 \& random < 0.2) {
        if (random > = 0 \& random < 0.1)
            createRedGrids1();
        else
            createRedGrids2();
    } else if (random > = 0.2 \& random < 0.4) {
        if (random > = 0.2 \& random < 0.3)
            createGreenGrids1();
        else
```

```
createGreenGrids2();
    } else if (random > = 0.4 && random < 0.45) {
        if (random > = 0.4 \& random < 0.43)
            createCyanGrids1();
        else
            createCyanGrids2();
    } else if (random > = 0.45 && random < 0.6) {
        if (random > = 0.45 \& random < 0.48)
            createMagentaGrids1();
        else if (random > = 0.48 && random < 0.52)
            createMagentaGrids2();
        else if (random > = 0.52 && random < 0.56)
            createMagentaGrids3();
        else
            createMagentaGrids4();
    } else if (random > = 0.6 && random < 0.75) {
        if (random > = 0.6 \& random < 0.63)
            createBlueGrids1();
        else if (random > = 0.63 && random < 0.67)
            createBlueGrids2();
        else if (random > = 0.67 \& random < 0.71)
            createBlueGrids3();
        else
            createBlueGrids4();
    } else if (random > = 0.75 && random < 0.9) {
        if (random > = 0.75 \& random < 0.78)
            createWhiteGrids1();
        else if (random > = 0.78 && random < 0.82)
            createWhiteGrids2();
        else if (random > = 0.82 && random < 0.86)
            createWhiteGrids3();
        else
            createWhiteGrids4();
    } else {
        createYellowGrids();
    }
    //将颜色方块添加到 15×10 网格的二维数组 grids 中
    for (int row = 0; row < grids_number; row ++ ) {</pre>
        grids[NowGrids[row][0]][NowGrids[row][1]] = GridsColor;
    }
}
//绘制按钮的函数
public void drawButton() {
```

```
}
    //绘制网格的函数
    public void drawGrids() {
    }
    //方块自动下落的函数
    public void run() {
    }
    //判断方块能否下落的函数
    public boolean down() {
    }
    //判断方块能否向左移动的函数
    public boolean left() {
       boolean k;
       //表示方块已经接触到网格的左端
       if (Nowcolumn + column_start == 0) {
           return false;
       }
       //表示方块的左一列是否存在其他方块
       for (int column = 0; column < grids_number; column ++ ) {</pre>
           k = true;
           for (int j = 0; j < grids_number; j++ ) {</pre>
               if (NowGrids[column][0] == NowGrids[j][0] &&
                     NowGrids[column][1] - 1 == NowGrids[j][1]) {
                   k = false;
               }
           }
           if (k) {
               if (grids[NowGrids[column][0] + Nowrow][NowGrids[column][1] + Nowcolumn
1]!= 0)
                   return false;
           }
       }
       return true;
    }
    //对对应颜色方块的不同形态赋予 NowGrids、row_number、column_number
    //GridsColor、column_start 的值
```

```
public void createRedGrids1() {
    NowGrids = RedGrids1;
    row_number = 2;
    column_number = 3;
    GridsColor = 1;
    column_start = 3;
}
....
}
```

添加一个名为 leftShift()的函数,以实现方块向左移动。在函数体内判断函数 left()的返回值,当返回值为 true 时,实现方块向左移动一格,并且 Nowrow 减 1。在函数 drawButton()内的按钮 button\_left 增加单击事件,调用函数 leftShift(),代码如下:

```
//第 5 章 ThirdAbilitySlice.java
package com.test.game.slice;
import ohos.aafwk.ability.AbilitySlice;
import ohos.aqp.components.DirectionalLayout;
import ohos.aafwk.content.Intent;
import ohos.agp.components.Component;
import ohos.agp.components.ComponentContainer;
import ohos.agp.render.Canvas;
import ohos.agp.render.Paint;
import ohos.agp.utils.Color;
import ohos.agp.utils.RectFloat;
import ohos.agp.utils.TextAlignment;
import ohos.agp.components.Button;
import ohos.agp.components.element.ShapeElement;
import ohos.agp.colors.RgbColor;
import java.util.Timer;
import java.util.TimerTask;
public class ThirdAbilitySlice extends AbilitySlice {
    @Override
    public void onStart(Intent intent) {
    //初始化数据的函数
    public void initialize() {
    }
```

```
//随机重新生成一种颜色方块的函数
public void createGrids() {
}
//绘制按钮的函数
public void drawButton() {
   //设置背景图层
   ShapeElement background = new ShapeElement();
   background.setRgbColor(new RgbColor(120, 198, 197));
   background.setCornerRadius(100);
   Button button left = new Button(this);
                                                  //初始化按钮
                                                  //设置按钮的文本
   button left.setText("\leftarrow");
   //设置按钮文本的对齐方式
   button left.setTextAlignment(TextAlignment.CENTER);
   button left.setTextColor(Color.WHITE);
                                                  //设置文本的颜色
   button_left.setTextSize(100);
                                                  //设置按钮文本的大小
   button_left.setMarginTop(1800);
                                                 //设置按钮的上外边距
   button left.setMarginLeft(160);
                                                  //设置按钮的左外边距
   button left.setPadding(10, 0, 10, 0);
                                                 //设置按钮的内边距
   button_left.setBackground(background);
                                                 //设置按钮的背景图层
   //设置按钮的单击事件
   button left.setClickedListener(new Component.ClickedListener() {
       @Override
       public void onClick(Component component) {
           leftShift();
       }
   });
   layout.addComponent(button_left);
   Button button change = new Button(this);
   button change.setText("变");
   button change.setTextAlignment(TextAlignment.CENTER);
   button change.setTextColor(Color.WHITE);
   button_change.setTextSize(100);
   button change.setMarginLeft(480);
   button_change.setMarginTop(-135);
   button_change.setPadding(10, 0, 10, 0);
   button_change.setBackground(background);
   layout.addComponent(button_change);
   Button button right = new Button(this);
   button_right.setText("\rightarrow");
   button right.setTextAlignment(TextAlignment.CENTER);
   button right.setTextColor(Color.WHITE);
```

```
button_right.setTextSize(100);
    button right.setMarginLeft(780);
    button right.setMarginTop(-135);
    button right.setPadding(10, 0, 10, 0);
    button right.setBackground(background);
    layout.addComponent(button right);
    Button button start = new Button(this);
    button start.setText("重新开始");
    button start.setTextSize(100);
    button start.setTextAlignment(TextAlignment.CENTER);
    button_start.setTextColor(Color.WHITE);
    button start.setMarginTop(5);
    button start.setMarginLeft(180);
    button_start.setPadding(10, 10, 10, 10);
    button start.setBackground(background);
    layout.addComponent(button_start);
    Button button back = new Button(this);
    button back.setText("返回");
    button back.setTextSize(100);
    button back.setTextAlignment(TextAlignment.CENTER);
    button_back.setTextColor(Color.WHITE);
    button back.setMarginTop(-150);
    button back.setMarginLeft(680);
    button back.setPadding(10, 10, 10, 10);
    button back.setBackground(background);
    //设置按钮的单击事件
    button back.setClickedListener(new Component.ClickedListener() {
        @Override
        public void onClick(Component component) {
            //跳转到 MainAbilitySlice()语句
            present(new MainAbilitySlice(),new Intent());
        }
    });
    layout.addComponent(button_back);
}
//绘制网格的函数
public void drawGrids() {
//方块自动下落的函数
public void run() {
```

}

```
}
    //判断方块能否下落的函数
    public boolean down() {
    //实现方块向左移动的函数
    public void leftShift() {
       if (left()) {
           //将原来方块的颜色清除
           for (int row = 0; row < grids_number; row ++ ) {</pre>
               grids[NowGrids[row][0] + Nowrow][NowGrids[row][1] + Nowcolumn] = 0;
           }
           Nowcolumn -- ;
           //将颜色方块添加到 15×10 网格的二维数组 grids 中
           for (int row = 0; row < grids_number; row ++ ) {</pre>
               grids[NowGrids[row][0] + Nowrow][NowGrids[row][1] + Nowcolumn] = GridsColor;
           }
       }
       //重新绘制网格
       drawGrids();
   }
   //判断方块能否向左移动的函数
    public boolean left() {
    }
}
```

为了保证方块向左移动时,方块的下落仍然能够正常实现,需要对判断方块能否下落和 绘制下落方块的语句进行修改。在函数 down()内,判断方块能否下落并对方块的左右移动 的列数 Nowcolumn 进行修改。同样在函数 run()内,绘制方块下落并对方块的左右移动的 列数 Nowcolumn 进行修改,代码如下:

```
//第 5 章 ThirdAbilitySlice.java
package com.test.game.slice;
import ohos.aafwk.ability.AbilitySlice;
import ohos.agp.components.DirectionalLayout;
import ohos.aafwk.content.Intent;
import ohos.agp.components.Component;
```

```
import ohos.agp.components.ComponentContainer;
import ohos.agp.render.Canvas;
import ohos.agp.render.Paint;
import ohos.agp.utils.Color;
import ohos.agp.utils.RectFloat;
import ohos.agp.utils.TextAlignment;
import ohos.agp.components.Button;
import ohos.agp.components.element.ShapeElement;
import ohos.agp.colors.RgbColor;
import java.util.Timer;
import java.util.TimerTask;
public class ThirdAbilitySlice extends AbilitySlice {
   @Override
   public void onStart(Intent intent) {
       ...
    }
   //初始化数据的函数
   public void initialize() {
    }
   //随机重新生成一种颜色方块的函数
   public void createGrids() {
    }
   //绘制按钮的函数
   public void drawButton() {
    }
   //绘制网格的函数
   public void drawGrids() {
    }
   //方块自动下落的函数
    public void run() {
       timer = new Timer(); //初始化时间变量
       //设置时间任务,延迟为 0,间隔为 750ms
       timer.schedule(new TimerTask() {
           @Override
```

```
public void run() {
               getUITaskDispatcher().asyncDispatch(() -> {
                   //如果能够下落,则下落一行
                   if (down()) {
                       //将原来方块的颜色清除
                       for (int row = 0; row < grids number; row ++ ) {</pre>
                           grids[NowGrids[row][0] + Nowrow][NowGrids[row][1]] = 0;
                           grids[NowGrids[row][0] + Nowrow][NowGrids[row][1] +
Nowcolumn] = 0;
                       }
                       Nowrow ++ ;
                       //将颜色方块添加到 15×10 网格的二维数组 grids 中
                       for (int row = 0; row < grids_number; row ++ ) {</pre>
                           grids[NowGrids[row][0] + Nowrow][NowGrids[row][1]] = GridsColor;
                           grids[NowGrids[row][0] + Nowrow][NowGrids[row][1] +
Nowcolumn] = GridsColor;
                       }
                   } else {
                       //如果不能下落,则重新随机生成一种颜色方块
                       createGrids();
                   //重新绘制网格
                   drawGrids();
               });
           }
       }, 0, 750);
    }
   //判断方块能否下落的函数
   public boolean down() {
       boolean k;
       //表示方块已经接触到网格的底端
       if (Nowrow + row_number == height) {
           return false;
       }
       //判断方块的下一行是否存在其他方块
       for (int row = 0; row < grids_number; row ++ ) {</pre>
           k = true;
           for (int i = 0; i < grids_number; i++ ) {</pre>
                if (NowGrids[row][0] + 1 == NowGrids[i][0] && NowGrids[row][1] ==
NowGrids[i][1]) {
                   k = false;
               }
           }
```

```
if (k) {
    if (grids[NowGrids[row][0] + Nowrow + 1][NowGrids[row][1]] != 0)
    if (grids[NowGrids[row][0] + Nowrow + 1][NowGrids[row][1] + Nowcolumn] != 0)
        return false;
    }
    return true;
}
//实现方块向左移动的函数
public void leftShift() {
    ...
}
...
}
```

进入游戏页面,当每次单击"←"按钮时,正在下落的方块会向左移动一格,如果正在下落的方块位于网格的左端或其左端存在其他方块,则不会再向左移动了,运行效果如图 5-40 和图 5-41 所示。

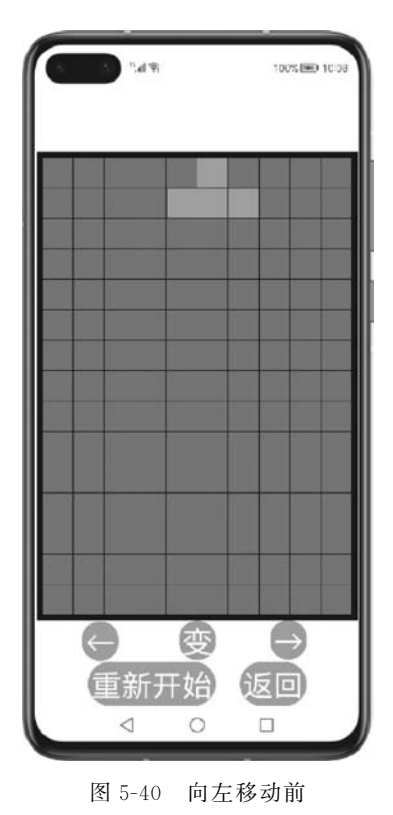

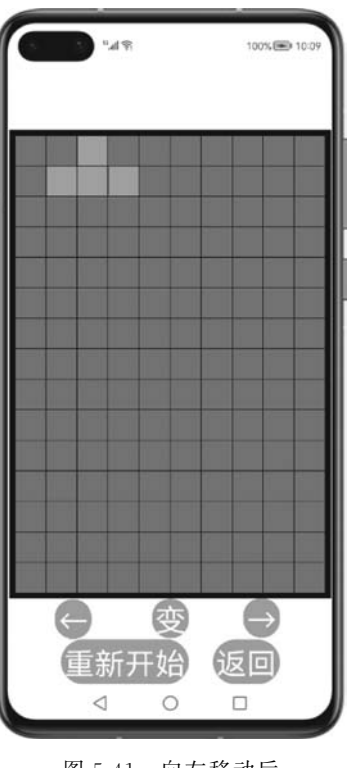

图 5-41 向左移动后

## 5.12 在游戏页面实现方块向右移动

本节实现的运行效果:当单击"→"按钮时,正在下落的方块会向右移动一格,如果正在 下落的方块位于网格的右端或其右端存在其他方块,则不会再向右移动了。

本节的实现思路:先判断方块是否能够向右移动,再实现将方块对应的二维数组整体 向右移动一列,实现方块向右移动一格。

打开 ThirdAbilitySlice. java 文件。

添加一个名为 right()的函数,以判断方块能否向右移动。当 Nowcolumn+column\_ number +column\_start 为 10 时,即方块向右移动的列数、方块的列数与方块的第 1 个方格 所在二维数组的列数之和为网格的横列方格的数量,则表示方块已经向右移动到网格的右 端,因此返回值为 false。当方块右端的方格的数值不为 0 时,即方块右端存在其他方块,则 方块已经向右移动到其他方块的左端,因此返回值为 false。如果不满足上述情况,则表示 方块可以继续向右移动,因此返回值为 true,代码如下:

//第 5 章 ThirdAbilitySlice.java
package com.test.game.slice;

import ohos.aafwk.ability.AbilitySlice; import ohos.agp.components.DirectionalLayout; import ohos.agp.components.Component; import ohos.agp.components.ComponentContainer; import ohos.agp.render.Canvas; import ohos.agp.render.Paint; import ohos.agp.utils.Color; import ohos.agp.utils.RectFloat; import ohos.agp.utils.TextAlignment; import ohos.agp.components.Button; import ohos.agp.components.element.ShapeElement; import ohos.agp.colors.RgbColor;

import java.util.Timer; import java.util.TimerTask;

public class ThirdAbilitySlice extends AbilitySlice {

```
@Override
public void onStart(Intent intent) {
    ...
}
```
```
//判断方块能否向左移动的函数
    public boolean left() {
    }
    //判断方块能否向右移动的函数
    public boolean right() {
        boolean k;
        //表示方块已经接触到网格的右端
        if (Nowcolumn + column_number + column_start == width) {
            return false;
        }
        //表示方块的右一列是否存在其他方块
        for (int column = 0; column < grids_number; column ++ ) {</pre>
           k = true;
           for (int j = 0; j < grids_number; j++ ) {</pre>
                if (NowGrids[column][0] == NowGrids[j][0]
                     && NowGrids[column][1] + 1 == NowGrids[j][1]) {
                   k = false;
               }
            }
            if (k) {
                if (grids[NowGrids[column][0] + Nowrow][NowGrids[column][1] + Nowcolumn +
1]!= 0)
                   return false;
           }
        }
       return true;
    }
    //对对应颜色方块的不同形态赋予 NowGrids, row number, column number
    //GridsColor、column_start 的值
    public void createRedGrids1() {
        NowGrids = RedGrids1;
       row_number = 2;
       column_number = 3;
       GridsColor = 1;
       column_start = 3;
    }
}
```

#### 204 HarmonyOS App开发从0到1

添加一个名为 rightShift()的函数,以实现方块向右移动。在函数体内判断 right()函数的返回值,当返回值为 true 时,实现方块向右移动一格,并且 Nowrow 加 1。在函数 drawButton()内的按钮 button\_right 中增加单击事件,调用函数 rightShift(),代码如下:

```
//第5章 ThirdAbilitySlice.java
package com. test. game. slice;
import ohos.aafwk.ability.AbilitySlice;
import ohos.agp.components.DirectionalLayout;
import ohos.aafwk.content.Intent;
import ohos.agp.components.Component;
import ohos.agp.components.ComponentContainer;
import ohos.agp.render.Canvas;
import ohos.agp.render.Paint;
import ohos.aqp.utils.Color;
import ohos.aqp.utils.RectFloat;
import ohos.agp.utils.TextAlignment;
import ohos.agp.components.Button;
import ohos.aqp.components.element.ShapeElement;
import ohos.agp.colors.RgbColor;
import java.util.Timer;
import java.util.TimerTask;
public class ThirdAbilitySlice extends AbilitySlice {
    @Override
    public void onStart(Intent intent) {
    //初始化数据的函数
    public void initialize() {
    //随机重新生成一种颜色方块的函数
    public void createGrids() {
    }
    //绘制按钮的函数
    public void drawButton() {
        //设置背景图层
        ShapeElement background = new ShapeElement();
```

```
background.setRgbColor(new RgbColor(120, 198, 197));
background.setCornerRadius(100);
                                                //初始化按钮
Button button left = new Button(this);
button left.setText("\leftarrow");
                                                //设置按钮的文本
//设置按钮文本的对齐方式
button left.setTextAlignment(TextAlignment.CENTER);
button left.setTextColor(Color.WHITE);
                                                //设置文本的颜色
button left.setTextSize(100);
                                                //设置按钮文本的大小
button left.setMarginTop(1800);
                                               //设置按钮的上外边距
                                               //设置按钮的左外边距
button left.setMarginLeft(160);
button_left.setPadding(10, 0, 10, 0);
                                               //设置按钮的内边距
button left.setBackground(background);
                                               //设置按钮的背景图层
//设置按钮的单击事件
button left.setClickedListener(new Component.ClickedListener() {
    @Override
    public void onClick(Component component) {
        leftShift();
});
layout.addComponent(button_left);
Button button change = new Button(this);
button_change.setText("变");
button change.setTextAlignment(TextAlignment.CENTER);
button change.setTextColor(Color.WHITE);
button change.setTextSize(100);
button change.setMarginLeft(480);
button change.setMarginTop(-135);
button_change.setPadding(10, 0, 10, 0);
button change.setBackground(background);
layout.addComponent(button change);
Button button right = new Button(this);
button right.setText("\rightarrow");
button right.setTextAlignment(TextAlignment.CENTER);
button right.setTextColor(Color.WHITE);
button right.setTextSize(100);
button_right.setMarginLeft(780);
button_right.setMarginTop(-135);
button_right.setPadding(10, 0, 10, 0);
button_right.setBackground(background);
//设置按钮的单击事件
button_right.setClickedListener(new Component.ClickedListener() {
    @Override
    public void onClick(Component component) {
```

```
rightShift();
        }
   });
    layout.addComponent(button right);
   Button button start = new Button(this);
    button_start.setText("重新开始");
    button start.setTextSize(100);
   button_start.setTextAlignment(TextAlignment.CENTER);
    button start.setTextColor(Color.WHITE);
   button start.setMarginTop(5);
    button_start.setMarginLeft(180);
    button_start.setPadding(10, 10, 10, 10);
    button start.setBackground(background);
    layout.addComponent(button_start);
    Button button_back = new Button(this);
   button_back.setText("返回");
   button_back.setTextSize(100);
    button back.setTextAlignment(TextAlignment.CENTER);
   button_back.setTextColor(Color.WHITE);
   button_back.setMarginTop( - 150);
   button_back.setMarginLeft(680);
    button back.setPadding(10, 10, 10, 10);
    button back.setBackground(background);
    //设置按钮的单击事件
    button back.setClickedListener(new Component.ClickedListener() {
        @Override
        public void onClick(Component component) {
            //跳转到 MainAbilitySlice()语句
            present(new MainAbilitySlice(), new Intent());
        }
    });
   layout.addComponent(button_back);
}
//绘制网格的函数
public void drawGrids() {
}
//方块自动下落的函数
public void run() {
}
```

```
//判断方块能否下落的函数
   public boolean down() {
   //实现方块向左移动的函数
   public void leftShift() {
   }
   //判断方块能否向左移动的函数
   public boolean left() {
   }
   //实现方块向右移动的函数
   public void rightShift() {
       if (right()) {
           //将原来方块的颜色清除
           for (int row = 0; row < grids number; row ++ ) {</pre>
              grids[NowGrids[row][0] + Nowrow][NowGrids[row][1] + Nowcolumn] = 0;
           }
          Nowcolumn ++ ;
          //将颜色方块添加到 15×10 网格的二维数组 grids 中
          for (int row = 0; row < grids number; row ++ ) {</pre>
              grids[NowGrids[row][0] + Nowrow][NowGrids[row][1] + Nowcolumn] =
GridsColor;
           }
       }
       //重新绘制网格
       drawGrids();
}
   //判断方块能否向右移动的函数
   public boolean right() {
   }
}
```

进入游戏页面,当每次单击"→"按钮时,正在下落的方块会向右移动一格,如果正在下落的方块位于网格的右端或其右端存在其他方块,则不会再向右移动了,运行效果如图 5-42 和图 5-43 所示。

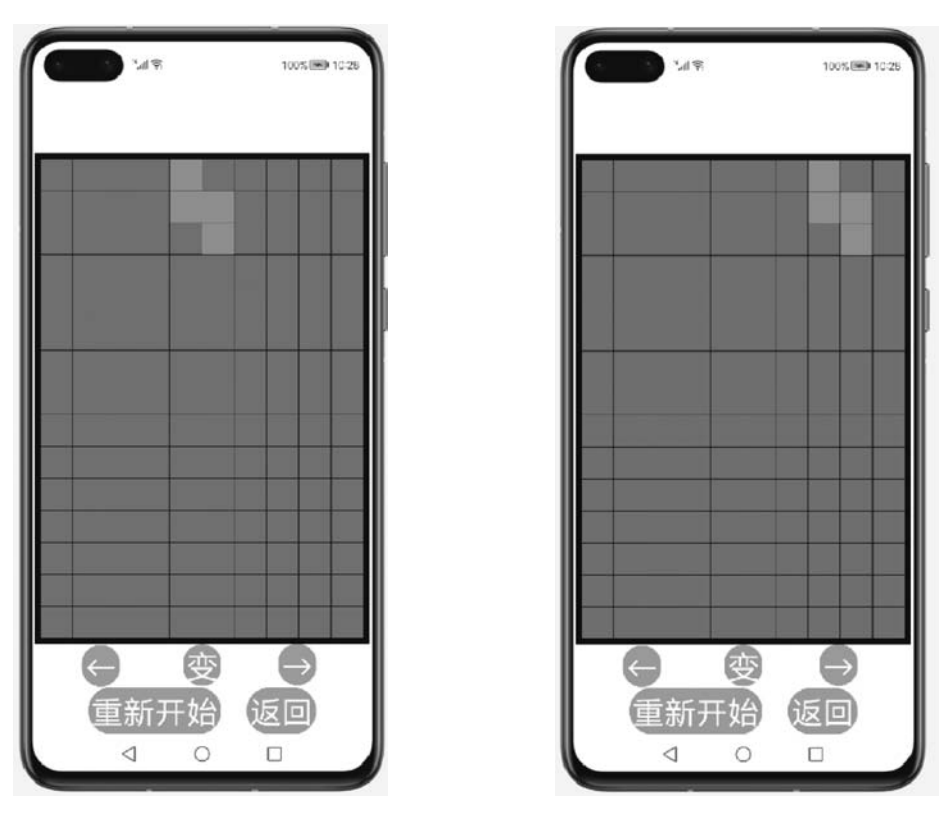

图 5-42 向右移动前

图 5-43 向右移动后

## 5.13 在游戏页面实现方块形态的改变

本节实现的运行效果:当单击"变"按钮时,正在下落的方块会循环改变一次形态。

本节的实现思路:通过对当前方块的颜色进行判断,在同一颜色的不同形态中依次改变 NowGrids、row\_number、column\_number、GridsColor、column\_start 的值,实现方块形态的改变。

打开 ThirdAbilitySlice. java 文件。

(1) 添加一个名为 changRedGrids()的函数,对红色方块的形态进行循环改变。当 NowGrids为 RedGrids1 时,调用函数 createRedGrids2(),当 NowGrids为 RedGrids2 时, 调用函数 createRedGrids1()。

(2) 添加一个名为 changeGreenGrids()的函数,对绿色方块的形态进行循环改变。当 NowGrids 为 GreenGrids1 时,调用函数 createGreenGrids2(),当 NowGrids 为 GreenGrids2 时,调用函数 createGreenGrids1()。

(3) 添加一个名为 changeCyanGrids()的函数,对蓝绿色方块的形态进行循环改变。当

NowGrids 为 CyanGrids1 时,调用函数 createCyanGrids2(),当 NowGrids 为 CyanGrids2 时,调用函数 createCyanGrids1()。

(4) 添加一个名为 changeMagentaGrids()的函数,对品红色方块的形态进行循环改变。 当 NowGrids 为 MagentaGrids1 时,调用函数 createMagentaGrids2(),当 NowGrids 为 MagentaGrids2 时,调用函数 createMagentaGrids3(),当 NowGrids 为 MagentaGrids3 时, 调用函数 createMagentaGrids4(),当 NowGrids 为 MagentaGrids4 时,调用函数 createMagentaGrids1()。

(5) 添加一个名为 changeBlueGrids()的函数,对蓝色方块的形态进行循环改变。当 NowGrids为 BlueGrids1 时,调用函数 createBlueGrids2(),当 NowGrids为 BlueGrids2 时, 调用函数 createBlueGrids3(),当 NowGrids为 BlueGrids3 时,调用函数 createBlueGrids4(),当 NowGrids为 BlueGrids4 时,调用函数 createBlueGrids1()。

(6) 添加一个名为 changeWhiteGrids()的函数,对白色方块的形态进行循环改变。当 NowGrids 为 WhiteGrids1 时,调用函数 createWhiteGrids2(),当 NowGrids 为 WhiteGrids2 时,调 用函数 createWhiteGrids3(),当 NowGrids 为 WhiteGrids3 时,调用函数 createWhiteGrids4(), 当 NowGrids 为 WhiteGrids4 时,调用函数 createWhiteGrids1()。

注意不需要添加名为 changeYellowGrids()的函数对黄色方块的形态进行循环改变,因为黄色方块的形态只有一种,无法进行改变,代码如下:

```
//第5章 ThirdAbilitySlice.java
package com.test.game.slice;
import ohos.aafwk.ability.AbilitySlice;
import ohos.agp.components.DirectionalLayout;
import ohos.aafwk.content.Intent;
import ohos.agp.components.Component;
import ohos.agp.components.ComponentContainer;
import ohos.agp.render.Canvas;
import ohos.agp.render.Paint;
import ohos.agp.utils.Color;
import ohos.agp.utils.RectFloat;
import ohos.agp.utils.TextAlignment;
import ohos.agp.components.Button;
import ohos.agp.components.element.ShapeElement;
import ohos.aqp.colors.RgbColor;
import java.util.Timer;
import java.util.TimerTask;
public class ThirdAbilitySlice extends AbilitySlice {
```

```
@ Override
public void onStart(Intent intent) {
}
//判断方块能否向右移动的函数
public boolean right() {
}
//在同一种颜色的不同形态之间切换
public void changRedGrids() {
    if (NowGrids == RedGrids1) {
        createRedGrids2();
    } else if (NowGrids == RedGrids2) {
        createRedGrids1();
    }
}
public void changeGreenGrids() {
    if (NowGrids == GreenGrids1) {
        createGreenGrids2();
    } else if (NowGrids == GreenGrids2) {
        createGreenGrids1();
    }
}
public void changeCyanGrids() {
    if (NowGrids == CyanGrids1) {
        createCyanGrids2();
    } else if (NowGrids == CyanGrids2) {
        createCyanGrids1();
    }
}
public void changeMagentaGrids() {
    if (NowGrids == MagentaGrids1) {
        createMagentaGrids2();
    } else if (NowGrids == MagentaGrids2) {
        createMagentaGrids3();
    } else if (NowGrids == MagentaGrids3) {
        createMagentaGrids4();
    } else if (NowGrids == MagentaGrids4) {
        createMagentaGrids1();
```

```
}
    }
    public void changeBlueGrids() {
        if (NowGrids == BlueGrids1) {
            createBlueGrids2();
        } else if (NowGrids == BlueGrids2) {
            createBlueGrids3();
        } else if (NowGrids == BlueGrids3) {
            createBlueGrids4();
        } else if (NowGrids == BlueGrids4) {
            createBlueGrids1();
        }
    }
    public void changeWhiteGrids() {
        if (NowGrids == WhiteGrids1) {
            createWhiteGrids2();
        } else if (NowGrids == WhiteGrids2) {
            createWhiteGrids3();
        } else if (NowGrids == WhiteGrids3) {
            createWhiteGrids4();
        } else if (NowGrids == WhiteGrids4) {
            createWhiteGrids1();
        }
    }
    //对对应颜色方块的不同形态赋予 NowGrids、row number、column number
    //GridsColor、column start 的值
    public void createRedGrids1() {
        NowGrids = RedGrids1;
        row number = 2;
        column number = 3;
        GridsColor = 1;
        column start = 3;
    }
}
```

添加一个名为 change()的函数,以判断方块能否改变形态。当假设方块的形态改变 后,方块形态改变后的位置如果超过网格的范围,则不能改变方块的形态,因此返回值为 false。方块形态改变后的位置如果存在其他方块,则不能改变方块的形态,因此返回值也为 false。如果不满足上述情况,则表示方块可以改变形态,因此返回值为 true,代码如下:

```
//第5章 ThirdAbilitySlice.java
package com.test.game.slice;
import ohos.aafwk.ability.AbilitySlice;
import ohos.agp.components.DirectionalLayout;
import ohos.aafwk.content.Intent;
import ohos.agp.components.Component;
import ohos.agp.components.ComponentContainer;
import ohos.agp.render.Canvas;
import ohos.agp.render.Paint;
import ohos.agp.utils.Color;
import ohos.agp.utils.RectFloat;
import ohos.agp.utils.TextAlignment;
import ohos.aqp.components.Button;
import ohos.agp.components.element.ShapeElement;
import ohos.aqp.colors.RgbColor;
import java.util.Timer;
import java.util.TimerTask;
public class ThirdAbilitySlice extends AbilitySlice {
    @Override
    public void onStart(Intent intent) {
       ...
}
    //判断方块能否向右移动的函数
    public boolean right() {
    }
    //判断方块能否改变形态的函数
    private boolean change(){
        for (int row = 0; row < grids_number; row ++ ) {</pre>
            if (grids[NowGrids[row][0] + Nowrow][NowGrids[row][1] + Nowcolumn] != 0) {
                return false;
            }
            if (NowGrids[row][0] + Nowrow < 0 | | NowGrids[row][0] + Nowrow > = height ||
NowGrids[row][1] + NowColumn < 0 ||NowGrids[row][1] + NowColumn > = width) {
                return false;
            }
```

```
}
return true;
}
//在同一种颜色的不同形态之间切换
public void changRedGrids() {
    if (NowGrids == RedGrids1) {
        createRedGrids2();
        } else if (NowGrids == RedGrids2) {
            createRedGrids1();
        }
}
....
}
```

添加一个名为 changeGrids()的函数,以实现方块改变形态。假设方块可以改变形态, 消除当前的方块,定义一个局部变量 Grids 并初始化为 NowGrids,根据 GridsColor 的数值 调用函数 changRedGrids()、changeGreenGrids()、changeCyanGrids()、changeMagentaGrids()、 changeBlueGrids()或 changeWhiteGrids()。判断 change()函数的返回值,当返回值为 true 时,实现方块改变形态;当返回值为 false 时,不改变方块的形态,重新绘制没改变前方块的 形态,调用函数 drawGrids()。在函数 drawButton()内的按钮 button\_change 增加单击事 件,调用函数 changeGrids(),代码如下:

```
//第 5 章 ThirdAbilitySlice.java
package com.test.game.slice;
```

```
import ohos.aafwk.ability.AbilitySlice;
import ohos.agp.components.DirectionalLayout;
import ohos.aafwk.content.Intent;
import ohos.agp.components.Component;
import ohos.agp.components.ComponentContainer;
import ohos.agp.render.Canvas;
import ohos.agp.render.Paint;
import ohos.agp.utils.Color;
import ohos.agp.utils.RectFloat;
import ohos.agp.utils.TextAlignment;
import ohos.agp.components.Button;
import ohos.agp.components.element.ShapeElement;
import ohos.agp.colors.RgbColor;
```

import java.util.Timer; import java.util.TimerTask;

```
public class ThirdAbilitySlice extends AbilitySlice {
   @ Override
   public void onStart(Intent intent) {
    }
   //随机重新生成一种颜色方块的函数
   public void createGrids() {
   //绘制按钮的函数
   public void drawButton() {
       //设置背景图层
       ShapeElement background = new ShapeElement();
       background.setRgbColor(new RgbColor(120, 198, 197));
       background.setCornerRadius(100);
                                                      //初始化按钮
       Button button left = new Button(this);
       button left.setText("←");
                                                      //设置按钮的文本
       //设置按钮文本的对齐方式
       button left.setTextAlignment(TextAlignment.CENTER);
       button_left.setTextColor(Color.WHITE);
                                                     //设置文本的颜色
       button left.setTextSize(100);
                                                     //设置按钮文本的大小
       button_left.setMarginTop(1800);
                                                     //设置按钮的上外边距
       button left.setMarginLeft(160);
                                                     //设置按钮的左外边距
       button left.setPadding(10, 0, 10, 0);
                                                     //设置按钮的内边距
       button_left.setBackground(background);
                                                     //设置按钮的背景图层
       //设置按钮的单击事件
       button_left.setClickedListener(new Component.ClickedListener() {
           @Override
           public void onClick(Component component) {
               leftShift();
           }
       });
       layout.addComponent(button_left);
       Button button_change = new Button(this);
       button change.setText("变");
       button_change.setTextAlignment(TextAlignment.CENTER);
       button_change.setTextColor(Color.WHITE);
```

```
button_change.setTextSize(100);
button change.setMarginLeft(480);
button_change.setMarginTop(-135);
button_change.setPadding(10, 0, 10, 0);
button change.setBackground(background);
//设置按钮的单击事件
button change.setClickedListener(new Component.ClickedListener() {
    @Override
    public void onClick(Component component) {
        changGrids();
    }
});
layout.addComponent(button change);
Button button right = new Button(this);
button right.setText("\rightarrow");
button right.setTextAlignment(TextAlignment.CENTER);
button right.setTextColor(Color.WHITE);
button right.setTextSize(100);
button right.setMarginLeft(780);
button right.setMarginTop(-135);
button right.setPadding(10, 0, 10, 0);
button_right.setBackground(background);
//设置按钮的单击事件
button right.setClickedListener(new Component.ClickedListener() {
    @Override
    public void onClick(Component component) {
        rightShift();
});
layout.addComponent(button_right);
Button button_start = new Button(this);
button_start.setText("重新开始");
button_start.setTextSize(100);
button_start.setTextAlignment(TextAlignment.CENTER);
button start.setTextColor(Color.WHITE);
button_start.setMarginTop(5);
button_start.setMarginLeft(180);
button start.setPadding(10, 10, 10, 10);
button start.setBackground(background);
layout.addComponent(button_start);
```

```
Button button_back = new Button(this);
    button back.setText("返回");
    button back.setTextSize(100);
    button back.setTextAlignment(TextAlignment.CENTER);
    button back.setTextColor(Color.WHITE);
    button back.setMarginTop(-150);
    button_back.setMarginLeft(680);
    button back.setPadding(10, 10, 10, 10);
    button_back.setBackground(background);
    //设置按钮的单击事件
    button back.setClickedListener(new Component.ClickedListener() {
        @Override
        public void onClick(Component component) {
            //跳转到 MainAbilitySlice()语句
           present(new MainAbilitySlice(),new Intent());
        }
    });
    layout.addComponent(button_back);
}
//绘制网格的函数
public void drawGrids() {
}
//判断方块能否向右移动的函数
public boolean right() {
}
//实现方块改变形态的函数
public void changeGrids() {
    int[][] Grids = NowGrids; //定义一个二维数组,用来存放改变形态前的方块形态
    for (int row = 0; row < grids number; row ++ ) {</pre>
        //将原来方块的颜色清除
       grids[NowGrids[row][0] + Nowrow][NowGrids[row][1] + Nowcolumn] = 0;
    }
    if (column_number == 2 && Nowcolumn + column_start == 0) {
        Nowcolumn ++ ;
    }
    if (GridsColor == 1) {
        changRedGrids();
```

```
} else if (GridsColor == 2) {
           changeGreenGrids();
       } else if (GridsColor == 3) {
           changeCyanGrids();
       } else if (GridsColor == 4) {
           changeMagentaGrids();
       } else if (GridsColor == 5) {
           changeBlueGrids();
       } else if (GridsColor == 6) {
           changeWhiteGrids();
       }
       if(change()){
           //如果能够改变形态,则将行的颜色方块添加到15×10网格的二维数组 grids 中
           for (int row = 0; row < grids number; row ++ ) {</pre>
               grids[NowGrids[row][0] + Nowrow][NowGrids[row][1] + Nowcolumn] =
GridsColor;
           }
       }else{
           //如果不能改变形态,则将原来的颜色方块添加到 15×10 网格的二维数组 grids 中
           NowGrids = Grids;
           for (int row = 0; row < grids number; row ++ ) {</pre>
               grids[NowGrids[row][0] + Nowrow][NowGrids[row][1] + Nowcolumn] =
GridsColor:
           }
       }
       //重新绘制网格
       drawGrids();
   }
   //判断方块能否改变形态的函数
   private boolean change(){
    }
}
```

进入游戏页面,当每次单击"变"按钮时,正在下落的方块会改变形态并向右移动一格, 运行效果如图 5-44 和图 5-45 所示。

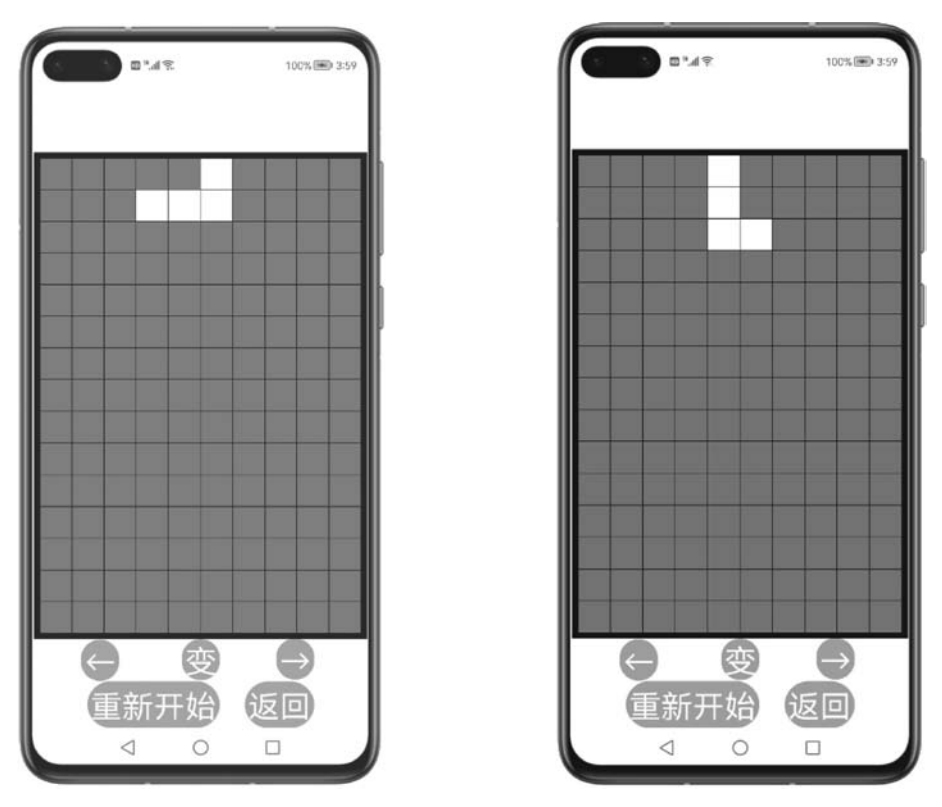

图 5-44 单击"变"按钮前

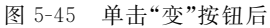

# 5.14 在游戏页面实现整行相同色彩方格的消除

本节实现的运行效果:当网格中存在整行相同色彩方格时,该行方格被消除,该行上方 所有方格整体向下移动一格。

本节的实现思路:在生成方块之前,从网格的下方往上查找是否存在整行相同色彩方格的行,如果存在则消除该行方格,并且该行上方所有方格整体向下移动。

打开 ThirdAbilitySlice. java 文件。

添加一个名为 eliminateGrids()的函数,以实现整行相同色彩方格的消除。从网格的下 方往上查找是否存在整行相同色彩方格的行,以局部变量 k 表示,当 k 为 false 时表示不存 在整行相同色彩方格的行。若 k 为 true 时则消除该行方格,并且该行上方所有方格整体向 下移动。调用函数 drawGrids(),代码如下:

```
//第 5 章 ThirdAbilitySlice.java
package com.test.game.slice;
```

```
import ohos.aafwk.ability.AbilitySlice;
import ohos.agp.components.DirectionalLayout;
import ohos.aafwk.content.Intent;
import ohos.agp.components.Component;
import ohos.agp.components.ComponentContainer;
import ohos.agp.render.Canvas;
import ohos.agp.render.Paint;
import ohos.agp.utils.Color;
import ohos.agp.utils.RectFloat;
import ohos.agp.utils.TextAlignment;
import ohos.aqp.components.Button;
import ohos.agp.components.element.ShapeElement;
import ohos.agp.colors.RgbColor;
import java.util.Timer;
import java.util.TimerTask;
public class ThirdAbilitySlice extends AbilitySlice {
   @Override
   public void onStart(Intent intent) {
       ...
    }
    //判断方块能否改变形态的函数
   private boolean change(){
    }
    //实现消除整行方格的函数
   public void eliminateGrids() {
       boolean k;
       //从下往上循环判断每一行是否已经满了
       for (int row = height - 1; row > = 0; row --) {
           k = true;
           //如果该行存在一个或一个以上灰色的方格,则说明该行没有满足条件
           for (int column = 0; column < width; column ++ ) {</pre>
               if (grids[row][column] == 0)
                   k = false;
           }
           if (k) {
                //将该行上面的所有行整体向下移动一格
               for (int i = row - 1; i > = 0; i - -) {
```

```
for (int j = 0; j < width; j++ ) {</pre>
                       grids[i + 1][j] = grids[i][j];
                    }
                }
               for (int n = 0; n < width; n + +) {
                   grids[0][n] = 0;
                }
                //再次判断该行是否满足消除的条件
               row ++ ;
           }
       }
       //重新绘制网格
       drawGrids();
   }
    //在同一种颜色的不同形态之间切换
   public void changRedGrids() {
        if (NowGrids == RedGrids1) {
           createRedGrids2();
        } else if (NowGrids == RedGrids2) {
           createRedGrids1();
}
```

在函数 createGrids()内随机生成方块前调用函数 eliminateGrids(),代码如下:

//第 5 章 ThirdAbilitySlice.java
package com.test.game.slice;

import ohos.aafwk.ability.AbilitySlice; import ohos.agp.components.DirectionalLayout; import ohos.agp.components.Component; import ohos.agp.components.ComponentContainer; import ohos.agp.render.Canvas; import ohos.agp.render.Paint; import ohos.agp.utils.Color; import ohos.agp.utils.RectFloat; import ohos.agp.utils.TextAlignment; import ohos.agp.components.Button; import ohos.agp.components.element.ShapeElement; import ohos.agp.colors.RgbColor;

```
import java.util.Timer;
import java.util.TimerTask;
public class ThirdAbilitySlice extends AbilitySlice {
    @Override
    public void onStart(Intent intent) {
    }
    //初始化数据的函数
    public void initialize() {
    }
    //随机重新生成一种颜色方块的函数
    public void createGrids() {
        Nowrow = 0;
        Nowcolumn = 0;
        eliminateGrids();
        double random = Math.random(); //生成[0,1)的随机数
        //根据随机数的大小,调用相关的函数
        if (random > = 0 \& random < 0.2) {
            if (random > = 0 \& random < 0.1)
                createRedGrids1();
            else
                createRedGrids2();
        } else if (random > = 0.2 && random < 0.4) {
            if (random > = 0.2 \& random < 0.3)
                createGreenGrids1();
            else
                createGreenGrids2();
        } else if (random > = 0.4 && random < 0.45) {
            if (random > = 0.4 \& random < 0.43)
                createCyanGrids1();
            else
                createCyanGrids2();
        } else if (random > = 0.45 && random < 0.6) {
            if (random > = 0.45 \& random < 0.48)
                createMagentaGrids1();
            else if (random > = 0.48 && random < 0.52)
                createMagentaGrids2();
            else if (random > = 0.52 && random < 0.56)
```

```
createMagentaGrids3();
            else
                 createMagentaGrids4();
        } else if (random > = 0.6 && random < 0.75) {
             if (random > = 0.6 && random < 0.63)
                 createBlueGrids1();
            else if (random > = 0.63 && random < 0.67)
                 createBlueGrids2();
            else if (random > = 0.67 && random < 0.71)
                 createBlueGrids3();
            else
                 createBlueGrids4();
        } else if (random > = 0.75 && random < 0.9) {
            if (random > = 0.75 \& random < 0.78)
                 createWhiteGrids1();
            else if (random > = 0.78 && random < 0.82)
                 createWhiteGrids2();
            else if (random > = 0.82 && random < 0.86)
                 createWhiteGrids3();
            else
                 createWhiteGrids4();
        } else {
            createYellowGrids();
        }
        //将颜色方块添加到 15 × 10 网格的二维数组 grids 中
        for (int row = 0; row < grids_number; row ++ ) {</pre>
            grids[NowGrids[row][0]][NowGrids[row][1]] = GridsColor;
        }
    }
    //绘制按钮的函数
    public void drawButton() {
    }
}
```

进入游戏页面,当网格中存在整行相同色彩方格时,该行方格被消除,该行上方所有方格整体向下移动,运行效果如图 5-46 和图 5-47 所示。

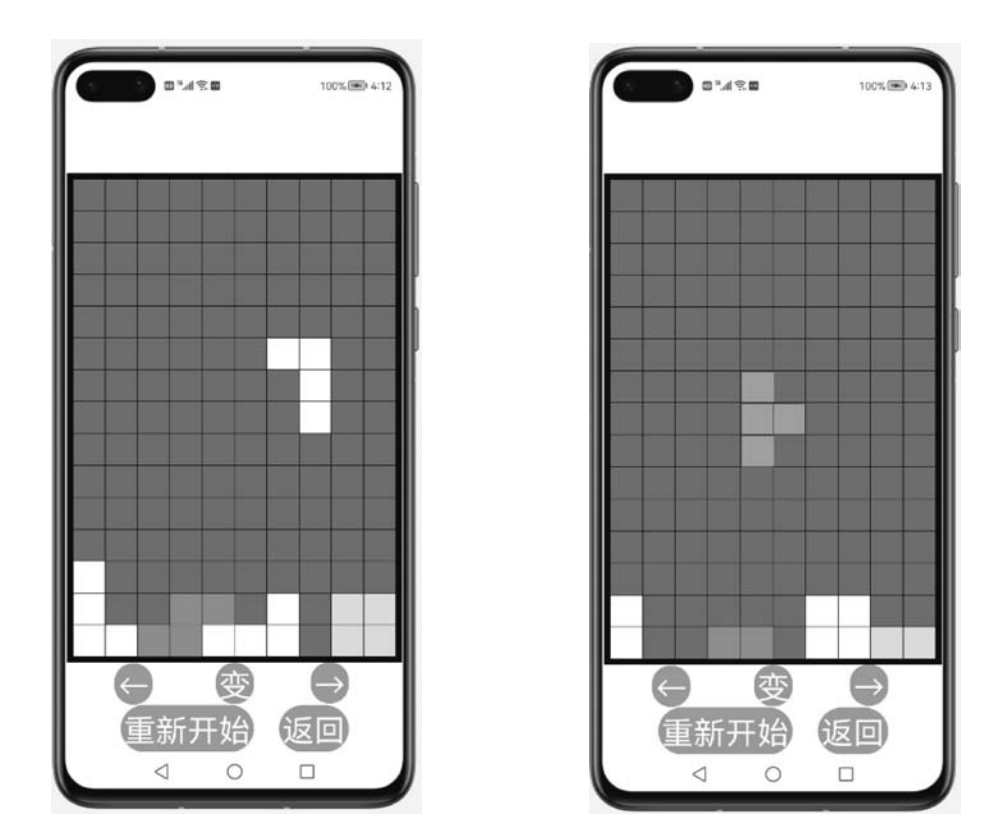

图 5-46 方块消除前

图 5-47 方块消除后

### 5.15 在游戏页面显示游戏结束的文本

本节实现的运行效果:当网格中无法生成新的方块时,将会在网格的上方显示"游戏结束"的文本。

本节的实现思路:先判断生成方块的位置是否已存在其他方块,若已存在,则表示游戏结束,在网格的上方显示"游戏结束"文本。

打开 ThirdAbilitySlice. java 文件。

添加一个名为 gameover()的函数,以实现判断生成方块的位置是否已存在其他方块。 当生成方块的任一方格的数值不为 0 时,说明生成方块的位置存在其他方块,因此返回值为 false,否则返回值为 true,代码如下:

//第 5 章 ThirdAbilitySlice.java
package com.test.game.slice;

```
import ohos.aafwk.ability.AbilitySlice;
import ohos.agp.components.DirectionalLayout;
import ohos.aafwk.content.Intent;
import ohos.agp.components.Component;
import ohos.agp.components.ComponentContainer;
import ohos.agp.render.Canvas;
import ohos.agp.render.Paint;
import ohos.agp.utils.Color;
import ohos.agp.utils.RectFloat;
import ohos.agp.utils.TextAlignment;
import ohos.agp.components.Button;
import ohos.agp.components.element.ShapeElement;
import ohos.agp.colors.RgbColor;
import java.util.Timer;
import java.util.TimerTask;
public class ThirdAbilitySlice extends AbilitySlice {
    @Override
    public void onStart(Intent intent) {
    }
    //判断方块能否改变形态的函数
    private boolean change(){
    }
    //判断游戏是否结束
    public boolean gameover() {
        //当生成方块的任一方格的数值不为0时,说明游戏结束
        for (int row = 0; row < grids number; row ++ ) {</pre>
            if (grids[NowGrids[row][0] + Nowrow][NowGrids[row][1] + Nowcolumn] != 0) {
                return false;
            }
        }
        return true;
    }
    //实现消除整行方格的函数
    public void eliminateGrids() {
    }
}
```

添加一个名为 drawText()的函数,以实现绘制"游戏结束"的文本。

添加一个文本 text,将文本 setText 设置为游戏结束,将属性 setTextSize(文本的大小) 设置为 100,将属性 setTextColor(文本的颜色)设置为 Color. BLUE(蓝色),将属性 setTextAlignment(文本的对齐方式)设置为 TextAlignment. CENTER(居中)。将属性 setMarginsTopAndBottom(文本的上下外边距)设置为(-2000,0),将属性 setMarginsLeftAndRight (文本的左右外边距)设置为(350,0)。最后将设置好样式的文本添加到布局 layout 中,设 置 UI 布局,代码如下:

//第 5 章 ThirdAbilitySlice.java
package com.test.game.slice;

import ohos.aafwk.ability.AbilitySlice; import ohos.agp.components.DirectionalLayout; import ohos.aafwk.content.Intent; import ohos.agp.components.Component; import ohos.agp.components.ComponentContainer; import ohos.agp.render.Canvas; import ohos.agp.render.Paint; import ohos.agp.utils.Color; import ohos.agp.utils.Color; import ohos.agp.utils.TextAlignment; import ohos.agp.components.Button; import ohos.agp.components.element.ShapeElement; import ohos.agp.colors.RgbColor; import ohos.agp.components.Text;

import java.util.Timer; import java.util.TimerTask;

public class ThirdAbilitySlice extends AbilitySlice {

```
@ Override
public void drawGrids() {
    ...
}
...
//绘制网格的函数
public void drawGrids() {
    ...
}
```

```
//绘制"游戏结束"文本
   public void drawText(){
       Text text = new Text(this);
                                                 //初始化文本
       text.setText("游戏结束");
                                                 //设置文本
       text.setTextSize(100);
                                                 //设置文本的大小
       text.setTextColor(Color.BLUE);
                                                 //设置文本的颜色
                                                 //设置文本的对齐方式
       text.setTextAlignment(TextAlignment.CENTER);
       text.setMarginsTopAndBottom( - 2000, 0);
                                                 //设置文本的上下外边距
                                                 //设置文本的左右外边距
       text.setMarginsLeftAndRight(350, 0);
       layout.addComponent(text);
       setUIContent(layout);
   }
   //方块自动下落的函数
   public void run() {
   }
}
```

定义一个 boolean 类型的全局变量 Gameover。在函数体 initialize()中将变量 Gameover 初 始化为 true。在函数体 createGrids()内,在绘制生成新的方块之前,判断 gameover()函数 的返回值,当返回值为 true 时,绘制生成新的方块。当返回值为 false 时,停止时间的流逝,不再实现方块的下落,调用函数 drawText(),以便显示"游戏结束"文本,将变量 Gameover 赋值为 false,以表示游戏已经结束了,代码如下:

```
//第5章 ThirdAbilitySlice.java
package com.test.game.slice;
import ohos.aafwk.ability.AbilitySlice;
import ohos.agp.components.DirectionalLayout;
import ohos.aafwk.content.Intent;
import ohos.agp.components.Component;
import ohos.agp.components.ComponentContainer;
import ohos.agp.render.Canvas;
import ohos.agp.render.Paint;
import ohos.aqp.utils.Color;
import ohos.aqp.utils.RectFloat;
import ohos.aqp.utils.TextAlignment;
import ohos.aqp.components.Button;
import ohos.aqp.components.element.ShapeElement;
import ohos.agp.colors.RgbColor;
import ohos.aqp.components.Text;
```

```
import java.util.Timer;
import java.util.TimerTask;
public class ThirdAbilitySlice extends AbilitySlice {
    private DirectionalLayout layout;
                                             //自定义定向布局
    private static final int length = 100;
                                             //网格中方格的边长
    private static final int interval = 2;
                                             //网格中方格的间距
    private static final int height = 15;
                                             //网格中竖列方格的数量
    private static final int width = 10;
                                             //网格中横列方格的数量
   private static final int left = 30;
                                             //网格的左端距手机边界的距离
                                             //网格的顶端距手机边界的距离
    private static final int top = 250;
    private static final int margin = 20;
                                             //网格的外围距离
                                             //15×10 网格的二维数组
    private int[][] grids;
   private int[][] NowGrids;
                                             //当前方块形态的二维数组
    private int row number;
                                             //当前方块的总行数
    private int column number;
                                             //当前方块的总列数
   private int column start;
                                             //当前方块所在 grids 的列数
    //当前方块的颜色,0表示灰色,1代表红色,2代表绿色,3代表蓝绿色
    //4 代表品红色,5 代表蓝色,6 代表白色,7 代表黄色
    private int GridsColor;
    //19 种方块所占网格的位置所对应的数值
    private static final int[][] RedGrids1 = {{0, 3}, {0, 4}, {1, 4}, {1, 5}};
    private static final int[][] RedGrids2 = {{0, 5}, {1, 5}, {1, 4}, {2, 4}};
    private static final int[][] GreenGrids1 = {{0, 5}, {0, 4}, {1, 4}, {1, 3}};
    private static final int[][] GreenGrids2 = {{0, 4}, {1, 4}, {1, 5}, {2, 5}};
    private static final int[][] CyanGrids1 = {{0, 4}, {1, 4}, {2, 4}, {3, 4}};
    private static final int[][] CyanGrids2 = {{0, 3}, {0, 4}, {0, 5}, {0, 6}};
    private static final int[][] MagentaGrids1 = {{0,4}, {1, 3}, {1, 4}, {1, 5}};
    private static final int[][] MagentaGrids2 = {{0,4},{1,4},{1,5},{2,4}};
    private static final int[][] MagentaGrids3 = {{0,3},{0,4},{0,5},{1,4}};
    private static final int[][] MagentaGrids4 = {{0,5}, {1, 5}, {1, 4}, {2, 5}};
    private static final int[][] BlueGrids1 = {{0, 3}, {1, 3}, {1, 4}, {1, 5}};
    private static final int[][] BlueGrids2 = {{0, 5}, {0, 4}, {1, 4}, {2, 4}};
   private static final int[][] BlueGrids3 = {{0, 3}, {0, 4}, {0, 5}, {1, 5}};
    private static final int[][] BlueGrids4 = {{0, 5}, {1, 5}, {2, 5}, {2, 4}};
    private static final int[][] WhiteGrids1 = {{0, 5}, {1, 5}, {1, 4}, {1, 3}};
    private static final int[][] WhiteGrids2 = {{0, 4}, {1, 4}, {2, 4}, {2, 5}};
    private static final int[][] WhiteGrids3 = {{0, 5}, {0, 4}, {0, 3}, {1, 3}};
    private static final int[][] WhiteGrids4 = {{0, 4}, {0, 5}, {1, 5}, {2, 5}};
    private static final int[][] YellowGrids = {{0, 4}, {0, 5}, {1, 5}, {1, 4}};
    private static final int grids_number = 4; //方块的方格数量
    private int Nowrow;
                                             //方块下落移动的行数
                                             //方块左右移动的列数
    private int Nowcolumn;
    private Timer timer;
                                             //时间变量
                                             //表示游戏是否结束
    private boolean Gameover;
```

```
@ Override
public void onStart(Intent intent) {
}
//初始化数据的函数
public void initialize() {
    layout = new DirectionalLayout(this); //对定向布局 layout 初始化
    Gameover = true;
    //将二维数组 grids 初始化为 0
    grids = new int[height][width];
    for (int row = 0; row < height; row ++ )</pre>
        for (int column = 0; column < width; column ++ )</pre>
            grids[row][column] = 0;
    createGrids();
    drawButton();
    drawGrids();
}
//随机重新生成一种颜色方块的函数
public void createGrids() {
    Nowrow = 0;
    Nowcolumn = 0;
    eliminateGrids();
    double random = Math.random(); //生成[0,1)的随机数
    //根据随机数的大小,调用相关的函数
    if (random > = 0 \& random < 0.2) {
        if (random > = 0 \& random < 0.1)
            createRedGrids1();
        else
            createRedGrids2();
    } else if (random > = 0.2 && random < 0.4) {
        if (random > = 0.2 \& random < 0.3)
            createGreenGrids1();
        else
            createGreenGrids2();
    } else if (random > = 0.4 && random < 0.45) {
        if (random > = 0.4 \& random < 0.43)
            createCyanGrids1();
        else
            createCyanGrids2();
    } else if (random > = 0.45 && random < 0.6) {
        if (random > = 0.45 \& random < 0.48)
```

```
createMagentaGrids1();
            else if (random > = 0.48 \& random < 0.52)
                createMagentaGrids2();
            else if (random > = 0.52 \& random < 0.56)
                createMagentaGrids3();
            else
                createMagentaGrids4();
        } else if (random > = 0.6 && random < 0.75) {
            if (random > = 0.6 \& random < 0.63)
                createBlueGrids1();
            else if (random > = 0.63 && random < 0.67)
                createBlueGrids2();
            else if (random > = 0.67 && random < 0.71)
                createBlueGrids3();
            else
                createBlueGrids4();
        } else if (random > = 0.75 && random < 0.9) {
            if (random > = 0.75 \& random < 0.78)
                createWhiteGrids1();
            else if (random > = 0.78 && random < 0.82)
                createWhiteGrids2();
            else if (random > = 0.82 && random < 0.86)
                createWhiteGrids3();
            else
                createWhiteGrids4();
        } else {
            createYellowGrids();
        }
        for (int row = 0; row < grids_number; row ++ ) {</pre>
            grids[NowGrids[row][0]][NowGrids[row][1]] = GridsColor;
        }
        //判断游戏是否已结束
        if (gameover()) {
            //将颜色方块添加到 15×10 网格的二维数组 grids 中
            for (int row = 0; row < grids_number; row ++ ) {</pre>
                grids[NowGrids[row][0] + Nowrow][NowGrids[row][1] + Nowcolumn] =
GridsColor;
            }
        } else {
            timer.cancel();
                                    //游戏结束时,停止时间任务
                                      //绘制"游戏结束"文本
            drawText();
            Gameover = false;
        }
    }
```

```
//绘制按钮的函数
public void drawButton() {
    ...
}
...
}
```

为了使当游戏结束时,"←""变""→"按钮不再响应单击事件,即游戏结束时单击这 3 个 按钮网格不再发生变化,需要对这 3 个按钮的单击事件添加游戏是否结束的判断。当游戏 结束时,按钮不再响应单击事件。在函数体 drawButton()内,对 button\_left、button\_change 和 button\_right 的单击事件判断 Gameover 的值。当 Gameover 的值为 true 时,执行单击 事件,代码如下:

```
//第5章 ThirdAbilitySlice.java
package com.test.game.slice;
import ohos.aafwk.ability.AbilitySlice;
import ohos.agp.components.DirectionalLayout;
import ohos.aafwk.content.Intent;
import ohos.agp.components.Component;
import ohos.agp.components.ComponentContainer;
import ohos.agp.render.Canvas;
import ohos.agp.render.Paint;
import ohos.agp.utils.Color;
import ohos.agp.utils.RectFloat;
import ohos.agp.utils.TextAlignment;
import ohos.agp.components.Button;
import ohos.agp.components.element.ShapeElement;
import ohos.agp.colors.RgbColor;
import ohos.agp.components.Text;
import java.util.Timer;
import java.util.TimerTask;
public class ThirdAbilitySlice extends AbilitySlice {
    @ Override
    public void onStart(Intent intent) {
    }
    //初始化数据的函数
    public void initialize() {
    }
```

```
//随机重新生成一种颜色方块的函数
public void createGrids() {
}
//绘制按钮的函数
public void drawButton() {
   //设置背景图层
   ShapeElement background = new ShapeElement();
   background.setRgbColor(new RgbColor(120, 198, 197));
   background.setCornerRadius(100);
   Button button left = new Button(this);
                                                  //初始化按钮
                                                   //设置按钮的文本
   button left.setText("\leftarrow");
   //设置按钮文本的对齐方式
   button left.setTextAlignment(TextAlignment.CENTER);
   button left.setTextColor(Color.WHITE);
                                                   //设置文本的颜色
   button_left.setTextSize(100);
                                                  //设置按钮文本的大小
                                                  //设置按钮的上外边距
   button_left.setMarginTop(1800);
   button left.setMarginLeft(160);
                                                 //设置按钮的左外边距
   button left.setPadding(10, 0, 10, 0);
                                                  //设置按钮的内边距
   button_left.setBackground(background);
                                                  //设置按钮的背景图层
   //设置按钮的单击事件
   button left.setClickedListener(new Component.ClickedListener() {
       @Override
       public void onClick(Component component) {
           leftShift();
           if(Gameover){
               leftShift();
           }
       }
   });
   layout.addComponent(button_left);
   Button button change = new Button(this);
   button change.setText("变");
   button change.setTextAlignment(TextAlignment.CENTER);
   button_change.setTextColor(Color.WHITE);
   button_change.setTextSize(100);
   button_change.setMarginLeft(480);
   button_change.setMarginTop(-135);
   button_change.setPadding(10, 0, 10, 0);
   button change.setBackground(background);
   //设置按钮的单击事件
   button change.setClickedListener(new Component.ClickedListener() {
       @Override
```

```
public void onClick(Component component) {
        changGrids();
        if(Gameover){
           changGrids();
        }
});
layout.addComponent(button change);
Button button right = new Button(this);
button right.setText("\rightarrow");
button right.setTextAlignment(TextAlignment.CENTER);
button right.setTextColor(Color.WHITE);
button right.setTextSize(100);
button right.setMarginLeft(780);
button right.setMarginTop(-135);
button right.setPadding(10, 0, 10, 0);
button right.setBackground(background);
//设置按钮的单击事件
button right.setClickedListener(new Component.ClickedListener() {
    @Override
    public void onClick(Component component) {
        rightShift();
        if(Gameover){
           rightShift();
        }
});
layout.addComponent(button_right);
Button button start = new Button(this);
button_start.setText("重新开始");
button start.setTextSize(100);
button_start.setTextAlignment(TextAlignment.CENTER);
button_start.setTextColor(Color.WHITE);
button start.setMarginTop(5);
button start.setMarginLeft(180);
button_start.setPadding(10, 10, 10, 10);
button start.setBackground(background);
layout.addComponent(button_start);
Button button back = new Button(this);
button back.setText("返回");
button back.setTextSize(100);
button back.setTextAlignment(TextAlignment.CENTER);
button_back.setTextColor(Color.WHITE);
button back.setMarginTop(-150);
button back.setMarginLeft(680);
button_back.setPadding(10, 10, 10, 10);
```

进入游戏页面,当网格中无法生成新的方块时,将会在网格的上方显示"游戏结束"文本。这时再单击"←""变""→"按钮时,网格不再发生变化,运行效果如图 5-48 所示。

|    | 9°4199 |     | 100% 📼 | 11:47 |
|----|--------|-----|--------|-------|
|    | 游戏     | 结束  | Į      |       |
|    |        |     |        |       |
|    |        |     |        |       |
|    |        |     |        |       |
|    |        |     |        |       |
|    |        |     |        |       |
|    |        |     |        |       |
|    |        |     |        |       |
|    |        |     |        |       |
|    | 6      |     |        |       |
| 重新 | 新开如    | à G | 反回     |       |
|    |        | 0   |        |       |

图 5-48 游戏结束页面

#### 5.16 在游戏页面实现游戏重新开始功能

本节实现的运行效果:当单击"重新开始"按钮时,网格中的所有方块便会被清空,游戏 将会重新开始。

本节的实现思路:添加重新开始的单击事件,对所有变量进行初始化。

打开 ThirdAbilitySlice. java 文件。

在函数体 drawButton()内,对 button\_start 添加单击事件,调用函数 initialize()对变量 进行初始化,停止时间的流逝,再调用函数 run()。这里先停止时间流逝再调用函数 run() 是因为该单击事件可能是在游戏未结束时响应,如果没有先停止时间流逝再调用函数 run(),则方块的下落速度将会翻倍,代码如下:

```
//第5章 ThirdAbilitySlice.java
package com.test.game.slice;
import ohos.aafwk.ability.AbilitySlice;
import ohos.agp.components.DirectionalLayout;
import ohos.aafwk.content.Intent;
import ohos.aqp.components.Component;
import ohos.aqp.components.ComponentContainer;
import ohos.aqp.render.Canvas;
import ohos.agp.render.Paint;
import ohos.aqp.utils.Color;
import ohos.aqp.utils.RectFloat;
import ohos.aqp.utils.TextAlignment;
import ohos.aqp.components.Button;
import ohos.aqp.components.element.ShapeElement;
import ohos.aqp.colors.RgbColor;
import ohos.agp.components.Text;
import java.util.Timer;
import java.util.TimerTask;
public class ThirdAbilitySlice extends AbilitySlice {
    @Override
    public void onStart(Intent intent) {
    //初始化数据的函数
    public void initialize() {
    }
```

```
//随机重新生成一种颜色方块的函数
public void createGrids() {
}
//绘制按钮的函数
public void drawButton() {
   //设置背景图层
    ShapeElement background = new ShapeElement();
    background.setRgbColor(new RgbColor(120, 198, 197));
    background.setCornerRadius(100);
                                                  //初始化按钮
   Button button left = new Button(this);
    button left.setText("←");
                                                   //设置按钮的文本
   //设置按钮文本的对齐方式
   button left.setTextAlignment(TextAlignment.CENTER);
    button left.setTextColor(Color.WHITE);
                                                  //设置文本的颜色
    button left.setTextSize(100);
                                                 //设置按钮文本的大小
    button left.setMarginTop(1800);
                                                 //设置按钮的上外边距
    button left.setMarginLeft(160);
                                                  //设置按钮的左外边距
    button_left.setPadding(10, 0, 10, 0);
                                                  //设置按钮的内边距
                                                  //设置按钮的背景图层
    button left.setBackground(background);
    //设置按钮的单击事件
    button left.setClickedListener(new Component.ClickedListener() {
       @Override
       public void onClick(Component component) {
           if(Gameover){
              leftShift();
           }
       }
    });
    layout.addComponent(button_left);
   Button button change = new Button(this);
    button change.setText("变");
    button change.setTextAlignment(TextAlignment.CENTER);
    button change.setTextColor(Color.WHITE);
    button_change.setTextSize(100);
    button change.setMarginLeft(480);
    button_change.setMarginTop(-135);
    button_change.setPadding(10, 0, 10, 0);
    button change.setBackground(background);
    //设置按钮的单击事件
    button change.setClickedListener(new Component.ClickedListener() {
       @Override
       public void onClick(Component component) {
           if(Gameover){
              changGrids();
           }
```

```
});
layout.addComponent(button change);
Button button_right = new Button(this);
button right.setText("\rightarrow");
button right.setTextAlignment(TextAlignment.CENTER);
button right.setTextColor(Color.WHITE);
button right.setTextSize(100);
button right.setMarginLeft(780);
button right.setMarginTop(-135);
button right.setPadding(10, 0, 10, 0);
button right.setBackground(background);
//设置按钮的单击事件
button right.setClickedListener(new Component.ClickedListener() {
    @Override
    public void onClick(Component component) {
        if(Gameover){
           rightShift();
    }
});
layout.addComponent(button right);
Button button start = new Button(this);
button_start.setText("重新开始");
button start.setTextSize(100);
button start.setTextAlignment(TextAlignment.CENTER);
button start.setTextColor(Color.WHITE);
button start.setMarginTop(5);
button start.setMarginLeft(180);
button_start.setPadding(10, 10, 10, 10);
button start.setBackground(background);
//设置按钮的单击事件
button_start.setClickedListener(new Component.ClickedListener() {
    @Override
    public void onClick(Component component) {
        initialize();
                             //对数据进行初始化
        timer.cancel();
                             //停止时间任务
                              //执行时间任务
        run();
    }
});
layout.addComponent(button_start);
Button button_back = new Button(this);
button_back.setText("返回");
button back.setTextSize(100);
button back.setTextAlignment(TextAlignment.CENTER);
button_back.setTextColor(Color.WHITE);
button back.setMarginTop(-150);
```

```
button_back.setMarginLeft(680);
button_back.setPadding(10, 10, 10, 10);
button_back.setBackground(background);
//设置按钮的单击事件
button_back.setClickedListener(new Component.ClickedListener() {
    @Override
    public void onClick(Component component) {
        //跳转到 MainAbilitySlice()语句
        present(new MainAbilitySlice(),new Intent());
      }
    });
    layout.addComponent(button_back);
  }
  public void drawGrids() {
    ...
}
...
```

进入游戏页面,无论游戏是否已经结束,当单击"重新开始"按钮时,网格中的所有方块 便会被清空,游戏将会重新开始,运行效果如图 5-49 和图 5-50 所示。

|     | <b>2 '</b> 4 ? | 100% 🗩 1.05 |  |
|-----|----------------|-------------|--|
|     | 游戏结            | 涑           |  |
|     |                |             |  |
|     |                |             |  |
|     |                |             |  |
|     |                |             |  |
|     |                |             |  |
|     |                |             |  |
|     |                |             |  |
|     |                |             |  |
| e   | 变              | ⇒           |  |
| (T) | 新开始            | 返回          |  |
| 4   | 1 0            |             |  |

图 5-49 重新开始前

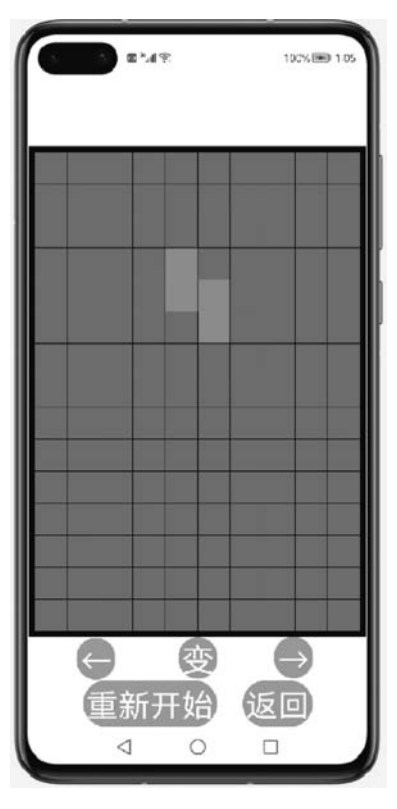

图 5-50 重新开始后

至此,在智能手机上用 Java 实现了"俄罗斯方块" App 的全部功能!

## 5.17 JavaScript 与 Java 的对比

在第4章完成了用 JavaScript 开发并且运行在智能手机上的经典游戏 App——"数字 华容道",在本章的前 16 节完成了用 Java 开发并且运行在智能手机上的经典游戏 App——"俄罗斯方块"。

接下来给出用 JavaScript 开发经典游戏 App——"俄罗斯方块"的代码,并且对 JavaScript 与 Java 这两种编程语言开发进行简单的对比。

创建一个名为 Game\_JS 的 Hello World 项目,其余代码文件如图 5-51 所示。

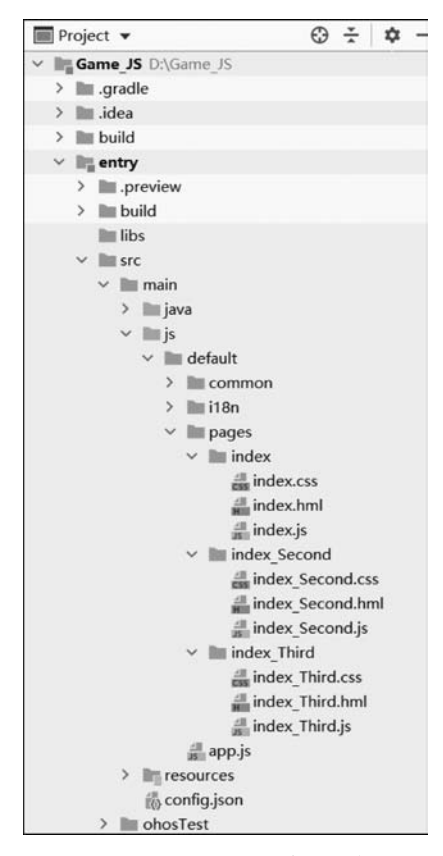

图 5-51 JavaScript 代码文件

JavaScript 代码文件中的代码如下:

第5章 config.json

•••
```
"launchType": "standard",
"metaData": {
    "customizeData": [
        {
            "name": "hwc - theme",
            "value": "androidhwext:style/Theme.Emui.Light.NoTitleBar",
            "extra": ""
        }
    ]
}....
```

```
<!-- 第5章 index.hml -->
< div class = "container">
<!-- 添加文本为"开始"的按钮组件 -->
< input type = "button" value = "开始" class = "btn_game"
onclick = "clickAction_game" />
<!-- 添加文本为"关于"的按钮组件 -->
< input type = "button" value = "关于" class = "btn_author"
onclick = "clickAction_author" />
</div>
```

```
/* 第5章 index.css */
.container {
   flex - direction: column;
    justify - content: center;
    align - items: center;
   background - color: # EFE5D3;
}
/*文本为"开始"的按钮样式*/
.btn_game {
   height: 50px;
   width: 100 %;
   font - size: 25px;
    text - color: # FFFFFF;
    text - align: center;
   radius: 100px;
   background - color: # 78C6C5;
}
/*文本为"关于"的按钮样式*/
.btn_author {
   height: 50px;
   width: 100 %;
   margin - top: 30px;
```

```
font - size:25px;
    text - color: # FFFFFF;
    text - align: center;
    radius: 100px;
    background - color: # 78C6C5;
}
@media screen and (device - type: tablet) and (orientation: landscape) {
    .title {
        font - size: 100px;
    }
}
@media screen and (device - type: wearable) {
    .title {
        font - size: 28px;
        color: #FFFFFF;
    }
}
@media screen and (device - type: tv) {
    .container {
        background - image: url("../../common/images/Wallpaper.png");
        background - size: cover;
        background - repeat: no - repeat;
        background - position: center;
    }
    .title {
        font - size: 100px;
        color: #FFFFFF;
    }
}
@media screen and (device - type: phone) and (orientation: landscape) {
    .title {
        font - size: 60px;
    }
}
```

```
//第 5 章 index.js
import router from '@system.router';
export default {
    data: {
```

```
},
   //文本为"开始"的按钮的单击事件
   clickAction game(){
       //页面跳转语句
       router.replace({
          uri: 'pages/index Third/index Third'
       })
   },
   //文本为"关于"的按钮的单击事件
   clickAction_author(){
       //页面跳转语句
       router.replace({
          uri: 'pages/index_Second/index_Second'
       })
   }
}
```

```
<!-- 第5章 index Second.hml -->
< div class = "container">
   <!-- 文本为"程序:俄罗斯方块"的文本组件-->
   <text class = "title">
       程序:俄罗斯方块
   </text>
   <!-- 文本为"作者:张诏添"的文本组件 -->
   <text class = "title">
       作者:张诏添
   </text>
   <!-- 文本为"版本:v1.1.0"的文本组件 -->
   <text class = "title">
       版本:v1.1.0
   </text>
   <!-- 添加文本为"返回"的按钮组件 -->
   < input type = "button" value = "返回" class = "btn_back"
         onclick = "clickAction back" />
```

```
</div>
```

```
/* 第5章 index_Second.css */
.container {
   flex - direction: column;
   background - color: # EFE5D3;
}
/* 文本的样式 */
.title {
   font - size: 25px;
```

```
text - color: #00000;
margin - top: 20px;
margin - left: 5px;
}
/*文本为"返回"的按钮样式 */
.btn_back {
    height: 50px;
    width: 100 %;
    margin - top: 30px;
    font - size:25px;
    text - color: #FFFFFF;
    text - align: center;
    radius: 100px;
    background - color: #78C6C5;
}
```

```
//第 5 章 index_Second.js
import router from '@ system.router';
export default {
    data: {
    },
    //文本为"关于"的按钮的单击事件
    clickAction_back(){
        //页面跳转语句
        router.replace({
            uri:'pages/index/index'
        })
    }
```

}

```
<!-- 第5章 index_Third.hml -->
<div class = "container">
<!-- 栈组件 -->
<stack>
<!-- 画布组件 -->
<canvas class = "canvas" ref = "canvas"></canvas >
<!-- 文本为"游戏结束"的文本组件 -->
<text class = "game_over" show = "{{isShow}}">
游戏结束
</text >
</stack>
<!-- 添加文本为"←"的按钮组件 -->
<input type = "button" value = "←" class = "btn_left"
```

```
onclick = "clickAction_left" />
<!-- 添加文本为"变"的按钮组件 -->
< input type = "button" value = "变" class = "btn_change"
onclick = "clickAction_change" />
<!-- 添加文本为"→"的按钮组件 -->
< input type = "button" value = "→" class = "btn_right"
onclick = "clickAction_right" />
<!-- 添加文本为"重新开始"的按钮组件 -->
< input type = "button" value = "重新开始" class = "btn_start"
onclick = "clickAction_start" />
<!-- 添加文本为"返回"的按钮组件 -->
< input type = "button" value = "返回" class = "btn_back"
onclick = "clickAction_back" />
```

```
/* 第5章 index_Third.css */
.container {
   flex - direction: column;
}
/*画布组件的样式*/
.canvas {
    width: 350;
   height: 518px;
   margin - top: 75px;
   margin - left: 6px;
   background - color: black;
}
/*文本"游戏结束"样式*/
.game over {
   font - size: 30px;
    text - color: # 0000FF;
   text - align: center;
   margin - top: 18px;
   margin - left: 120px;
}
/*文本为"←"的按钮样式*/
.btn_left{
   height: 50px;
   width: 50px;
   margin - top: 1px;
   font - size:40px;
   text - color: # FFFFFF;
    text - align: center;
```

```
radius: 100px;
    background - color: # 78C6C5;
    margin - left: 55px;
}
/*文本为"变"的按钮样式*/
.btn change{
   height: 50px;
   width: 50px;
   margin - top: 1px;
   font - size:35px;
    text - color: # FFFFFF;
   text - align: center;
   radius: 100px;
   background - color: # 78C6C5;
   margin - left: 155px;
   margin - top: - 50px;
}
/*文本为"→"的按钮样式*/
.btn_right{
   height: 50px;
   width: 50px;
   margin - top: 1px;
   font - size:40px;
    text - color: # FFFFFF;
   text - align: center;
   radius: 100px;
    background - color: # 78C6C5;
   margin - left: 255px;
   margin - top: - 50px;
}
/*文本为"重新开始"的按钮样式*/
.btn_start{
   height: 50px;
   width: 150px;
   margin - top: 1px;
   font - size:35px;
   text - color: # FFFFFF;
   text - align: center;
   radius: 100px;
   background - color: # 78C6C5;
   margin - left: 60px;
}
/*文本为"返回"的按钮样式*/
.btn back{
   height: 50px;
```

```
width: 80px;
margin - top: 1px;
font - size:35px;
text - color: # FFFFFF;
text - align: center;
radius: 100px;
background - color: # 78C6C5;
margin - left: 230px;
margin - top: - 50px;
```

}

//第 5 章 index\_Third.js
import router from '@system.router';

```
const length = 32;
                           //网格中方格的边长
const interval = 2;
                           //网格中方格的间距
const height = 15;
                           //网格中竖列方格的数量
const width = 10;
                           //网格中横列方格的数量
const left = 6;
                            //网格的左端距手机边界的距离
const top = 5;
                            //网格的顶端距手机边界的距离
//19 种方块所占网格的位置所对应的数值
const RedGrids1 = [[0, 3], [0, 4], [1, 4], [1, 5]];
const RedGrids2 = [[0, 5], [1, 5], [1, 4], [2, 4]];
const GreenGrids1 = [[0, 5], [0, 4], [1, 4], [1, 3]];
const GreenGrids2 = [[0, 4], [1, 4], [1, 5], [2, 5]];
const CyanGrids1 = [[0, 4], [1, 4], [2, 4], [3, 4]];
const CyanGrids2 = [[0, 3], [0, 4], [0, 5], [0, 6]];
const MagentaGrids1 = [[0, 4], [1, 3], [1, 4], [1, 5]];
const MagentaGrids2 = [[0, 4], [1, 4], [1, 5], [2, 4]];
const MagentaGrids3 = [[0, 3], [0, 4], [0, 5], [1, 4]];
const MagentaGrids4 = [[0, 5], [1, 5], [1, 4], [2, 5]];
const BlueGrids1 = [[0, 3], [1, 3], [1, 4], [1, 5]];
const BlueGrids2 = [[0, 5], [0, 4], [1, 4], [2, 4]];
const BlueGrids3 = [[0, 3], [0, 4], [0, 5], [1, 5]];
const BlueGrids4 = [[0, 5], [1, 5], [2, 5], [2, 4]];
const WhiteGrids1 = [[0, 5], [1, 5], [1, 4], [1, 3]];
const WhiteGrids2 = [[0, 4], [1, 4], [2, 4], [2, 5]];
const WhiteGrids3 = [[0, 5], [0, 4], [0, 3], [1, 3]];
const WhiteGrids4 = [[0, 4], [0, 5], [1, 5], [2, 5]];
const YellowGrids = [[0, 4], [0, 5], [1, 5], [1, 4]];
const grids number = 4;
                              //方块的方格数量
                              //15 × 10 网格的二维数组
var grids;
var NowGrids;
                              //当前方块形态的二维数组
var row number;
                              //当前方块的总行数
var column number;
                             //当前方块的总列数
var column start;
                              //当前方块所在 grids 的列数
//当前方块的颜色,0表示灰色,1代表红色,2代表绿色,3代表蓝绿色
```

//4 代表品红色,5 代表蓝色,6 代表白色,7 代表黄色

```
var GridsColor;
                                      //方块下落移动的行数
var Nowrow;
                                       //方块左右移动的列数
var Nowcolumn;
                                       //表示游戏是否结束
var Gameover;
var timer = null;
                                      //时间变量
export default {
   data: {
                                      //先不显示游戏结束的文本
      isShow: false
   },
   //生命周期函数
   onInit(){
      this.initialize();
      this.createGrids();
   },
   //生命周期函数
   onShow(){
      this.drawGrids();
      timer = setInterval(this.run, 750); //启动时间任务
   },
   //初始化数据的函数
   initialize(){
      Gameover = true;
      grids = [[0,0,0,0,0,0,0,0,0,0,0,0,0,0],
              [0,0,0,0,0,0,0,0,0,0,0,0,0,0,0],
              [0,0,0,0,0,0,0,0,0,0,0,0,0,0],
              [0,0,0,0,0,0,0,0,0,0,0,0,0,0,0],
              [0,0,0,0,0,0,0,0,0,0,0,0,0,0],
              [0,0,0,0,0,0,0,0,0,0,0,0,0,0],
              [0,0,0,0,0,0,0,0,0,0,0,0,0,0],
              [0,0,0,0,0,0,0,0,0,0,0,0,0,0],
              [0,0,0,0,0,0,0,0,0,0,0,0,0,0],
              [0,0,0,0,0,0,0,0,0,0,0,0,0,0],
              [0,0,0,0,0,0,0,0,0,0,0,0,0,0],
              [0,0,0,0,0,0,0,0,0,0,0,0,0,0],
              [0,0,0,0,0,0,0,0,0,0,0,0,0,0,0]];
   },
   //随机重新生成一种颜色方块的函数
   createGrids() {
      Nowrow = 0;
      Nowcolumn = 0;
```

```
//生成[0,1)的随机数
let random = Math.random();
//根据随机数的大小,调用相关的函数
if (random > = 0 \& random < 0.2) {
    if (random > = 0 \& random < 0.1)
        this.createRedGrids1();
    } else{
        this.createRedGrids2();
} else if (random > = 0.2 && random < 0.4) {
    if (random > = 0.2 \& random < 0.3)
        this.createGreenGrids1();
    }
    else{
        this.createGreenGrids2();
    }
} else if (random > = 0.4 && random < 0.45) {
    if (random > = 0.4 \& random < 0.43)
        this.createCyanGrids1();
    else
        this.createCyanGrids2();
} else if (random > = 0.45 && random < 0.6) {
    if (random > = 0.45 \& random < 0.48)
        this.createMagentaGrids1();
    else if (random > = 0.48 && random < 0.52)
        this.createMagentaGrids2();
    else if (random > = 0.52 && random < 0.56)
        this.createMagentaGrids3();
    else
        this.createMagentaGrids4();
} else if (random > = 0.6 && random < 0.75) {</pre>
    if (random > = 0.6 \& random < 0.63)
        this.createBlueGrids1();
    else if (random > = 0.63 && random < 0.67)
        this.createBlueGrids2();
    else if (random > = 0.67 && random < 0.71)
        this.createBlueGrids3();
    else
        this.createBlueGrids4();
} else if (random > = 0.75 && random < 0.9) {</pre>
    if (random > = 0.75 \& random < 0.78)
        this.createWhiteGrids1();
    else if (random > = 0.78 && random < 0.82)
        this.createWhiteGrids2();
    else if (random > = 0.82 \& random < 0.86)
        this.createWhiteGrids3();
```

```
else
                this.createWhiteGrids4();
        } else {
            this.createYellowGrids();
        }
        //判断游戏是否结束
        if (this.gameover()) {
            //将颜色方块添加到 15 × 10 网格的二维数组 grids 中
            for (let row = 0; row < grids number; row ++ ) {</pre>
                grids[NowGrids[row][0] + Nowrow][NowGrids[row][1] + Nowcolumn] =
GridsColor;
            }
        } else {
                                       //当游戏结束时,停止时间任务
            clearInterval(timer);
            Gameover = false;
                                        //绘制"游戏结束"文本
            this.isShow = true;
                                        //显示游戏结束的文本
        }
    },
    //绘制网格的函数
    drawGrids(){
        var context = this. $refs.canvas.getContext('2d');
        //对数值进行判断,并将画笔设置为相应的颜色
        for (let row = 0; row < height; row ++ ){</pre>
            for (let column = 0; column < width; column ++ ) {</pre>
                if (grids[row][column] == 0){
                    context.fillStyle = " # 8888888";
                } else if (grids[row][column] == 1){
                    context.fillStyle = " # FF0000";
                } else if (grids[row][column] == 2){
                    context.fillStyle = " # 00FF00";
                } else if (grids[row][column] == 3){
                    context.fillStyle = " # FF00FF";
                } else if (grids[row][column] == 4){
                    context.fillStyle = " # 00FFFF";
                } else if (grids[row][column] == 5){
                    context.fillStyle = " # 0000FF";
                } else if (grids[row][column] == 6){
                    context.fillStyle = " # FFFFFF";
                } else if (grids[row][column] == 7){
                    context.fillStyle = " # FFFF00";
                //绘制矩形
                context.fillRect(left + column * (length + interval),top + row * (length +
interval), length, length);
```

```
}
       }
   },
   //方块自动下落的函数
   run(){
       //如果能够下落,则下落一行
       if (this.down()) {
           //将原来方块的颜色清除
           for (let row = 0; row < grids_number; row ++ ) {</pre>
               grids[NowGrids[row][0] + Nowrow][NowGrids[row][1] + Nowcolumn] = 0;
           Nowrow ++ ;
           //将颜色方块添加到 15 × 10 网格的二维数组 grids 中
           for (let row = 0; row < grids number; row ++ ) {</pre>
               grids[NowGrids[row][0] + Nowrow][NowGrids[row][1] + Nowcolumn]
GridsColor;
           }
       } else {
           //如果不能下落,则判断能否消除和重新随机生成一种颜色方块
           this.eliminateGrids();
           this.createGrids();
       }
       //重新绘制网格
       this.drawGrids();
   },
   //判断方块能否下落的函数
   down(){
       let k;
       //表示方块已经接触到网格的底端
       if (Nowrow + row_number == height) {
           return false;
       }
       //判断方块的下一行是否存在其他方块
       for (let row = 0; row < grids_number; row ++ ) {</pre>
           k = true;
           for (let i = 0; i < grids number; i++ ) {</pre>
                if (NowGrids[row][0] + 1 == NowGrids[i][0] && NowGrids[row][1] ==
NowGrids[i][1]) {
                  k = false;
           }
           if (k) {
               if (grids[NowGrids[row][0] + Nowrow + 1][NowGrids[row][1] + Nowcolumn] != 0){
                   return false;
```

```
return true;
    },
    //实现方块向左移动的函数
    leftShift() {
        if (this.left()) {
            //将原来方块的颜色清除
            for (let row = 0; row < grids_number; row ++ ) {</pre>
                grids[NowGrids[row][0] + Nowrow][NowGrids[row][1] + Nowcolumn] = 0;
            }
            Nowcolumn -- ;
            //将颜色方块添加到 15 × 10 网格的二维数组 grids 中
            for (let row = 0; row < grids_number; row ++ ) {</pre>
                grids[NowGrids[row][0] + Nowrow][NowGrids[row][1] + Nowcolumn] =
GridsColor;
        }
        //重新绘制网格
        this.drawGrids();
    },
    //判断方块能否向左移动的函数
    left() {
        let k;
        //表示方块已经接触到网格的左端
        if (Nowcolumn + column start == 0) {
            return false;
        }
        //表示方块的左一列是否存在其他方块
        for (let column = 0; column < qrids number; column ++ ) {</pre>
            k = true;
            for (let j = 0; j < grids_number; j ++ ) {</pre>
                if (NowGrids[column][0] == NowGrids[j][0]
                && NowGrids[column][1] - 1 == NowGrids[j][1]) {
                    k = false;
                }
            }
            if (k) {
                if (grids[NowGrids[column][0] + Nowrow][NowGrids[column][1] + Nowcolumn -
1] != 0)
                    return false;
            }
        }
```

```
return true;
    },
    //实现方块向右移动的函数
    rightShift() {
       if (this.right()) {
           //将原来方块的颜色清除
           for (let row = 0; row < grids_number; row ++ ) {</pre>
               grids[NowGrids[row][0] + Nowrow][NowGrids[row][1] + Nowcolumn] = 0;
            }
           Nowcolumn ++ ;
           //将颜色方块添加到 15 × 10 网格的二维数组 grids 中
           for (let row = 0; row < grids_number; row ++ ) {</pre>
               grids[NowGrids[row][0] + Nowrow][NowGrids[row][1] + Nowcolumn] =
GridsColor;
        }
       //重新绘制网格
       this.drawGrids();
    },
    //判断方块能否向右移动的函数
    right() {
       let k:
       //表示方块已经接触到网格的右端
       if (Nowcolumn + column_number + column_start == width) {
           return false;
        }
       //表示方块的右一列是否存在其他方块
       for (let column = 0; column < grids number; column ++ ) {</pre>
           k = true;
           for (let j = 0; j < qrids number; j + +) {
                if (NowGrids[column][0] == NowGrids[j][0]
                && NowGrids[column][1] + 1 == NowGrids[j][1]) {
                   k = false;
               }
           }
           if (k) {
               if (grids[NowGrids[column][0] + Nowrow][NowGrids[column][1] + Nowcolumn +
1] != 0)
                   return false;
        }
       return true;
    },
    //文本为"←"的按钮的单击事件
```

```
clickAction_left(){
   if (Gameover){
       this.leftShift();
    }
},
//文本为"→"的按钮的单击事件
clickAction_right(){
   if (Gameover){
       this.rightShift();
    }
},
//文本为"变"的按钮的单击事件
clickAction_change(){
   if (Gameover) {
       this.changGrids();
   }
},
//文本为"重新开始"的按钮的单击事件
clickAction_start(){
   this.initialize();
   this.createGrids();
   this.drawGrids();
   this.isShow = false;
   clearInterval(timer);
   this.onShow();
},
//文本为"返回"的按钮的单击事件
clickAction back(){
   //页面跳转语句
   router.replace({
       uri: 'pages/index/index'
   })
},
//实现方块改变形态的函数
changGrids() {
   let Grids = NowGrids; //定义一个二维数组,用来存放改变形态前的方块形态
   for (let row = 0; row < grids_number; row ++ ) {</pre>
       //将原来方块的颜色清除
       grids[NowGrids[row][0] + Nowrow][NowGrids[row][1] + Nowcolumn] = 0;
    }
   if (column_number == 2 && Nowcolumn + column_start == 0) {
       Nowcolumn ++ ;
    }
   if (GridsColor == 1) {
```

```
this.changRedGrids();
        } else if (GridsColor == 2) {
           this.changeGreenGrids();
        } else if (GridsColor == 3) {
           this.changeCyanGrids();
        } else if (GridsColor == 4) {
           this.changeMagentaGrids();
        } else if (GridsColor == 5) {
           this.changeBlueGrids();
        } else if (GridsColor == 6) {
           this.changeWhiteGrids();
        }
       if(this.change()){
           //如果能够改变形态,则将行的颜色方块添加到15×10网格的二维数组 grids 中
           for (let row = 0; row < grids number; row ++ ) {</pre>
               grids[NowGrids[row][0] + Nowrow][NowGrids[row][1] + Nowcolumn] =
GridsColor;
           }
       }else{
           //如果不能改变形态,则将原来颜色方块添加到 15×10 网格的二维数组 grids 中
           NowGrids = Grids;
           for (let row = 0; row < grids_number; row ++ ) {</pre>
               grids[NowGrids[row][0] + Nowrow][NowGrids[row][1] + Nowcolumn] =
GridsColor:
           }
        }
       //重新绘制网格
       this.drawGrids();
   },
   //判断方块能否改变形态的函数
   change(){
       for (let row = 0; row < grids_number; row ++ ) {</pre>
           if (grids[NowGrids[row][0] + Nowrow][NowGrids[row][1] + Nowcolumn] != 0) {
                return false;
            }
            if (NowGrids[row][0] + Nowrow < 0 || NowGrids[row][0] + Nowrow > = height |
NowGrids[row][1] + Nowcolumn < 0 || NowGrids[row][1] + Nowcolumn >= width) {
               return false;
            }
        }
       return true;
    },
    //判断游戏是否结束
```

```
gameover() {
   //当生成方块的任一方格的数值不为 0 时,说明游戏结束
   for (let row = 0; row < grids number; row ++ ) {</pre>
       if (grids[NowGrids[row][0] + Nowrow][NowGrids[row][1] + Nowcolumn] != 0) {
           return false;
   }
   return true;
},
//实现消除整行方格的函数
eliminateGrids() {
   let k;
   //从下往上循环判断每一行是否已经满了
   for (let row = height -1; row >= 0; row --) {
       k = true;
       //如果该行存在一个或一个以上灰色的方格,则说明该行没有满足条件
       for (let column = 0; column < width; column ++ ) {</pre>
           if (grids[row][column] == 0)
               k = false;
       }
       if (k) {
           //将该行上面的所有行整体向下移动一格
           for (let i = row - 1; i > = 0; i - -) {
               for (let j = 0; j < width; j ++ ) {</pre>
                  grids[i + 1][j] = grids[i][j];
           }
           for (let n = 0; n < width; n + +) {
              grids[0][n] = 0;
           }
           //再次判断该行是否满足消除的条件
           row ++ ;
       }
   }
   //重新绘制网格
   this.drawGrids();
},
//在同一种颜色的不同形态之间切换
changRedGrids() {
   if (NowGrids == RedGrids1) {
       this.createRedGrids2();
   } else if (NowGrids == RedGrids2) {
       this.createRedGrids1();
   }
},
changeGreenGrids() {
```

```
if (NowGrids == GreenGrids1) {
        this.createGreenGrids2();
    } else if (NowGrids == GreenGrids2) {
        this.createGreenGrids1();
    }
},
changeCyanGrids() {
    if (NowGrids == CyanGrids1) {
        this.createCyanGrids2();
    } else if (NowGrids == CyanGrids2) {
        this.createCyanGrids1();
    }
},
changeMagentaGrids() {
    if (NowGrids == MagentaGrids1) {
        this.createMagentaGrids2();
    } else if (NowGrids == MagentaGrids2) {
        this.createMagentaGrids3();
    } else if (NowGrids == MagentaGrids3) {
        this.createMagentaGrids4();
    } else if (NowGrids == MagentaGrids4) {
        this.createMagentaGrids1();
},
changeBlueGrids() {
    if (NowGrids == BlueGrids1) {
        this.createBlueGrids2();
    } else if (NowGrids == BlueGrids2) {
        this.createBlueGrids3();
    } else if (NowGrids == BlueGrids3) {
        this.createBlueGrids4();
    } else if (NowGrids == BlueGrids4) {
        this.createBlueGrids1();
    }
},
changeWhiteGrids() {
    if (NowGrids == WhiteGrids1) {
        this.createWhiteGrids2();
    } else if (NowGrids == WhiteGrids2) {
        this.createWhiteGrids3();
    } else if (NowGrids == WhiteGrids3) {
        this.createWhiteGrids4();
    } else if (NowGrids == WhiteGrids4) {
        this.createWhiteGrids1();
},
```

```
//对对应颜色方块的不同形态赋予 NowGrids、row_number、column_number、
//GridsColor、column_start 的值
createRedGrids1() {
    NowGrids = RedGrids1;
    row number = 2;
    column number = 3;
    GridsColor = 1;
    column_start = 3;
},
createRedGrids2() {
    NowGrids = RedGrids2;
    row_number = 3;
    column_number = 2;
    GridsColor = 1;
    column_start = 4;
},
createGreenGrids1() {
    NowGrids = GreenGrids1;
    row_number = 2;
    column number = 3;
    GridsColor = 2;
    column_start = 3;
},
createGreenGrids2() {
    NowGrids = GreenGrids2;
    row number = 3;
    column number = 2;
    GridsColor = 2;
    column_start = 4;
},
createCyanGrids1() {
    NowGrids = CyanGrids1;
    row_number = 4;
    column_number = 1;
    GridsColor = 3;
    column_start = 4;
},
createCyanGrids2() {
    NowGrids = CyanGrids2;
    row_number = 1;
    column_number = 4;
    GridsColor = 3;
    column_start = 3;
},
createMagentaGrids1() {
```

```
NowGrids = MagentaGrids1;
    row_number = 2;
    column number = 3;
    GridsColor = 4;
    column start = 3;
},
createMagentaGrids2() {
    NowGrids = MagentaGrids2;
    row_number = 3;
    column_number = 2;
    GridsColor = 4;
    column_start = 4;
},
createMagentaGrids3() {
    NowGrids = MagentaGrids3;
    row_number = 2;
    column_number = 3;
    GridsColor = 4;
    column_start = 3;
},
createMagentaGrids4() {
    NowGrids = MagentaGrids4;
    row_number = 3;
    column_number = 2;
    GridsColor = 4;
    column start = 4;
},
createBlueGrids1() {
    NowGrids = BlueGrids1;
    row_number = 2;
    column number = 3;
    GridsColor = 5;
    column_start = 3;
},
createBlueGrids2() {
    NowGrids = BlueGrids2;
    row number = 3;
    column_number = 2;
    GridsColor = 5;
    column_start = 4;
},
createBlueGrids3() {
    NowGrids = BlueGrids3;
    row_number = 2;
    column_number = 3;
```

```
GridsColor = 5;
    column_start = 3;
},
createBlueGrids4() {
    NowGrids = BlueGrids4;
    row number = 3;
    column_number = 2;
    GridsColor = 5;
    column_start = 4;
},
createWhiteGrids1() {
    NowGrids = WhiteGrids1;
    row_number = 2;
    column number = 3;
    GridsColor = 6;
    column_start = 3;
},
createWhiteGrids2() {
    NowGrids = WhiteGrids2;
    row number = 3;
    column_number = 2;
    GridsColor = 6;
    column_start = 4;
},
createWhiteGrids3() {
    NowGrids = WhiteGrids3;
    row_number = 2;
    column_number = 3;
    GridsColor = 6;
    column_start = 3;
},
createWhiteGrids4() {
    NowGrids = WhiteGrids4;
    row_number = 3;
    column number = 2;
    GridsColor = 6;
    column_start = 4;
},
createYellowGrids() {
    NowGrids = YellowGrids;
    row_number = 2;
    column_number = 2;
    GridsColor = 7;
    column_start = 4;
}
```

}

实现效果和前16节的实现效果是一致的。

现在对这两个程序 Game 和 Game\_JS 进行对比。

对于编写布局方式,用Java开发的项目有以下两种布局方式。

(1) 在代码中创建布局:用代码创建 Component 和 ComponentContainer 对象,为这些 对象设置合适的布局参数和属性值,并将 Component 添加到 ComponentContainer 中,从而 创建出完整界面。例如程序 Game 中的 ThirdAbilitySlice. java 文件的布局方式。

(2) 在 XML 文件中声明 UI 布局: 按层级结构来描述 Component 和 ComponentContainer 的关系,给组件节点设定合适的布局参数和属性值,在代码中可直接加载,以便生成此布局, 例如程序 Game 中的 MainAbilitySlice. java 和 SecondAbilitySlice. java 文件的布局方式。 需要说明的是,以这两种方式创建出的布局没有本质差别,在 XML 文件中声明布局时,在 加载后同样可在代码中对该布局进行修改。

用 JavaScript 开发的项目只有一种布局方式,布局文件主要为 hml 文件和 css 文件。 hml 文件是页面的结构,它用于描述页面中包含哪些组件; scc 文件是页面的样式,它用于 描述页面中的组件是什么样的。

用 Java 开发的项目在 XML 文件中声明 UI 布局和用 JavaScript 开发的项目的布局方 式很雷同。

例如对于主页面布局,对比代码文本 ability\_main. xml、代码文件 index. hml、代码文件 index. css,发现都可以添加两个按钮 Button,并且可以对按钮 Button 的各种属性值进行设置,不同的只是部分属性名称不一致,但其对应的描述是一致的。如在这两种布局方式中,组件宽度和组件高度的名称同样为 width 和 height,而文本大小和文本的对齐方式,在 Java 中的 名称为 text\_size 和 text\_alignment,在 JavaScript 中的名称为 font-size 和 text-align。

对于组件间的交互方式,用 Java 开发的项目主要编写在 AbilitySlice. java 文件中,而用 JavaScript 开发的项目主要编写在 js 文件中,两者也有一些相同点和不同点。

相同之处在于:两者均有对应的页面生命周期事件,组件间的交互以函数间相互调用的方式为主,大部分语句是相同的,例如两者均有 if 语句和 for 语句,而且用法都是相同的。

不同之处在于:在 Java 中的函数必须定义类型 void、String、int 等,而在 JavaScript 中的函数是不需要定义类型的,函数的定义直接为"函数名(形式参数){函数体}",而函数的调用为"this.函数名(实际参数)"。另外一点不同的地方是少部分语句,例如在 Java 中的变量的类型有很多种,有整型 int、双精度类型 double、字符串类型 String 等,常量则为在类型前添加 final;在 JavaScript 中的变量类型为两种:全局变量 var 和局部变量 let,常量则为 const。

总地来讲,对于用 Java 和 JavaScript 开发 HarmonyOS 的项目有很大相通之处,当掌握 了其中一种语言后,学习另外一种语言也会变得十分容易。对于部分项目来讲,当用一种编 程语言开发出来后,基本可以采用复制、粘贴的方式再加修改部分语句后,即可实现用另外 一种编程语言开发同一个项目了。正所谓"程序=算法+数据结构",希望各位读者在以后 的开发学习中不要过于纠结编程语言的选择。